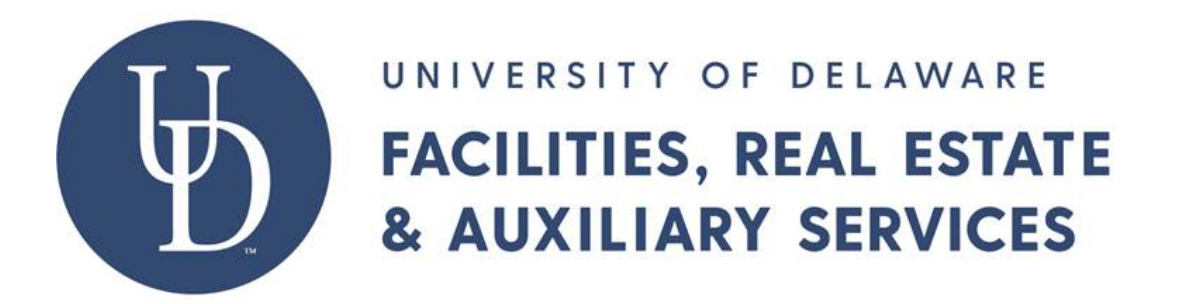

# Maximo User Guide

Rev. 2.1 - 10/8/2020

This guide is designed for both novice and experienced Maximo users who will be using Maximo modules to manage work orders.

# Table of Contents

| 1.0 | Intro  | duction                                                  | 27 |
|-----|--------|----------------------------------------------------------|----|
| 2.0 | Log ir | n Screen                                                 | 27 |
| 3.0 | Start  | Center                                                   | 28 |
| 3.1 | Go     | To Menu                                                  | 29 |
| 3.2 | Sta    | irt Center                                               | 30 |
| 3.3 | Rej    | ports                                                    | 30 |
| 3.4 | Pro    | ofile                                                    | 30 |
| 3.  | 4.1    | Default Information                                      | 31 |
| 3.  | 4.2    | Personal Information                                     | 31 |
| 3.5 | Sig    | n Out                                                    | 31 |
| 3.6 | He     | lp*                                                      | 31 |
| 3.  | 6.1    | Maximo Asset Management Help                             | 31 |
| 3.  | 6.2    | "Current Page Help"                                      | 31 |
| 3.  | 6.3    | IBM Electronic Support                                   | 32 |
| 3.  | 6.4    | System Information                                       | 32 |
| 3.7 | Sta    | Irt Center settings                                      | 32 |
| 3.  | 7.1    | Change Content/Layout                                    | 32 |
| 3.  | 7.2    | Display Settings                                         | 32 |
| 3.  | 7.3    | Create New Template                                      | 32 |
| 3.  | 7.4    | Modify Existing Template                                 | 32 |
| 3.  | 7.5    | Update Start Center                                      | 33 |
| 3.8 | Ро     | rtlets                                                   | 33 |
| 3.  | 8.1    | Bulletin Board                                           | 33 |
| 3.  | 8.2    | Favorite Applications                                    | 33 |
| 3.  | 8.3    | Inbox/Assignments                                        | 33 |
| 3.  | 8.4    | KPIs                                                     | 33 |
| 3.  | 8.5    | Quick Insert                                             | 33 |
| 3.  | 8.6    | Result Sets                                              | 33 |
| 4.0 | Work   | Order Tracking                                           | 33 |
| 4.1 | Wo     | ork Order Tracking List Tab                              | 34 |
| 4.  | 1.1    | Direct Search Box                                        | 35 |
| 4.  | 1.2    | More Search Fields Spy Glass Icon a.k.a. Advanced Search | 35 |

|     | 4.1.2.1 | More Search Fields buttons         | 36 |
|-----|---------|------------------------------------|----|
|     | 4.1.2   | 2.1.1 Find                         | 36 |
|     | 4.1.2   | 2.1.2 Restore Application Defaults | 36 |
|     | 4.1.2   | 2.1.3 Revise                       | 36 |
|     | 4.1.2   | 2.1.4 Cancel                       | 36 |
| 4.  | 1.3     | Find Navigation Item               | 36 |
| 4.  | 1.4     | Go To Applications                 | 37 |
| 4.  | 1.5     | Available Queries                  | 37 |
| 4.  | 1.6     | Select Action Menu                 | 38 |
| 4.  | 1.7     | Icons                              | 38 |
| 4.  | 1.8     | Advance Search Drop Down menu      | 38 |
|     | 4.1.8.1 | More Search Fields                 | 38 |
|     | 4.1.8.2 | Where Clause                       | 38 |
|     | 4.1.8.3 | Attribute Search                   | 39 |
|     | 4.1.8.4 | View Search Tips                   | 39 |
| 4.  | 1.9     | Save Query Drop Down               | 39 |
|     | 4.1.9.1 | Save Current Query                 | 39 |
|     | 4.1.9.2 | View/Mange Queries                 | 39 |
| 4.  | 1.10    | Bookmarks                          | 39 |
| 4.  | 1.11    | Filter Toggle                      | 39 |
| 4.  | 1.12    | Filter Search                      | 39 |
| 4.  | 1.13    | Refresh                            | 40 |
| 4.  | 1.14    | Result Set Numbers                 | 40 |
| 4.  | 1.15    | Download                           | 40 |
| 4.2 | Wor     | k Order Screen                     | 40 |
| 4.  | 2.1     | General Information                | 40 |
|     | 4.2.1.1 | Work Order Number                  | 41 |
|     | 4.2.1.2 | Short Description                  | 41 |
|     | 4.2.1.3 | Long Description                   | 42 |
|     | 4.2.1.4 | Location Code                      | 42 |
|     | 4.2.1.5 | Location Description               | 43 |
|     | 4.2.1.6 | Location Request                   | 43 |
|     | 4.2.1.7 | Location Owner                     | 44 |

| 4.2.1.8 | 3 Vicinity                | 14         |
|---------|---------------------------|------------|
| 4.2.1.9 | ) Parent WO               | 14         |
| 4.2.1.1 | LO Work Type              | 14         |
| 4.2.1.1 | L1 FAS Type               | 14         |
| 4.2.1.1 | L2 GL Account             | 14         |
| 4.2.1.1 | L3 Compliance             | 14         |
| 4.2.1.1 | L4 Attachments            | 14         |
| 4.2.1.1 | L5 Status                 | 15         |
| 4.2.1.1 | L6 Status Date            | <b>1</b> 5 |
| 4.2.1.1 | 17 Inherit Status Changes | <b>1</b> 5 |
| 4.2.1.1 | L8 Accepts Charges        | 16         |
| 4.2.1.1 | 19 Is Task                | 16         |
| 4.2.2   | Job Details               | 16         |
| 4.2.2.1 | L Req. ID                 | 16         |
| 4.2.2.2 | 2 PM                      | 16         |
| 4.2.2.3 | 3 Safety Plan             | 16         |
| 4.2.3   | Asset                     | 16         |
| 4.2.3.1 | L Asset Number            | 16         |
| 4.2.3.2 | 2 Asset Description       | 16         |
| 4.2.3.3 | 3 Failure Code            | 17         |
| 4.2.3.4 | ۲ Problem Code۲           | 17         |
| 4.2.3.5 | 5 Classification          | 17         |
| 4.2.3.6 | 5 Class Description       | 17         |
| 4.2.4   | Priority                  | 17         |
| 4.2.4.1 | L Asset/Location Priority | 17         |
| 4.2.4.2 | 2 Work Priority           | 17         |
| 4.2.4.3 | 3 Calculated Priority     | 17         |
| 4.2.4.4 | Priority Justification    | 18         |
| 4.2.5   | Address Information       | 18         |
| 4.2.5.1 | L Service Address         | 18         |
| 4.2.5.2 | 2 Formatted Address       | 18         |
| 4.2.5.3 | 3 Street Address          | 18         |
| 4.2.5.4 | 1 City                    | 18         |

| 4.2.5.5  | 5 State/Province             |    |
|----------|------------------------------|----|
| 4.2.6    | Scheduling Information       |    |
| 4.2.6.1  | L Target Start               |    |
| 4.2.6.2  | 2 Target Finish              |    |
| 4.2.6.3  | 3 Actual Start               |    |
| 4.2.6.4  | Actual Finish                |    |
| 4.2.6.5  | 5 Total MHRS                 |    |
| 4.2.7    | Follow – Up Work             |    |
| 4.2.7.1  | l Originating Record         |    |
| 4.2.7.2  | 2 Originating Record Class   |    |
| 4.2.7.3  | 3 Has Follow-Up Work         |    |
| 4.2.8    | Responsibility               |    |
| 4.2.8.1  | L Requestor                  | 50 |
| 4.2.8.2  | 2 Contact                    | 50 |
| 4.2.8.3  | 3 Email                      | 50 |
| 4.2.8.4  | l Phone                      | 50 |
| 4.2.8.5  | 5 Reported by                | 50 |
| 4.2.8.6  | 5 Reported Date              | 50 |
| 4.2.8.7  | 7 On Behalf Of               | 51 |
| 4.2.8.8  | 3 Supervisor                 | 51 |
| 4.2.8.9  | ) Lead                       | 51 |
| 4.2.8.1  | LO Radio Code/Unit           | 51 |
| 4.2.8.1  | 11 Owner Group               |    |
| 4.3 Plar | ns Tab                       |    |
| 4.3.1    | Site                         |    |
| 4.3.2    | Children of Work Order XXXXX |    |
| 4.3.2.1  | List Section                 |    |
| 4.3.2.2  | 2 Child Information          |    |
| 4.3.     | 2.2.1 Sequence               | 53 |
| 4.3.     | 2.2.2 Record                 | 53 |
| 4.3.     | 2.2.3 Record Class           | 53 |
| 4.3.     | 2.2.4 Location               | 53 |
| 4.3.     | 2.2.5 Asset                  | 53 |

|       | 4.3.2.2.6 Job Plan                  | 53 |
|-------|-------------------------------------|----|
|       | 4.3.2.2.7 Route                     | 53 |
|       | 4.3.2.2.8 Route Stop                | 53 |
|       | 4.3.2.2.9 Status                    | 53 |
|       | 4.3.2.2.10 GL Account               | 53 |
|       | 4.3.2.2.11 Priority                 | 53 |
|       | 4.3.2.2.12 Inherit Status Changes   | 53 |
|       | 4.3.2.2.13 Accepts Charges          | 53 |
| 4.    | 3.2.3 Scheduling Information        | 54 |
|       | 4.3.2.3.1 Target Start              | 54 |
|       | 4.3.2.3.2 Target Finish             | 54 |
|       | 4.3.2.3.3 Scheduled Start           | 54 |
|       | 4.3.2.3.4 Scheduled Finish          | 54 |
|       | 4.3.2.3.5 Start No Earlier Than     | 54 |
|       | 4.3.2.3.6 Finish No Later Than      | 54 |
|       | 4.3.2.3.7 Include Tasks in Schedule | 54 |
|       | 4.3.2.3.8 Actual Start              | 54 |
|       | 4.3.2.3.9 Actual Finish             | 54 |
|       | 4.3.2.3.10 Estimated Duration       | 54 |
|       | 4.3.2.3.11 Predecessors             | 54 |
| 4.    | 3.2.4 Select Assets Button          | 54 |
| 4.    | 3.2.5 Select Location Button        | 54 |
| 4.    | 3.2.6 Select Work Order Button      | 55 |
| 4.    | 3.2.7 New Row Button                | 55 |
| 4.3.3 | 3 Tasks for Work Order XXXXX        | 55 |
| 4.    | 3.3.1 List Section                  | 55 |
| 4.    | 3.3.2 Task Information              | 55 |
|       | 4.3.3.2.1 Task                      | 55 |
|       | 4.3.3.2.2 Sequence                  | 55 |
|       | 4.3.3.2.3 Status                    | 55 |
| 4.    | 3.3.3 Work Reference Information    | 55 |
|       | 4.3.3.1 Reference WO                | 56 |
|       | 4.3.3.3.2 Location                  | 56 |

| 4.3.     | 3.3.3 Asset                 | 56 |
|----------|-----------------------------|----|
| 4.3.3.4  | Scheduling Information      | 56 |
| 4.3.     | 3.4.1 Target Start          | 56 |
| 4.3.     | 3.4.2 Target Finish         | 56 |
| 4.3.     | 3.4.3 Start No Earlier Than | 56 |
| 4.3.     | 3.4.4 Finish No Later Than  | 56 |
| 4.3.     | 3.4.5 Actual Start          | 56 |
| 4.3.     | 3.4.6 Actual Finish         | 56 |
| 4.3.     | 3.4.7 Estimated Duration    | 57 |
| 4.3.     | 3.4.8 Predecessors          | 57 |
| 4.3.3.5  | New Row Button              | 57 |
| 4.3.4    | Labor                       | 57 |
| 4.3.4.1  | List Section                | 57 |
| 4.3.4.2  | 2 Detail                    | 57 |
| 4.3.4    | 4.2.1 Task                  | 57 |
| 4.3.4    | 4.2.2 Craft                 | 57 |
| 4.3.4    | 4.2.3 Quantity              | 58 |
| 4.3.4    | 4.2.4 Labor                 | 58 |
| 4.3.4    | 4.2.5 Outside               | 58 |
| 4.3.4    | 4.2.6 Regular Hours         | 58 |
| 4.3.4    | 4.2.7 Rate                  | 58 |
| 4.3.4    | 4.2.8 Line Cost             | 58 |
| 4.3.4    | 4.2.9 Rate Changes          | 58 |
| 4.3.4.3  | Select Crew Type Button     | 58 |
| 4.3.4.4  | Select Craft Button         | 58 |
| 4.3.4.5  | New Row Button              | 58 |
| 4.3.5    | Materials                   | 58 |
| 4.4 Assi | gnments Tab                 | 58 |
| 4.4.1    | Scheduled Start             | 59 |
| 4.4.2    | Scheduled Finish            | 59 |
| 4.4.3    | Assignments                 | 59 |
| 4.4.3.1  | List Section                | 59 |
| 4.4.3.2  | Potails                     | 59 |

| 4.4.3.2.1 Task                     | 59 |
|------------------------------------|----|
| 4.4.3.2.2 Labor                    | 59 |
| 4.4.3.2.3 Craft                    | 59 |
| 4.4.3.2.4 Skill Level              | 59 |
| 4.4.3.2.5 Vendor                   | 59 |
| 4.4.3.2.6 Contract                 | 59 |
| 4.4.3.2.7 Scheduled Start          | 59 |
| 4.4.3.2.8 Hours                    | 60 |
| 4.4.3.2.9 Status                   | 60 |
| 4.4.3.3 Available Labor Button     | 60 |
| 4.4.3.4 Complete Assignment Button | 60 |
| 4.4.3.5 New Row Button             | 60 |
| 4.5 Actuals Tab                    | 60 |
| 4.5.1 Children of WO XXXXX         | 60 |
| 4.5.2 Labor                        | 60 |
| 4.5.2.1 List Section               | 61 |
| 4.5.2.2 Labor                      | 61 |
| 4.5.2.2.1 Task                     | 61 |
| 4.5.2.2.2 Labor                    | 61 |
| 4.5.2.2.3 Approved                 | 61 |
| 4.5.2.3 Details                    | 62 |
| 4.5.2.3.1 Craft                    |    |
| 4.5.2.3.2 Start Date               | 62 |
| 4.5.2.3.3 Entered Date             | 62 |
| 4.5.2.3.4 Regular Hours            | 62 |
| 4.5.2.3.5 End Date                 | 62 |
| 4.5.2.3.6 Line Cost                | 62 |
| 4.5.2.3.7 Type                     |    |
| 4.5.2.3.8 Timer Status*            | 62 |
| 4.5.2.4 Outside Labor              | 62 |
| 4.5.2.4.1 Outside                  | 63 |
| 4.5.2.5 Premium Pay                | 63 |
| 4.5.2.5.1 Premium Pay Code         | 63 |

|       | 4.5.2.5.2 Premium Pay Hours | . 63 |
|-------|-----------------------------|------|
|       | 4.5.2.5.3 Premium Rate Pay  | . 63 |
| 4.5   | 5.2.6 Charge Information    | . 63 |
|       | 4.5.2.6.1 GL Debit Account  | . 63 |
|       | 4.5.2.6.2 GL Credit Account | . 63 |
|       | 4.5.2.6.3 Location          | . 63 |
|       | 4.5.2.6.4 Asset             | . 64 |
|       | 4.5.2.6.5 GL Description    | . 64 |
|       | 4.5.2.6.6 GL Date           | . 64 |
|       | 4.5.2.6.7 Entered By        | . 64 |
| 4.5.3 | 8 Materials                 | . 65 |
| 4.5   | 5.3.1 List Section          | . 66 |
| 4.5   | 5.3.2 Details               | . 66 |
|       | 4.5.3.2.1 Task              | . 67 |
|       | 4.5.3.2.2 Item              | . 67 |
|       | 4.5.3.2.3 Item Description  | . 67 |
|       | 4.5.3.2.4 GL Description*   | . 67 |
|       | 4.5.3.2.5 Line Type         | . 67 |
|       | 4.5.3.2.6 Part Number       | . 67 |
|       | 4.5.3.2.7 Storeroom         | . 67 |
|       | 4.5.3.2.8 Site              | . 67 |
|       | 4.5.3.2.9 Quantity          | . 67 |
|       | 4.5.3.2.10 Unit Cost        | . 67 |
|       | 4.5.3.2.11 Line Cost        | . 67 |
|       | 4.5.3.2.12 Bin              | . 67 |
|       | 4.5.3.2.13 Lot              | . 67 |
|       | 4.5.3.2.14 Expiration Date  | . 67 |
|       | 4.5.3.2.15 Lot Type         | . 67 |
|       | 4.5.3.2.16 Stock Category   | . 67 |
|       | 4.5.3.2.17 Entered by       | . 68 |
|       | 4.5.3.2.18 Actual Date      | . 68 |
|       | 4.5.3.2.19 Transaction Date | . 68 |
| 4.5   | 5.3.3 Charge Information    | . 68 |

|     | 4.5.3.3.1 Requisition             | 68 |
|-----|-----------------------------------|----|
|     | 4.5.3.3.2 Requisition Line        | 68 |
|     | 4.5.3.3.3 Location                | 68 |
|     | 4.5.3.3.4 Asset                   | 68 |
|     | 4.5.3.3.5 Rotating Asset          | 68 |
|     | 4.5.3.3.6 GL Debit Account        | 68 |
|     | 4.5.3.3.7 GL Credit Account       | 68 |
|     | 4.5.3.3.8 Transaction Type        | 68 |
|     | 4.5.3.3.9 GL Entry Held           | 69 |
|     | 4.5.3.3.10 Integrated Supplier    | 69 |
|     | 4.5.3.3.11 Department             | 69 |
|     | 4.5.3.3.12 Issued To              | 69 |
| 4.6 | Log Tab                           | 69 |
| 4.6 | 6.1 Work Log                      | 69 |
|     | 4.6.1.1 Work Logs                 | 70 |
|     | 4.6.1.1.1 List Section            | 70 |
|     | 4.6.1.2 Details                   | 70 |
|     | 4.6.1.2.1 Record                  | 70 |
|     | 4.6.1.2.2 Class                   | 70 |
|     | 4.6.1.2.3 Created by              | 70 |
|     | 4.6.1.2.4 Date                    | 70 |
|     | 4.6.1.2.5 Type                    | 70 |
|     | 4.6.1.2.6 Viewable                | 70 |
|     | 4.6.1.2.7 Summary                 | 70 |
|     | 4.6.1.2.8 Details                 | 70 |
| 4.6 | 5.2 New Row Button                | 70 |
| 4.7 | Failure Reporting Tab             | 70 |
| 4.7 | 7.1 Failure Details               | 70 |
|     | 4.7.1.1 Failure Class             | 70 |
|     | 4.7.1.2 Failure Class Description | 70 |
|     | 4.7.1.3 Failure Date              | 71 |
|     | 4.7.1.4 Remarks                   | 71 |
|     | 4.7.1.5 Remark Date               | 71 |

|     | 4.7.2   | Failure Codes                      | 71 |
|-----|---------|------------------------------------|----|
|     | 4.7.2.1 | . Туре                             | 71 |
|     | 4.7.2.2 | Pailure Code                       | 71 |
|     | 4.7.2.3 | Description                        | 71 |
|     | 4.7.2.4 | Select Failure Codes               | 71 |
| 5.0 | Assets  |                                    | 71 |
| 5.2 | 1 Asse  | et List Tab                        | 71 |
|     | 5.1.1   | Direct Search box                  | 73 |
|     | 5.1.2   | More Search Fields Spy Glass icon  | 73 |
|     | 5.1.2.1 | . More Search Fields buttons       | 74 |
|     | 5.1.2   | 2.1.1 Find                         | 74 |
|     | 5.1.2   | 2.1.2 Restore Application Defaults | 74 |
|     | 5.1.2   | 2.1.3 Revise                       | 74 |
|     | 5.1.2   | 2.1.4 Cancel                       | 74 |
|     | 5.1.3   | Find Navigation Item               | 74 |
|     | 5.1.4   | Go To Applications                 | 74 |
|     | 5.1.5   | Available Queries                  | 75 |
|     | 5.1.6   | Select Action Menu                 | 76 |
|     | 5.1.7   | Icons                              | 76 |
|     | 5.1.8   | Advanced Search Drop Down menu     | 76 |
|     | 5.1.8.1 | . More Search Fields               | 76 |
|     | 5.1.8.2 | Where Clause                       | 77 |
|     | 5.1.8.3 | Attribute Search                   | 77 |
|     | 5.1.8.4 | View Search Tips                   | 77 |
|     | 5.1.9   | Save Query Drop Down menu          | 77 |
|     | 5.1.9.1 | Save Current Query                 | 77 |
|     | 5.1.9.2 | View/Manage Queries                | 77 |
|     | 5.1.10  | Bookmarks                          | 77 |
|     | 5.1.11  | Filter Toggle                      | 77 |
|     | 5.1.12  | Filter Search                      | 78 |
|     | 5.1.13  | Refresh                            | 78 |
|     | 5.1.13. | 1 Result Set Numbers               | 78 |
|     | 5.1.14  | Download                           | 78 |

| 5.2 | Asse    | et Tab                         | 79 |
|-----|---------|--------------------------------|----|
| 5.  | 2.1     | General Information            | 79 |
|     | 5.2.1.1 | Asset Number                   | 79 |
|     | 5.2.1.2 | Asset Short Description        | 79 |
|     | 5.2.1.3 | Asset Long Description         | 79 |
|     | 5.2.1.4 | Status                         | 79 |
|     | 5.2.1.5 | GL Account                     | 79 |
|     | 5.2.1.6 | Site                           | 79 |
|     | 5.2.1.7 | Туре                           | 79 |
|     | 5.2.1.8 | Asset Template                 | 80 |
|     | 5.2.1.9 | Attachments                    | 80 |
|     | 5.2.1.1 | 0 Labeled                      | 80 |
|     | 5.2.1.1 | 1 Verified                     | 80 |
| 5.  | 2.2     | Details                        | 80 |
|     | 5.2.2.1 | Parent Asset                   | 81 |
|     | 5.2.2.2 | Parent Asset Short Description | 81 |
|     | 5.2.2.3 | Parent Asset Long Description  | 81 |
|     | 5.2.2.4 | Maintain Hierarchy             | 81 |
|     | 5.2.2.5 | Location Code                  | 81 |
|     | 5.2.2.6 | Location Description           | 81 |
|     | 5.2.2.7 | Location Long Description      | 81 |
|     | 5.2.2.8 | Floor/Room                     | 82 |
|     | 5.2.2.9 | Vicinity                       | 82 |
|     | 5.2.2.1 | 0 Rotating Item                | 82 |
|     | 5.2.2.1 | 1 Rotating Item Description    | 82 |
|     | 5.2.2.1 | 2 Condition Code               | 82 |
|     | 5.2.2.1 | 3 Condition Code Description   | 82 |
|     | 5.2.2.1 | 4 Meter Group Code             | 82 |
|     | 5.2.2.1 | 5 Meter Group Description      | 82 |
|     | 5.2.2.1 | 6 Usage                        | 82 |
|     | 5.2.2.1 | 7 Calendar                     | 82 |
|     | 5.2.2.1 | 8 Shift                        | 82 |
|     | 5.2.2.1 | 9 Priority                     | 82 |

| 5.2.  | .2.20 Serial #                   | 82 |
|-------|----------------------------------|----|
| 5.2.  | .2.21 Failure Class              | 82 |
| 5.2.  | .2.22 Compliance                 | 82 |
| 5.2.  | .2.23 Item Type                  | 83 |
| 5.2.  | .2.24 Tool Rate                  | 83 |
| 5.2.3 | Address Information              | 83 |
| 5.2.  | .3.1 Service Address             | 83 |
| 5.2.  | .3.2 Service Address Description | 83 |
| 5.2.  | .3.3 Formatted Address           | 83 |
| 5.2.  | .3.4 Street Address              | 83 |
| 5.2.  | .3.5 City                        | 83 |
| 5.2.  | .3.6 State/Province              | 83 |
| 5.2.  | .3.7 Address                     | 83 |
| 5.2.4 | Purchase Information             | 83 |
| 5.2.  | .4.1 Vendor Code                 | 84 |
| 5.2.  | .4.2 Vendor Description          | 84 |
| 5.2.  | .4.3 Manufacturer Code           | 84 |
| 5.2.  | .4.4 Manufacturer Description    | 84 |
| 5.2.  | .4.5 Installation Date           | 84 |
| 5.2.  | .4.6 Expected Life               | 84 |
| 5.2.  | .4.7 Estimated EOL               | 84 |
| 5.2.  | .4.8 Purchase Price              | 84 |
| 5.2.  | .4.9 Replacement Cost            | 84 |
| 5.2.  | .4.10 PO                         | 84 |
| 5.2.5 | Downtime                         | 85 |
| 5.2.  | .5.1 Asset Up                    | 85 |
| 5.2.  | .5.2 Status Date                 | 85 |
| 5.2.  | .5.3 Total Downtime              | 85 |
| 5.2.6 | Modified                         | 85 |
| 5.2.  | .6.1 Changed By                  | 85 |
| 5.2.  | .6.2 Changed Date                | 85 |
| 5.3 S | pare Parts Tab                   | 85 |
| 5.3.1 | General Information              | 85 |

| 5.3.1.  | 1 Asset Number                   |    |
|---------|----------------------------------|----|
| 5.3.1.  | 2 Asset Short Description        | 86 |
| 5.3.1.  | 3 Asset Long Description         | 86 |
| 5.3.1.  | 4 Parent Asset Number            | 86 |
| 5.3.1.  | 5 Parent Asset Description       |    |
| 5.3.1.  | 6 Site                           | 86 |
| 5.3.2   | Subassemblies                    |    |
| 5.3.2.  | 1 List                           | 86 |
| 5.3.2.  | 2 Details                        | 87 |
| 5.3     | .2.2.1 Asset Number              | 87 |
| 5.3     | .2.2.2 Asset Short Description   | 87 |
| 5.3     | .2.2.3 Location Code             | 87 |
| 5.3     | .2.2.4 Location Description      | 87 |
| 5.3     | .2.2.5 New Row Button            | 87 |
| 5.3.3   | Spare Parts                      |    |
| 5.3.3.  | 1 List                           | 88 |
| 5.3.3.  | 2 Details                        |    |
| 5.3     | .3.2.1 Item Number               |    |
| 5.3     | .3.2.2 Item Description          |    |
| 5.3     | .3.2.3 Quantity                  |    |
| 5.3     | .3.2.4 Issued Quantity           |    |
| 5.3     | .3.2.5 Remarks                   |    |
| 5.3     | .3.2.6 Select Spare Parts Button |    |
| 5.3     | .3.2.7 New Row Button            |    |
| 5.4 Saf | ety Tab                          | 89 |
| 5.4.1   | General Information              |    |
| 5.4.1.  | 1 Asset Number                   | 89 |
| 5.4.1.  | 2 Asset Short Description        |    |
| 5.4.1.  | 3 Asset Long Description         |    |
| 5.4.1.  | 4 Site                           | 89 |
| 5.4.2   | Hazards and Precautions Sub Tab  |    |
| 5.4.2.  | 1 Hazards                        | 90 |
| 5.4     | .2.1.1 List                      | 90 |

| 5.4.2.1.2 Details                 |    |
|-----------------------------------|----|
| 5.4.2.2 Precautions For           |    |
| 5.4.2.2.1 Precaution Code         |    |
| 5.4.2.2.2 Precaution Description  |    |
| 5.4.3 Hazardous Materials Sub Tab |    |
| 5.4.3.1 List                      |    |
| 5.4.3.2 Details                   |    |
| 5.4.3.2.1 Hazard Code             |    |
| 5.4.3.2.2 Hazard Description      |    |
| 5.4.3.2.3 MSDS                    |    |
| 5.4.3.3 NFPA Rating               |    |
| 5.4.3.3.1 Health                  |    |
| 5.4.3.3.2 Flammability            |    |
| 5.4.3.3.3 Reactivity              |    |
| 5.4.3.3.4 Contact                 |    |
| 5.4.3.3.5 New Row                 |    |
| 5.4.4 Lock Out/Tag Out Sub Tab    | 92 |
| 5.4.4.1 Hazards                   |    |
| 5.4.4.1.1 List                    |    |
| 5.4.4.1.2 Details                 |    |
| 5.4.4.1.3 Hazard Code             |    |
| 5.4.4.1.4 Hazard Description      |    |
| 5.4.4.1.5 Type                    |    |
| 5.4.4.1.6 New Row                 |    |
| 5.4.4.2 Tag Out Procedures For    |    |
| 5.4.4.2.1 List                    |    |
| 5.4.4.2.2 Details                 |    |
| 5.4.4.2.3 Tag Out Code            |    |
| 5.4.4.2.4 Tag Out Description     |    |
| 5.4.4.2.5 Location Code           |    |
| 5.4.4.2.6 Location Description    |    |
| 5.4.4.2.7 Asset Number            |    |
| 5.4.4.2.8 Required State          |    |

| 5.4.4.2.9 Apply Sequence                | 94 |
|-----------------------------------------|----|
| 5.4.4.2.10 Remove Sequence              | 94 |
| 5.4.4.2.11 New Row                      | 94 |
| 5.4.4.3 Lock Out Operations for         | 94 |
| 5.4.4.3.1 List                          | 94 |
| 5.4.4.3.2 Details                       | 94 |
| 5.4.4.3.3 Lock Out Code                 | 94 |
| 5.4.4.3.4 Location                      | 94 |
| 5.4.4.3.5 Lock Out Description          | 94 |
| 5.4.4.3.6 Asset Number                  | 94 |
| 5.4.4.3.7 Locking Device Required State | 94 |
| 5.4.4.3.8 Apply Sequence                | 94 |
| 5.4.4.3.9 Remove Sequence               | 94 |
| 5.4.5 Safety-Related Assets Sub Tab     |    |
| 5.4.5.1 List                            |    |
| 5.4.5.2 Details                         |    |
| 5.4.5.2.1 Asset Number                  |    |
| 5.4.5.2.2 Location Code                 | 95 |
| 5.4.5.2.3 Asset Short Description       | 95 |
| 5.4.5.2.4 New Row                       | 95 |
| 5.5 Meters Tab                          |    |
| 5.5.1 General Information               |    |
| 5.5.1.1 Asset Number                    |    |
| 5.5.1.2 Asset Short Description         |    |
| 5.5.1.3 Meter Group Code                |    |
| 5.5.1.4 Meter Group Description         |    |
| 5.5.1.5 Site                            |    |
| 5.5.2 Meters                            |    |
| 5.5.2.1 List                            |    |
| 5.5.2.2 Details                         |    |
| 5.5.2.2.1 Sequence Number               | 96 |
| 5.5.2.2.2 Meter Code                    | 97 |
| 5.5.2.2.3 Meter Description             |    |

| Ę     | 5.5.2.2.4 Meter Type                             | 97  |
|-------|--------------------------------------------------|-----|
| Ľ     | 5.5.2.2.5 Unit of Measure                        | 97  |
| Ľ     | 5.5.2.2.6 Active                                 | 97  |
| ŗ,    | 5.5.2.2.7 Point                                  | 97  |
| ŗ,    | 5.5.2.2.8 Last Reading                           | 97  |
| Ę     | 5.5.2.2.9 Last Reading Date                      | 97  |
| Ę     | 5.5.2.2.10 Last Reading Inspector                | 97  |
| Ę     | 5.5.2.2.11 Remarks                               | 97  |
| 5.5   | .2.3 Continuous Meter Details                    | 97  |
| Ę     | 5.5.2.3.1 Average Calculation Method Code        | 97  |
| Ę     | 5.5.2.3.2 Average Calculation Method Description | 98  |
| Ę     | 5.5.2.3.3 Sliding Window Size                    | 98  |
| Į,    | 5.5.2.3.4 Average Units/Day                      | 98  |
| Į,    | 5.5.2.3.5 Life to Date for Asset                 | 98  |
| Į,    | 5.5.2.3.6 Rollover                               | 98  |
| Ę     | 5.5.2.3.7 Reading Type                           | 98  |
| 5     | 5.5.2.3.8 Accept Rolldown From                   | 98  |
| Ę     | 5.5.2.3.9 New Row                                | 98  |
| 5.6 5 | Specifications Tab                               | 98  |
| 5.6.1 | General Information                              | 98  |
| 5.6   | .1.1 Asset Number                                | 98  |
| 5.6   | .1.2 Asset Short Description                     | 99  |
| 5.6   | 1.3 Classification                               | 99  |
| 5.6   | .1.4 Site                                        | 99  |
| 5.6   | .1.5 Class Description                           | 99  |
| 5.6.2 | Specifications                                   |     |
| 5.6   | 0.2.1 List                                       |     |
| 5.6   | .2.2 Details                                     |     |
| 5     | 5.6.2.2.1 Attribute                              |     |
| Į.    | 5.6.2.2.2 Attribute Description                  |     |
| Ę     | 5.6.2.2.3 Data Type                              |     |
| Ę     | 5.6.2.2.4 Unit of Measure                        |     |
| ŗ     | 5.6.2.2.5 Section                                | 100 |

|     | 5.6   | 5.2.2.6 Alphanumeric Value           |     |
|-----|-------|--------------------------------------|-----|
|     | 5.6   | 5.2.2.7 Numeric Value                |     |
|     | 5.6   | 5.2.2.8 Table/Domain Value           |     |
|     | 5.6   | 5.2.2.9 Inherited From               |     |
|     | 5.6   | 5.2.2.10 Apply Down Hierarchy        |     |
|     | 5.6   | 5.2.2.11 New Row                     |     |
| 5.  | 7 W   | ork Tab                              |     |
|     | 5.7.1 | General Information                  |     |
|     | 5.7.1 | .1 Asset Number                      |     |
|     | 5.7.1 | .2 Asset Short Description           |     |
|     | 5.7.1 | .3 Site                              |     |
|     | 5.7.1 | .4 View Work Details button          |     |
|     | 5.7   | 7.1.4.1 Work Order view              |     |
|     | 5.7   | 7.1.4.2 Preventive maintenance view  |     |
|     | 5.7   | 7.1.4.3 Routes view                  |     |
|     | 5.7   | 7.1.4.4 Collections view             |     |
|     | 5.7.2 | Work Orders Sub Tab                  |     |
|     | 5.7.3 | Tickets Sub Tab                      |     |
| 6.0 | Prev  | entive Maintenance                   |     |
| 6.  | 1 Pr  | eventive Maintenance List Tab        |     |
|     | 6.1.1 | Direct Search box                    |     |
|     | 6.1.2 | More Search Fields Spy Glass icon    |     |
|     | 6.1.2 | .1 More Search Fields buttons        |     |
|     | 6.2   | I.2.1.1 Find                         | 105 |
|     | 6.2   | I.2.1.2 Restore Application Defaults |     |
|     | 6.2   | L.2.1.3 Revise                       |     |
|     | 6.2   | I.2.1.4 Cancel                       |     |
|     | 6.1.3 | Find Navigation Item                 |     |
|     | 6.1.4 | Go To Applications                   |     |
|     | 6.1.5 | Available Queries                    |     |
|     | 6.1.6 | Select Action Menu                   |     |
|     | 6.1.7 | Icons                                |     |
|     | 6.1.8 | Advances Search Drop Down menu       |     |

|     | 6.1.8.1 | L More Search Fields              |  |
|-----|---------|-----------------------------------|--|
|     | 6.1.8.2 | 2 Where Clause                    |  |
|     | 6.1.8.3 | 3 Attribute Search                |  |
|     | 6.1.8.4 | View Search Tips                  |  |
| 6   | .1.9    | Save Query Drop Down menu         |  |
|     | 6.1.9.1 | L Save Current Query              |  |
|     | 6.1.9.2 | 2 View/Manage Queries             |  |
| 6   | .1.10   | Bookmarks                         |  |
| 6   | .1.11   | Filter Toggle                     |  |
| 6   | .1.12   | Filter Search                     |  |
| 6   | .1.13   | Refresh                           |  |
|     | 6.1.13  | .1 Result Set Numbers             |  |
| 6   | .1.14   | Download                          |  |
| 6.2 | Prev    | ventive Maintenance Tab           |  |
| 6   | .2.1    | General Information               |  |
|     | 6.2.1.1 | LPM Number                        |  |
|     | 6.2.1.2 | 2 PM Short Description            |  |
|     | 6.2.1.3 | 3 PM Long Description             |  |
|     | 6.2.1.4 | A Master PM Number                |  |
|     | 6.2.1.5 | 5 Master PM Short Description     |  |
|     | 6.2.1.6 | 5 Master PM Long Description      |  |
|     | 6.2.1.7 | 7 Site                            |  |
|     | 6.2.1.8 | 3 Override Updates from Master PM |  |
|     | 6.2.1.9 | 9 Forecast Dates Locked           |  |
|     | 6.2.1.1 | LO Status                         |  |
|     | 6.2.1.1 | L1 Attachments                    |  |
|     | 6.2.1.1 | 12 Forecast Exists                |  |
| 6   | .2.2    | Details                           |  |
|     | 6.2.2.1 | Location Code                     |  |
|     | 6.2.2.2 | 2 Location Description            |  |
|     | 6.2.2.3 | 3 Asset Number                    |  |
|     | 6.2.2.4 | Asset Short Description           |  |
|     | 6.2.2.5 | 5 Route Number                    |  |

| 6.2.2.6 Route Description                   |     |
|---------------------------------------------|-----|
| 6.2.2.7 Lead Time (Days)                    |     |
| 6.2.2.8 Lead Time Active                    |     |
| 6.2.2.9 Include this PM in the Forecast     |     |
| 6.2.2.10 Counter                            |     |
| 6.2.2.11 Use Job Plan Sequences             |     |
| 6.2.2.12 Has Children                       |     |
| 6.2.3 Work Order Information                |     |
| 6.2.3.1 Job Plan Code                       |     |
| 6.2.3.2 Job Plan Description                |     |
| 6.2.3.3 Work Type                           |     |
| 6.2.3.4 Work Order Status                   |     |
| 6.2.3.5 Priority                            |     |
| 6.2.3.6 Interruptible                       |     |
| 6.2.3.7 Last Start Date                     |     |
| 6.2.3.8 Last Completion Date                |     |
| 6.2.3.9 Earliest Next Due Date              |     |
| 6.2.3.10 Compliance                         |     |
| 6.2.3.11 Start Constraint Offset            |     |
| 6.2.3.12 Finish Constraint Offset           |     |
| 6.2.4 Responsibility                        |     |
| 6.2.4.1 Supervisor                          | 115 |
| 6.2.4.2 Crew                                |     |
| 6.2.4.3 Lead                                |     |
| 6.2.4.4 Work Group                          | 115 |
| 6.2.4.5 Owner                               |     |
| 6.2.4.6 Owner Group                         | 115 |
| 6.2.4.7 Crew Work Group                     | 115 |
| 6.2.5 Resource Information                  |     |
| 6.2.5.1 GL Account                          |     |
| 6.2.5.2 Storeroom                           | 115 |
| 6.2.5.3 Storeroom Site                      | 116 |
| 6.2.5.4 Use this PM to trigger PM Hierarchy |     |

|     | 6.2.5.  | 5 Child Work Orders and Tasks Will Inherit Status Changes        |  |
|-----|---------|------------------------------------------------------------------|--|
| 6.3 | Fre     | quency Tab                                                       |  |
| 6   | .3.1    | General Information                                              |  |
|     | 6.3.1.  | 1 PM Number                                                      |  |
|     | 6.3.1.  | 2 PM Short Description                                           |  |
|     | 6.3.1.  | 3 Site                                                           |  |
|     | 6.3.1.  | 4 Status                                                         |  |
|     | 6.3.1.  | 5 Forecast Exists                                                |  |
| 6   | .3.2    | Work Order Generation Information                                |  |
|     | 6.3.2.  | 1 Use Last Work Order's Start Date to Calculate Next Due Date    |  |
|     | 6.3.2.  | 2 Generate Work Order Based on Meter Readings (Do Not Estimate)? |  |
|     | 6.3.2.  | 3 Generate Work Order When Meter Frequency is Reached            |  |
| 6   | .3.3    | Time Based Frequency Sub Tab                                     |  |
|     | 6.3.3.  | 1 Frequency                                                      |  |
|     | 6.3.3.  | 2 Frequency Units                                                |  |
|     | 6.3.3.  | 3 Alert Lead (Days)                                              |  |
|     | 6.3.3.4 | 4 Estimated Next Due Date                                        |  |
|     | 6.3.3.  | 5 Extended Date                                                  |  |
|     | 6.3.3.  | 6 Adjust Next Due Date                                           |  |
|     | 6.3.3.  | 7 Target Start Date                                              |  |
| 6   | .3.4    | Meter Based Frequency Sub Tab                                    |  |
|     | 6.3.4.  | 1 List                                                           |  |
|     | 6.3.4.  | 2 Details                                                        |  |
|     | 6.3     | 4.2.1 Meter Code                                                 |  |
|     | 6.3     | 4.2.2 Meter Description                                          |  |
|     | 6.3     | 4.2.3 Frequency                                                  |  |
|     | 6.3     | 4.2.4 Alert Lead                                                 |  |
|     | 6.3     | 4.2.5 Generate WO Ahead By                                       |  |
|     | 6.3     | 4.2.6 Average Units/Day                                          |  |
|     | 6.3     | 4.2.7 Rollover                                                   |  |
|     | 6.3.4.  | 3 Last Work Order Information                                    |  |
|     | 6.3     | 4.3.1 Meter Reading                                              |  |
|     | 6.3     | 4.3.2 Meter Reading Date                                         |  |

|     | 6.3.4.4 | Next Work Order Projections          |     |
|-----|---------|--------------------------------------|-----|
|     | 6.3.4   | 4.4.1 Next Meter Reading             | 119 |
|     | 6.3.4   | 4.4.2 Units to Go                    | 119 |
|     | 6.3.4   | 4.4.3 Estimated Next Due Date        | 119 |
| 6.4 | Seas    | onal Dates Tab                       | 120 |
| 6.  | .4.1    | General Information                  | 120 |
|     | 6.4.1.1 | PM Number                            | 120 |
|     | 6.4.1.2 | PM Short Description                 | 120 |
|     | 6.4.1.3 | Site                                 | 120 |
|     | 6.4.1.4 | Status                               | 120 |
|     | 6.4.1.5 | Forecast Exists                      | 120 |
| 6.  | .4.2    | Active Days                          | 120 |
|     | 6.4.2.1 | Days of Week                         | 121 |
|     | 6.4.2.2 | Schedule Early on Frequency Conflict | 121 |
| 6   | .4.3    | Active Time                          | 121 |
|     | 6.4.3.1 | Target Start Time                    | 121 |
| 6.  | .4.4    | Active Dates                         | 121 |
|     | 6.4.4.1 | List                                 | 121 |
|     | 6.4.4.2 | Details                              | 122 |
|     | 6.4.4   | 4.2.1 Start Month                    |     |
|     | 6.4.4   | 4.2.2 Start Day                      |     |
|     | 6.4.4   | 4.2.3 End Month                      |     |
|     | 6.4.4   | 4.2.4 End Day                        |     |
|     | 6.4.4.3 | New Row                              |     |
| 6.5 | Job     | Plan Sequence Tab                    | 122 |
| 6.  | .5.1    | General Information                  |     |
|     | 6.5.1.1 | PM Number                            |     |
|     | 6.5.1.2 | PM Short Description                 |     |
|     | 6.5.1.3 | Location Code                        | 123 |
|     | 6.5.1.4 | Location Description                 | 123 |
|     | 6.5.1.5 | Asset Number                         | 123 |
|     | 6.5.1.6 | Asset Short Description              |     |
|     | 6.5.1.7 | ' Job Plan Code                      |     |

| 6.5.1  | .8 Job Plan Description         |  |
|--------|---------------------------------|--|
| 6.5.1  | 9 Site                          |  |
| 6.5.1  | .10 Storeroom                   |  |
| 6.5.1  | .11 Storeroom Site              |  |
| 6.5.1  | .12 Status                      |  |
| 6.5.1  | .13 Forecast Exists             |  |
| 6.5.2  | Job Plan Sequence               |  |
| 6.5.2  | .1 List                         |  |
| 6.5.2  | .2 Details                      |  |
| 6.     | 5.2.2.1 Job Plan Code           |  |
| 6.     | 5.2.2.2 Job Plan Description    |  |
| 6.     | 5.2.2.3 Sequence                |  |
| 6.5.2  | 2.3 New Row                     |  |
| 6.6 PN | Л Hierarchy Tab                 |  |
| 6.6.1  | General Information             |  |
| 6.6.1  | .1 PM Number                    |  |
| 6.6.1  | 2 PM Short Description          |  |
| 6.6.1  | 3 Parent PM Number              |  |
| 6.6.1  | .4 Parent PM Short Description  |  |
| 6.6.1  | 5 Site                          |  |
| 6.6.1  | .6 Status                       |  |
| 6.6.1  | 7 Forecast Exists               |  |
| 6.6.2  | Children                        |  |
| 6.6.2  | .1 List                         |  |
| 6.6.2  | .2 Details                      |  |
| 6.     | 6.2.2.1 Sequence                |  |
| 6.     | 6.2.2.2 PM Number               |  |
| 6.     | 6.2.2.3 PM Description          |  |
| 6.     | 6.2.2.4 Asset Number            |  |
| 6.     | 6.2.2.5 Asset Short Description |  |
| 6.     | 6.2.2.6 Location Code           |  |
| 6.     | 6.2.2.7 Location Description    |  |
| 6.     | 6.2.2.8 Status                  |  |

| 6.  | 6.3     | New Row                     | 127 |
|-----|---------|-----------------------------|-----|
| 6.7 | Fore    | cast Tab                    | 128 |
| 6.  | 7.1     | General Information         |     |
|     | 6.7.1.1 | PM Number                   |     |
|     | 6.7.1.2 | PM Short Description        |     |
|     | 6.7.1.3 | Site                        |     |
|     | 6.7.1.4 | Forecast Dates Locked       |     |
|     | 6.7.1.5 | Status                      |     |
|     | 6.7.1.6 | Reforecast Subsequent Dates |     |
| 6.  | 7.2     | Forecast Details            |     |
|     | 6.7.2.1 | List                        |     |
|     | 6.7.2.2 | Details                     |     |
|     | 6.7.2   | 2.2.1 Forecast Date         |     |
|     | 6.7.2   | 2.2.2 New Date              |     |
|     | 6.7.2   | 2.2.3 Job Plan Code         |     |
|     | 6.7.2   | 2.2.4 Remarks               |     |
|     | 6.7.2   | 2.2.5 Changed By            |     |
|     | 6.7.2   | 2.2.6 Changed Date          |     |
|     | 6.7.2   | 2.2.7 Reforecast Pending    |     |
| 6.  | 7.3     | Process Pending Reforecast  |     |
| 6.8 | Fore    | cast Cost Tab               |     |
| 6.  | 8.1     | General Information         |     |
|     | 6.8.1.1 | PM Number                   |     |
|     | 6.8.1.2 | PM Short Description        |     |
|     | 6.8.1.3 | Last Calculated Date        |     |
|     | 6.8.1.4 | Site                        |     |
|     | 6.8.1.5 | Grand Total Cost            |     |
|     | 6.8.1.6 | Calculate Cost Button       |     |
| 6.  | 8.2     | Forecast Details            |     |
|     | 6.8.2.1 | List                        |     |
|     | 6.8.2   | 2.1.1 Forecast Date         |     |
|     | 6.8.2   | 2.1.2 Job Plan              |     |
|     | 6.8.2   | 2.1.3 Nested Job Plan       |     |

| 6.8.        | 2.1.4 Route Number        |     |
|-------------|---------------------------|-----|
| 6.8.        | 2.1.5 Route Stop          |     |
| 6.8.        | 2.1.6 Total Labor Hours   |     |
| 6.8.        | 2.1.7 Total Labor Cost    |     |
| 6.8.        | 2.1.8 Total Material Cost |     |
| 6.8.        | 2.1.9 Total Tool Cost     |     |
| 6.8.        | 2.1.10 Total Service Cost |     |
| 6.8.        | 2.1.11 Total Cost         |     |
| 6.8.3       | LABOR Sub Tab             |     |
| 6.8.3.1     | Crew Type                 |     |
| 6.8.3.2     | ? Craft                   |     |
| 6.8.3.3     | 3 Skill Level             |     |
| 6.8.3.4     | Labor Code                |     |
| 6.8.3.5     | i Rate                    |     |
| 6.8.3.6     | Eabor Hours               |     |
| 6.8.3.7     | ' Labor Cost              |     |
| 6.8.4       | MATERIAL Sub Tab          |     |
| 6.8.4.1     | Item Number               |     |
| 6.8.4.2     | ltem Quantity             |     |
| 6.8.4.3     | Material Cost             |     |
| 6.8.5       | TOOL Sub Tab              |     |
| 6.8.5.1     | Tool Code                 |     |
| 6.8.5.2     | 2 Tool Quantity           |     |
| 6.8.5.3     | B Tool Hours              |     |
| 6.8.5.4     | Rate                      |     |
| 6.8.5.5     | 5 Tool Cost               |     |
| 6.8.6       | SERVICE Sub Tab           |     |
| 6.8.6.1     | Service Name              |     |
| 6.8.6.2     | 2 Quantity                |     |
| 6.8.6.3     | Service Cost              |     |
| APPENDICES. |                           | 135 |
| Appendix 1  | .0: Request               | 135 |
| Appendix 2  | .0: Location Owner        |     |

| Appendix 3.0: Work Type                  | 137 |
|------------------------------------------|-----|
| Appendix 4.0: Compliance                 | 139 |
| Appendix 5.0: Status                     | 141 |
| Appendix 6.0: Priority                   | 143 |
| Appendix 7.0: Requestor                  | 144 |
| Appendix 8.0: Owner Group (Person Group) | 145 |
| Appendix 9.0: FAS Type                   | 147 |
| Appendix 10: Asset Statuses              | 148 |
| Appendix 11: Asset Type                  | 149 |

## 1.0 Introduction

Maximo is a CMMS (Computerized Maintenance Management System), or an EAM (Enterprise Asset Management) system. It is produced by IBM, and the University of Delaware has been using the system actively since 2009. The University tracks all work, both unscheduled and scheduled, within the system along with all equipment (assets), locations, and mechanics. With this information we can better manage the work that comes into our department and our existing workload.

#### 2.0 Log in Screen

The picture on the right shows the standard Maximo log in screen. The user name is typically in the following format:

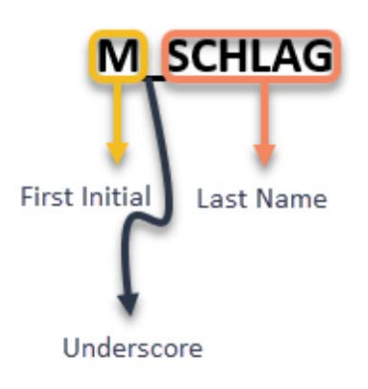

| Welcome to Maximo | o 7.6 |
|-------------------|-------|
| User Name:        |       |
| Password:         |       |
|                   |       |
| Sig               | n In  |
|                   |       |
|                   |       |

Maximo is associated with your FREAS account. Enter your FREAS user name and password.

If you don't have access to the Maximo system, and believe you should, please have your supervisor contact the CMMS Administrator.

#### 3.0 Start Center

Once you log into Maximo, the first screen you will see is the Start Center. Depending on your role in Maximo, your start center may look different than the start center for other users. Some things are universal and will be explained in this section.

| Ter I registre   I registre                                                                                                    | Welcome, Sch                                                                                                    | hlag, Michael         |                                                                                                    |                  |                   | Schlag, I | Nichael -    | 4 h J       | L 🖻 🛈        |            |
|----------------------------------------------------------------------------------------------------|----------------------------------------------------------------------------------------------------|-----------------------|----------------------------------------------------------------------------------------------------|------------------|-------------------|-----------|--------------|-------------|--------------|------------|
| Internet       Particle Applications         Ammente       Main Marcine         Ammente       Main Marcine         Ammente       Main Marcine         Ammente       Main Marcine         Ammente       Main Marcine         Ammente       Main Marcine         Ammente       Main Marcine         Ammente       Main Marcine         Ammente       Main Marcine         Ammente       Main Marcine         Ammente       Main Marcine         Ammente       Main Grade         Ammente       Main Grade         Ammente </th <th>on Barri 🔍</th> <th></th> <th></th> <th></th> <th></th> <th></th> <th></th> <th></th> <th></th> <th>18 🖉</th>                                                                                                    | on Barri 🔍                                                                                                    |                       |                                                                                                    |                  |                   |           |              |             |              | 18 🖉       |
| Image: Source in a constraint of the source intervent of the building intervent of the building intervent of the buil                                  | pplicatione                                                                                                    | Favorite Applications | 🔍 Bulletin Board 🔺 💷 👘                                                                                 |                  |                   |           |              |             |              |            |
| Average         Americal Materials           Average         Americal Materials           Average         Americal Materials           Average         Americal Materials           Average         Materials           Average         Materials <t< td=""><td>tratos a</td><td>Assets</td><td></td><td></td><td></td><td></td><td></td><td></td><td></td><td></td></t<>                                                                                                    | tratos a                                                                                                    | Assets                |                                                                                                    |                  |                   |           |              |             |              |            |
| serie       Auditability         Carene       Auditability         Carene       La concentration         Serie       La concentration         Serie       La concentration         Serie       Marcine Serie         Serie       Marcine Serie         Serie       Marcine Serie         Serie       Marcine Serie         Serie       Marcine Serie         Serie       Serie         Serie       Serie                                                                                                    |                                                                                                    | Environment Managem   | There are currently no bulletin board                                                                  | messages to vie  | PM.               |           |              |             |              |            |
| Darper -   Carban -   Carban - <td></td> <td>Automation Scripts</td> <td>·</td> <td></td> <td></td> <td></td> <td></td> <td></td> <td></td> <td></td>                                                                                                    |                                                                                                    | Automation Scripts    | ·                                                                                                    |                  |                   |           |              |             |              |            |
| Castani       A Program         Castani       Ladon         Supportion       Anano         Castani       Anano         Castani       Anano         Castani       Anano         Castani       Anano         Castani       Anano         Castani       Santy Castani         Castani       Santy Castani         Castani                                                                                                    | 2 Q I                                                                                                    | Falue Codes           | ALL LOGGED IN USERS A THE D D ALL D E                                                                  |                  |                   |           |              |             |              |            |
| construction       Link         finance       Non         finance       Non                                                                                                    |                                                                                                    | Job Plans             | Charl Trop RE                                                                                          |                  |                   |           |              |             | - 10         | w Dr. Type |
| reader       Lador       Total         singeline       Name       Name       Name         Reader       Angeline       Name       Name       Na                                                                                                    | 21 - DI                                                                                                    | Later                 | ALL LOGGED IN USERS (By Type)                                                                          |                  | Time              |           |              | 1.00        | and Darrow   |            |
| ingree of a second base of a second bas    | 1. N                                                                                                    | Lecations             |                                                                                                    |                  | Type              |           |              |             |              | 100        |
| interior       interior         iteration       interior         iteration       iteration         iteration       iteration         iteration       iteration         iteration       iteration         iteration       iteration         iteration       iteration         iteration       iteration         iteration       iteration         iteration       iteration         iteration       iteration         iteration       iteration         iteration       iteratio                                                                                                    | 61 F                                                                                                    | Meters                |                                                                                                    |                  | 1176              | 20 - E    |              |             |              | 100        |
| fit Hadden       Image: Series Mathematical Series Mathematical Se                                           | y k                                                                                                    | People                |                                                                                                    |                  |                   |           |              |             |              |            |
| Avereting Marriers       Avereting Marriers       Avereting                                                                                                    | Auchere 6                                                                                                    | Person Groups         |                                                                                                    |                  |                   |           |              |             |              |            |
| Presenter Marinero       1         Renarce       1         Renarce       1 <t< td=""><td></td><td>Preventive Mantenance</td><td></td><td></td><td></td><td></td><td></td><td></td><td></td><td></td></t<>                                                                                                    |                                                                                                    | Preventive Mantenance |                                                                                                    |                  |                   |           |              |             |              |            |
| Advang     Image       Researce     Image       Researce     Image       Server Long     Image       Server Long     Image       Researce     Image       Server Long     Image       Server Long     Image                                                                                                    | w Maintenance                                                                                                    | Secare under          |                                                                                                    |                  |                   |           |              |             |              |            |
| Note Name       Note Name         Benesis       Set Note Name         Benesis       Set Note Name         Benesis       Set Note Name         Benesis       Set Note Name         Benesis       Set Note Name         Benesis       Set Note Name         Benesis       Set Name         Benesis       Set Name         Benesis       Set Name         Benesis       Set Name         Benesis       Set Name         Wind Onesy       Set Name         Wind Onesy                                                                                                    |                                                                                                    | Work Design Transient | 21                                                                                                    |                  |                   |           |              |             |              |            |
| <pre>imax</pre>                                                                                                    | r 11.                                                                                                    |                       |                                                                                                    |                  |                   |           |              |             |              |            |
| Burdy       •         Bardy       •         Bardy <td< td=""><td></td><td></td><td></td><td></td><td></td><td></td><td></td><td></td><td></td><td></td></td<>                                                                                                    |                                                                                                    |                       |                                                                                                    |                  |                   |           |              |             |              |            |
| Set Source       •         Set Source       •         Set Source       • <td></td> <td></td> <td></td> <td></td> <td></td> <td></td> <td></td> <td></td> <td></td> <td></td>                                                                                                    |                                                                                                    |                       |                                                                                                    |                  |                   |           |              |             |              |            |
| Since Collegion       i         Since Collegion       i         Since Collegion       i         Tak Manguned       i         Nok Ober       i         Nok Ober<                                                                                                    | vice +                                                                                                    |                       |                                                                                                    |                  |                   |           |              |             |              |            |
| Seven Lot 1 of 1 of 1 of 1 of 1 of 1 of 1 of 1                                                                                                    | Desk a                                                                                                    |                       |                                                                                                    |                  |                   |           |              |             |              |            |
| Synther Configuration       •         Tank Management       •         Wate Design       •         Wate Design       •                                                                                                    | Lest +                                                                                                    |                       |                                                                                                    |                  |                   |           |              |             |              |            |
| Tek Bangwell<br>Work Deary  Work Deary  Work | Contouration .                                                                                                    |                       | List Weie                                                                                              |                  |                   |           |              |             |              |            |
| With Deary  With Deary With Deary   |                                                                                                    |                       |                                                                                                    |                  |                   |           |              |             |              |            |
| Work date: Device from the first optical of the second of the second of the secon        | induced in the second second sec |                       |                                                                                                    |                  |                   |           |              |             |              |            |
| Mick Scher         Security         Location         Biological Dial         Dial         Dial <thdial< th="">         Dial         Dial         &lt;</thdial<>                                                                                                    | 0011 +                                                                                                    |                       | WUS IN COUMP FOR MORE THAN 30 DATS FILE                                                                |                  |                   |           |              |             |              |            |
| Participation of the second provided and the second provided and the seco        |                                                                                                    |                       | Work Order Description                                                                                 | Location         | Reported Date     | Stetra    | Owner, Group | Last        | Heported By  |            |
| Marcine         Biosentiers the processor and comments         Non-the processor and comments         Non-the procesor         Non-the processor and comments                                                                                                    |                                                                                                    |                       | 224542 PROPOSED 2 PRASE RENOVATION                                                                     | NE 10-99-0000    | 1/27/14 7 31 AM   | CCOMP     | 1999         | T_HODSON    | CONTRACTO    |            |
| Same is a submit to booth side of independence yets that is a solar out to the hubble lot independence with the advector to the hubble lot independence with the advector to thuble lot    |                                                                                                    |                       | SAME BARTRATCH NEW CAREER AND FRANKLIKE MOVING                                                         | BAC KO, ME, DODD | 6/1/26 7 13 438   | COOMP     | 200          | C SHATT     | ACONTACA     |            |
| Missing Voter CQLAND         Missing Aver Ord TURING         Missing Aver Ord TURING         Missing Aver Ord                                                                                                    |                                                                                                    |                       | 369086 ELIMINATE ERODED AREA ON SOUTH SIDE OF INDEPENDENCE WEST THAT IS A SHORT OUT TO THE PARKING LOT | NNS1-99-0000     | 6/13/16 2:00 PM   | CCOMP     | GR           | S WINDHAM   | T_YEARWOOD   |            |
| State     21 Juling State Output State Number State     Not State State Output State Number State Number Number State Number State Number                                        |                                                                                                    |                       | S03563 VOMIT CLEAN UP                                                                                  | NE34 99-0000     | 5/28/17 8:59 AM   | CCOMP     | CUSTRC       | 5_JOHRSON   | M, HERMINDE  | ZNORRIS    |
| Lasting         P1/3 REEX INVOICES         NEE3 MAGE         NEE3 MAGE                                                                                                    |                                                                                                    |                       | \$50048 2 LIGHTS ARE OUT ALREADY TRIED NEW BULBS                                                       | NV/31.95-0000    | 0/1/17 8 44 AM    | CCOMP     | FAC          | H_BRANGMAN  | T_VEARNOOD   |            |
| Construction     Profiles/Expendences     Account of the second one second in the second one second in the second one second one se        |                                                                                                    |                       | 822009 FV10 KEEN INVOICES                                                                              | NE67-99-0000     | 10/23/17 11:32 AM | CCOMP     | 1568         | K_WASSMER   | P_9550N      |            |
| A down in the second of the second of the se   |                                                                                                    |                       | 622010 PY18 KEON INVOICES                                                                              | NE67-99-0000     | 10/23/17 11:34 AM | CCOMP     | 1588         | K, VIASSMER | P_SISSON     |            |
| Chart Stein     Chart Stein     Chart Ste        |                                                                                                    |                       | 422011 FY10 XEDV INVOICES                                                                              | NEET 99-0000     | 10/23/17 11 35 AM | CCOMP     | ISEB         | K_WASSMER   | P_SISSON     |            |
| Chart Ster      Chart Ster      Chart Ster      No Assignments found for Schlag, Michael                                                                                                    |                                                                                                    |                       | 734479 REMOVE PRONG FROM ELECTRICAL SOCKET                                                             | NC15-01-0130     | 3/28/18 E 41 PM   | CCOMP     | CUSTING      | D_CHYM      | P_SALWOOR    |            |
| Inbox / Assignments No Assignments found for Schlag, Michael                                                                                                    |                                                                                                    |                       | ChartView                                                                                              |                  |                   |           |              |             | 1 - 10 of 45 | Next       |
| No Assignments found for Schlag, Michael                                                                                                    |                                                                                                    |                       | Inbox / Assignments                                                                                    |                  |                   |           |              |             |              |            |
|                                                                                                    |                                                                                                    |                       | No Assignments found for Sch                                                                           | ilag, Michael    |                   |           |              |             |              |            |
|                                                                                                    |                                                                                                    |                       | X                                                                                                    |                  |                   |           |              | -           | -            | -          |
| Monte Start Carter                                                                                                    | 14                                                                                                    | Ioble Start Center    |                                                                                                    |                  |                   |           |              |             |              |            |

#### 3.1 Go To Menu

The Go To Menu is the main navigation device in Maximo. From this menu, a user with acceptable permissions can navigate to and access any application or location within Maximo.

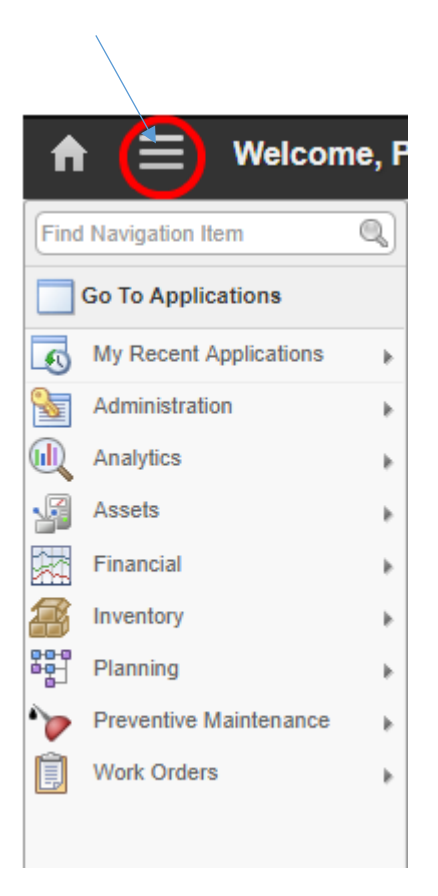

#### 3.2 Start Center

The Start Center link will return the user to the Start Center from whenever a user is in the application.

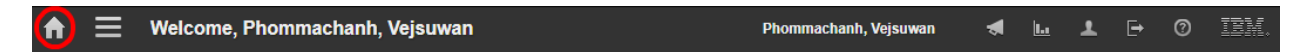

#### 3.3 Reports

Similar to the Go To menu, the Reports menus allows navigation to any application a user has access to in Maximo. Instead of navigating to the selected application, the Report menu for that application is shown.

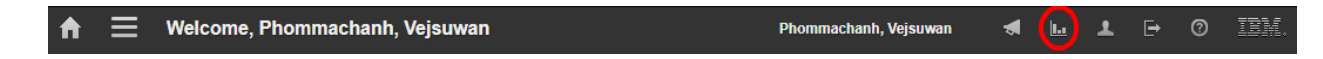

#### 3.4 Profile

In the Profile section, a user will find the following information.

#### 3.4.1 Default Information

- **Default insert site** allows a user to change their site.
- Storeroom Site allows a user to change the storeroom site for a specific site.
- **Default Storeroom Site** allows a user to determine what the default storeroom for a specific site is.
- **User Default Application** When set, that chosen application is automatically opened when a user logs into the system.
- Language changes the language preference for the user.
- Locale dictates the date format and currency for the user.
- Calendar Type the type of calendar the user uses (Gregorian, Islamic).
- **Time Zone** the time zone the user resides in.
- Site navigation Note: None of these settings should be changed except side navigation.

#### 3.4.2 Personal Information

- **Primary Phone** The primary phone number used to contact the user.
- Primary Email The primary email address used to contact the user.
- **Primary SMS\*** The primary SMS code used to contact the user. \**This function is not utilized.*
- Workplace Information
  - **Person's Site** the site to which the user belongs.
  - **Person's Location** the location for the user at that site.
  - Ship to address the shipping address of the user.
  - **Drop Point** the drop location for making deliveries.

#### • Procurement Card

- **Card #** number of the credit card used for procurement.
- **Card Type** the type of credit card (MasterCard, Visa, etc.)
- Verification Value the 3-4 digit code on the back of the credit card.
- **Expiration Date** the date on which the credit card expires.

Note: None of these values should be changed without approval from CMMS Administrator.

#### 3.5 Sign Out

Use this option to properly sign out or quit the Maximo program.

#### 3.6 Help\*

Contains various help subjects for general topics. \**This function is not specific to the University of Delaware's Maximo system.* 

#### 3.6.1 Maximo Asset Management Help

This is the broad overview help system for the Maximo system.

#### 3.6.2 "Current Page Help"

Specific help for the current page in Maximo. For example, this will display Work Order Tracking Help when the user is in the work order app.

#### 3.6.3 IBM Electronic Support

Link to the IBM support portal.

#### 3.6.4 System Information

Contains system information about the different environments related to Maximo.

- App Server and version
- Software versions
  - o IBM Maximo Asset Management
  - o Tivoli's process automation engine
  - IBM TPAE Integration Framework
- Server OS and version
- Server DB and version

| System In    | nformation                                                                                                    |
|--------------|----------------------------------------------------------------------------------------------------|
| App Server   | IBM WebSphere Application Server 8.5.5.14                                                                                                    |
| Version      | Tivoli's process automation engine 7.6.0.9-IFIX20180227-1319 Build 20171127-0100 DB Build V7609-45 HFDB Build HF7609-02<br>IBM TPAE Integration Framework 7.6.0.9 Build 20171126-2330 DB Build V7609-32<br>IBM Maximo Asset Management Work Centers 7.6.0.3 Build 20171121-0723 DB Build V7603-175<br>IBM Maximo Asset Management 7.6.0.9 Build 20171127-0100 DB Build V7604-01 |
| Server OS    | Windows Server 2012 R2 6.3                                                                                                    |
| Server DB    | Microsoft SQL Server 12.0 (12.00.6118)                                                                                                    |
| (c) Copyrigh | t IBM Corp. 2016                                                                                                    |
|              | ок                                                                                                    |

#### 3.7 Start Center settings

All of the following entries are related to the functionality and layout of the Start Center.

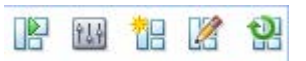

#### 3.7.1 Change Content/Layout

This allow for the user to change what portlets (explained below) are shown in their personal Start Center.

3.7.2 Display Settings

Allows to change the display order of the Start Center tabs.

3.7.3 Create New Template

This is used to create a new Start Center template and is only visible with certain security rights.

#### 3.7.4 Modify Existing Template

Used to modify an existing Start Center template and is only visible with certain security rights.

#### 3.7.5 Update Start Center

Can be used to reset an existing Start Center. **\*Warning\* This action will reset all content on a user's Start Center**.

#### 3.8 Portlets

Portlets are what show various information on the Start Center. This section will go into the different types of portlets.

#### 3.8.1 Bulletin Board

The Bulletin Board is used to create critical, or important messages that can be show to the entire user base. Examples would be scheduled outages, upcoming upgrades, and database refresh dates.

#### 3.8.2 Favorite Applications

This portlet provides a list of shortcuts to different applications in Maximo. Instead of using the Go To menu, a user could use the Favorite Applications portlet to quickly navigate to the Work Order Tracking application.

#### 3.8.3 Inbox/Assignments

Users can view communications that are generated by workflow processes and escalations. The University is currently using this functionality in very limited cases, such as alerting members of the SEE Owner Group they have work orders assigned to them.

#### 3.8.4 KPIs

KPI stands for Key Performance Indicator and is used to track important measures over time. They are available in graph or list form.

#### 3.8.5 Quick Insert

This portlet is similar to Favorite Applications with links to a certain application to quickly create a record. For example, if you are always creating new work orders, you may have a link that goes directly to New Record in the Work Order Tracking application.

#### 3.8.6 Result Sets

Result Sets are the product of saved queries from various applications within Maximo. The columns presented in the Result Sets can be chosen from a list of available columns.

#### 4.0 Work Order Tracking

The Work Order Tracking application is where the bulk of activity in Maximo takes place. This is where a user would view, create and update them.

### 4.1 Work Order Tracking List Tab

This is the default tab that is shown when a user first navigates to the Work Order Tracking application. The example below shows a typical example of a list tab with results displayed.

| ried Work Online 🔍 💌             | 882** 688                                |                        |                                           |                                                                  |                        |           |                  |              |
|----------------------------------|------------------------------------------|------------------------|-------------------------------------------|------------------------------------------------------------------|------------------------|-----------|------------------|--------------|
| (Selflaugetor teris (Q)          | 🔁 Adranced Search 💌 🔤 Save Query 💌 🛙 Boe | imada                  |                                           |                                                                  |                        |           |                  |              |
| Go To Applications               |                                          |                        |                                           |                                                                  |                        |           |                  |              |
| C Available Queries              | Noti-Oster Request Description           | Recented Date Location | Location Description                      | Sime                                                             | iteri.Juer             | 7jpe Qane | Group GL.Account | Emophie.Illy |
| At Reads                         |                                          |                        | *                                         | 1                                                                | a a                    |           | 4                | 9            |
| Al Bookmans                      |                                          |                        | To find records, we                       | e the liter fields and then pre-                                 | a Enter                |           |                  |              |
| CCOMP STO CWON                   |                                          |                        | For more search up<br>To enter a new reco | tions, use the Advanced Sear<br>ad, select the Iniert ican in th | chibalton<br>e isoibar |           |                  |              |
| EV & HSV TUVIPR                  |                                          |                        |                                           |                                                                  |                        |           |                  |              |
| EM OPEN WON                      |                                          |                        |                                           |                                                                  |                        |           |                  |              |
| HAC WAPPR                        |                                          |                        |                                           |                                                                  |                        |           |                  |              |
| Open STO Work Orders             |                                          |                        |                                           |                                                                  |                        |           |                  |              |
| OPS-CC ASSIGNED FM YON           |                                          |                        |                                           |                                                                  |                        |           |                  |              |
| OPS-CC - VINPPR ON/SC            |                                          |                        |                                           |                                                                  |                        |           |                  |              |
| DRPH/MED WOR                     |                                          |                        |                                           |                                                                  |                        |           |                  |              |
| OPS-CC- VUPPE RESESTED           |                                          |                        |                                           |                                                                  |                        |           |                  |              |
| RESIZEN - INFORMATING            |                                          |                        |                                           |                                                                  |                        |           |                  |              |
| 10000 72                         |                                          |                        |                                           |                                                                  |                        |           |                  |              |
| NP3 REVIEW - WARPR RP3/ES/EST .  |                                          |                        |                                           |                                                                  |                        |           |                  |              |
| WLEER UPS                        |                                          |                        |                                           |                                                                  |                        |           |                  |              |
| VUPPR STO                        |                                          |                        |                                           |                                                                  |                        |           |                  |              |
| HE'S REVIER - THICOND OF S-CG R. |                                          |                        |                                           |                                                                  |                        |           |                  |              |
| epopera daleri                   |                                          |                        |                                           |                                                                  |                        |           |                  |              |
| Comme Albers                     |                                          |                        |                                           |                                                                  |                        |           |                  |              |
| New Work Driter                  |                                          |                        |                                           |                                                                  |                        |           |                  |              |
| Charge Status                    |                                          |                        |                                           |                                                                  |                        |           |                  |              |
| Aggrave Wook Oelter              |                                          |                        |                                           |                                                                  |                        |           |                  |              |
| Inflate Work Order               |                                          |                        |                                           |                                                                  |                        |           |                  |              |
| Cemplete Work Order              |                                          |                        |                                           |                                                                  |                        |           |                  |              |
| 🔗 Wore Actions                   |                                          |                        |                                           |                                                                  |                        |           |                  |              |
| Assign to New Parent             |                                          |                        |                                           |                                                                  |                        |           |                  |              |
| Reschedule Unassign Assignments  |                                          |                        |                                           |                                                                  |                        |           |                  |              |
| Allechnert Ubrary/Folden )       |                                          |                        |                                           |                                                                  |                        |           |                  |              |
| Rut Reports                      |                                          |                        |                                           |                                                                  |                        |           |                  |              |

#### 4.1.1 Direct Search Box

This is the quickest way to go to a specific work order if the work order number is known. Type in the work order number, press the enter key and if found, the work order will be displayed on the Work Order tab immediately.

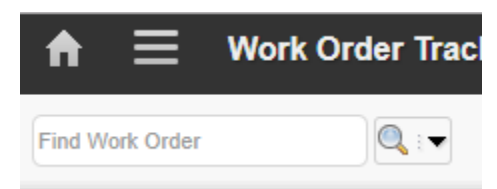

#### 4.1.2 More Search Fields Spy Glass Icon a.k.a. Advanced Search

Clicking on the spy glass icon next to the Direct Search box will bring up More Search Field, or Advanced Search window which has many different work order fields available For search. The drop-down arrow shows options:

- More Search fields window (Shown to the right)
- Where clause (Allows the where clause to be viewed and edited.)
- Attribute search (Allows searching by specific attributes)
- View Search tips (Help page that shows various searching tips)
- Save Current Query (Ability to save the current search criteria as a query for availability later).
- View/Manage Queries (Displays a new window of all saved queries, and allows deletion or changes, to be made).
- **Bookmarks** (Displays a window of all the saved work orders as bookmarks.

| inde Chader                                                                                                    |                    |    | Winds Turner                                  | Status                                 |
|----------------------------------------------------------------------------------------------------|--------------------|----|-----------------------------------------------|----------------------------------------|
| UN CIDE                                                                                                    |                    |    | HOLE LYDE                                     | Junes 0                                |
|                                                                                                    |                    |    |                                               |                                        |
| escription                                                                                                    |                    |    | PAS Type                                      | -WORKORDE CL                           |
|                                                                                                    |                    |    | Of Automat                                    | ( Contraction of                       |
| CVV brenk                                                                                                    |                    |    | GL Account                                    | SOF B                                  |
|                                                                                                    |                    |    | Extern Craw                                   | Maturit                                |
| 204000                                                                                                    |                    | >> | Parce Costs                                   | N B                                    |
| rintr.                                                                                                    |                    |    | Problem Code                                  | Private                                |
| comp.                                                                                                    |                    |    | 6                                             | Filony                                 |
| sset                                                                                                    |                    |    | Compliance                                    | is Task?                               |
| >>                                                                                                    |                    |    | 6                                             | N Q                                    |
|                                                                                                    |                    |    |                                               |                                        |
| nan Details                                                                                                    | - User Informatio  | n  |                                               |                                        |
| leg ID                                                                                                    | Requestor:         |    |                                               | Owner Group                            |
|                                                                                                    |                    |    |                                               | ) a. [ »                               |
| 94:                                                                                                    | Contact            |    |                                               | Supervisor.                            |
| 77                                                                                                    |                    |    |                                               | »                                      |
|                                                                                                    | Email:             |    |                                               | Lead                                   |
|                                                                                                    |                    |    |                                               | >>>>>>>>>>>>>>>>>>>>>>>>>>>>>>>>>>>>>> |
|                                                                                                    | Reported By        |    |                                               | Radio Code/Unit                        |
|                                                                                                    |                    |    |                                               | *                                      |
|                                                                                                    | On Behalf Of       |    |                                               |                                        |
|                                                                                                    |                    |    |                                               | >>                                     |
| Dates                                                                                                    |                    |    |                                               |                                        |
| Fo                                                                                                    | pm                 | To |                                               |                                        |
| Depaded Date                                                                                                    | 5                  |    | 23                                            |                                        |
| composition to and                                                                                                    |                    |    | 1.40                                          |                                        |
| Tarrad Start                                                                                                    |                    |    |                                               |                                        |
| Target Start                                                                                                    | 1                  |    | 3                                             |                                        |
| Target Start                                                                                                    | 8                  |    |                                               |                                        |
| Target Start                                                                                                    | 0<br>0<br>0        |    |                                               |                                        |
| Target Start                                                                                                    | tion               |    | 0<br>0<br>0<br>0<br>0                         |                                        |
| Target Start                                                                                                    | tion               | [  | State-Province                                |                                        |
| Target Fields                                                                                                    | ion                | [  | State Province                                | 1                                      |
| Target Fleish Target Fleish Address Informa Service Address Service Address                                                                                                    | ion                | (  | State-Province                                | 1                                      |
| Target Finish Target Finish Address Informa Service Address Service Address frematted Address                                                                                                    | ී<br>ම<br>tion     |    | State-Province<br>Zp/Postal Code              | 1                                      |
| Target Start Target Pinish Address Informa Service Address Sovel Address Streat Address                                                                                                    | ි ම<br>ම<br>tion   |    | State Province<br>Zip/Postal Code<br>Country: | 1                                      |
| Target Parish Carget Parish Ca | ) ශ<br>) ශ<br>tion |    | State Province<br>ZpPostal Code<br>Country    | 1                                      |
| Target Start Target Start Target Perion Wddress Informa Iervice Address Softwarted Address Tornated Address Target Address Target Addres Target Addres Target Addres Target Addres Target  | ම<br>tion          |    | State Province<br>ZpiProstal Code<br>Country: | 1                                      |
| Iarget Start                                                                                                    | ion                |    | State Province<br>20 Protei Cose<br>Country   | 1                                      |
| Target Start Target Start Target Start Target Perion Address Informa Service Address Served Address Seved Address Seved Address  | ි ශී<br>ි ශී       |    | State Province<br>Zip/Postar Code<br>Country  | l.                                     |
| Target Start                                                                                                    | জ<br>জ<br>tion     |    | State Province<br>2p:Prostal Code<br>Country: | 1                                      |
| Tanget Start                                                                                                    | ම<br>ම<br>ton      |    | State Province<br>20-Protei Code<br>Country:  | 4                                      |
| Target Start                                                                                                    | ම<br>ම<br>tion     |    | State Province<br>200 Postar Cose<br>Country  | λ.<br>λ                                |

#### 4.1.2.1 More Search Fields buttons

This section will talk about the buttons on the bottom of the More Search Fields window.

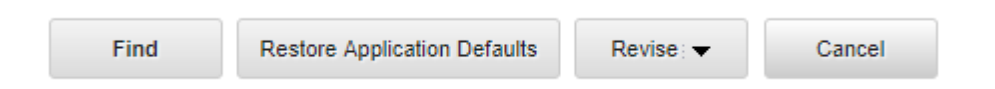

#### 4.1.2.1.1 Find

Find will execute the query with the current field criteria in the More Search Fields window.

#### 4.1.2.1.2 Restore Application Defaults

This button will return the default values for the following fields.

- **Class** (=WORKORDER) Leave as default
- Site (=UDEL) Leave as default
- History (N) Exclude canceled, closed, or other archived work orders. This is used for viewing current work orders.
- Is Task? (N)
- Y = Include those work orders. This is used when older records are needed.

#### 4.1.2.1.3 Revise

The Revise button has four options.

- Clear Query and Fields This option removes the current query and clears all the fields.
- **Clear all Fields** This option retains the current query but clears all fields. Clear All Fields has the same effect as the Restore Application Defaults button if there is no default query specified for the application.
- **Change Query** This option opens a new dialog box which has the same contents as the View/Mange Queries window in that application. You can select a query against which the More Search Fields parameters are applied.
- **Restore Default Query** This option restores your personal default query, but does not affect any fields.

#### 4.1.2.1.4 Cancel

This will cancel any search that is queued to run, and close the More Search Fields window.

#### 4.1.3 Find Navigation Item

From this search box, you can start typing in the name of an application to quickly find another application. Such as "LOC" for locations.

| LOC                | Q |
|--------------------|---|
| Go To Applications |   |
| Locations          |   |
| Lock Out / Tag Out |   |
## 4.1.4 Go To Applications

This section is minimized by default. Includes the normal Go To menu and My Recent Applications which keeps a list of recently used applications in case you want to quickly switch back to a recent one.

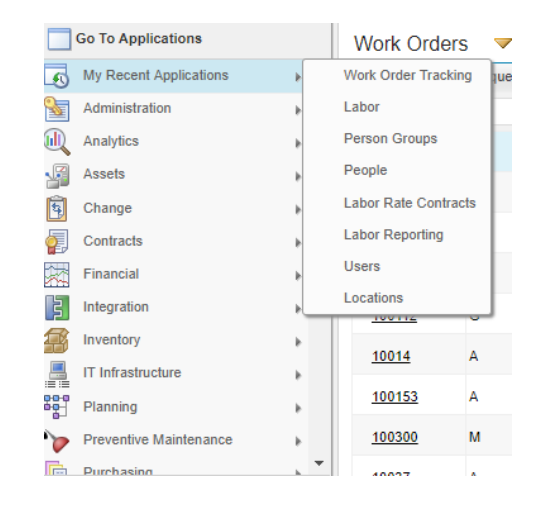

## 4.1.5 Available Queries

Any saved queries, as well as options to show all records in the result set list window, and to show all bookmarks. At the bottom of the Available Queries, there is an option to View More Queries if the user has more queries that can be displayed in the window. If selected, a pop-up window will show all the queries the user has.

| Ouerry Name A Description Default? |                                   |         |  |   |  |  |
|------------------------------------|-----------------------------------|---------|--|---|--|--|
|                                    | Description                       | Donauti |  |   |  |  |
| 44 KENT WAY                        | 44 KENT WAY                       |         |  | 命 |  |  |
| BAD FLRRM                          | BAD FLOOR / ROOM NUMBERS          |         |  | 俞 |  |  |
| BAD SPLIT                          | SPLIT IND WITH NO SPLIT ID        |         |  | ŵ |  |  |
| CCOMP OVER 30D                     | WOs IN CCOMP FOR MORE THAN 30 DAY |         |  | Ŵ |  |  |
| CMS COMP XDATES                    | CMS COMPLETE XDATES               |         |  | Ŵ |  |  |
| CMS ISSD XDATES                    | CMS ISSUED XDATES                 |         |  | Ŵ |  |  |
| CMS OVER 30                        | CMs Over 30 Days Old (O&M)        |         |  | ŵ |  |  |
| CUP 30 DAY QUERY                   | CUP 30 DAY QUERY                  |         |  | Ŵ |  |  |
| CUST LOC NOT CU                    | CUSTODIAL LOCATION BUT NOT CUSTOE |         |  | ŵ |  |  |
| CUST NOT CUST L                    | CUSTODIAL OWNER BUT NOT CUST LOC. |         |  | Ŵ |  |  |
| EL COMP LAST 7 DAYS                | EL COMP LAST 7 DAYS               |         |  | Ŵ |  |  |
| H LOC NOT HSG                      | HOUSING LOCATION BUT NOT HOUSING  |         |  | Ŵ |  |  |
| HSG NOT H LOC                      | HSG OWNER BUT NOT HOUSING LOCATIO |         |  | Ŵ |  |  |
| HV-EM WORK ORDERS LAST 24 HOURS    | HV-EM WORK ORDERS LAST 24 HOURS   |         |  | Ŵ |  |  |
| HV-WO-WAPPR                        | HVAC Shop WAPPR                   |         |  | Ŵ |  |  |

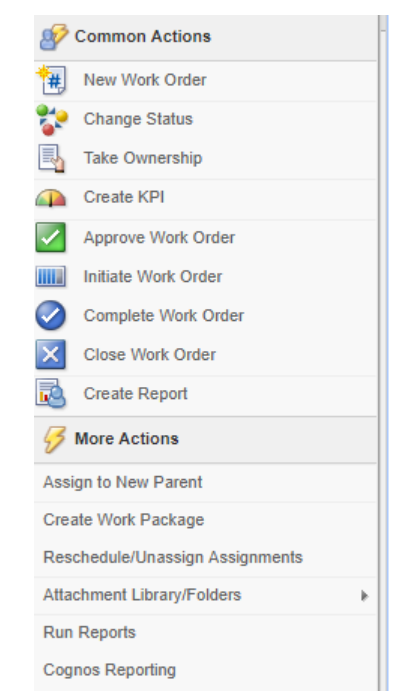

# 4.1.6 Select Action Menu

The Select Action menu, on the left by default, contains different actions you can take depending on the tab of the work order. On the Work Order list screen the options are very limited. Those that pertain to University of Delaware's usage of Maximo include:

- Change Status Allows the bulk changing of statuses on the Work Order List screen.
- Assign New Parent Can change multiple work order parent work orders at the same time.
- **Run Reports** Use this to access the report menu for Work Order Tracking.

Available Queries All Records All Bookmarks AN ADDATE MANY BAD FLOOR / BOOM NAMEE'S SPUT IND WITH NO SPUT ID INON IN COORDEPTOR MORE TINKS CNRL COMPLETE ADUPTES CARE INTELED SITURTES Chile Coar 10 Caus Chil (Dille) CLEP 38 DAY CLIERY CUISTODNAL LOCATION BUT MOT C. DUSTOBIL CHINER BUT NOT CUS. EL COMPLAST 7 DAVS HEND CHANNER BUT NOT HOUSING L. HAVE NO WORK ORDERS LAST 24 M. statut main South WANC WON CREATED LAST 34HRS WARD WIDE PART 34 HOUSES MARC WON WEEKEND HARD WON PREVIOUS DAY Q View More Queries

# 4.1.7 Icons

The following icons are available on the Work Order List tab.

- 1. New Work Order
- 2. Save Changes
- 3. Clear Changes
- 4. Previous Records
- 5. Next Record
- 6. Route Work Flow
- 7. Browser View: Work Order List
- 8. Direct Print: UDEL Work Order Detail
- 9. Direct Print: UDEL Work Order Detail Lite

Number 3 is not used very often, number 6 is not currently being used at the University and also depends on user security privileges, number 7 opens an HTML report containing all the records of the result set currently displayed and numbers 8 and 9 should work.

## 4.1.8 Advance Search Drop Down menu

This menu provides searching by using multiple fields, a Structed Query Language(SQL) where clause, and finally an attribute search.

### 4.1.8.1 More Search Fields

When opened, the More Search Fields window contains many more fields that can be used to filter and limit the results in the list screen.

### 4.1.8.2 Where Clause

The Where Clause allows advanced users to use SQL language to tailor the query to get the results they want.

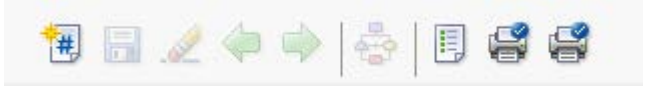

## 4.1.8.3 Attribute Search

This allows a user to search by specific attributes, but is not set up to be used at this time by the University of Delaware.

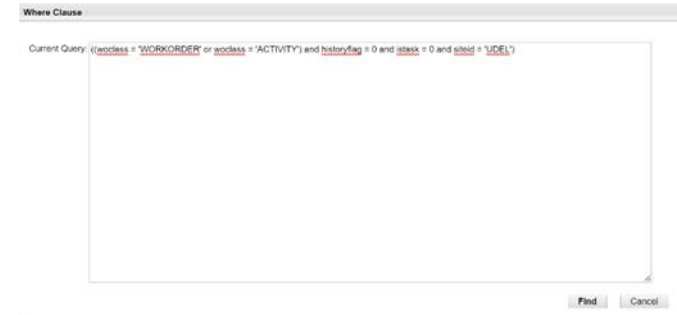

### 4.1.8.4 View Search Tips

This opens the help page to show various searching tips.

### 4.1.9 Save Query Drop Down

The save Query Drop Down window allows the user to save a current query or view and manage the queries that are available to them.

### 4.1.9.1 Save Current Query

This is how a user can save a currently displayed query. A query can be saved as a private, public or default query. The University of Delaware does not use public queries. A default query would be a query that runs automatically when the Work Order Tracking application is loaded.

#### 4.1.9.2 View/Mange Queries

With this option, a user can view all the queries in their profile, including the where clause that makes up that query. Also allows the deletion of the query.

## 4.1.10 Bookmarks

Just like in a web browser, certain work orders can be bookmarked to come back to at a later time if needed.

### 4.1.11 Filter Toggle

The filter toggle allows the display of the filter row of the work order list screen.

| Work Orders                    | 0 - 0 of 0             |
|--------------------------------|------------------------|
| Work Order Request Description | Reported Date Location |
|                                |                        |

### 4.1.12 Filter Search

Allows quick filter search of the current result set. An example would be searching for Gore Hall in the Location Description field to filter out anything that isn't Gore Hall.

| Wark Crise | Muk Grave |                             |                 |          |                          |  |  |  |
|------------|-----------|-----------------------------|-----------------|----------|--------------------------|--|--|--|
| THUR CHOIL | Tesquent  | Concretion                  | Ensuried Suite  | Lacation | Location Description     |  |  |  |
|            |           |                             |                 |          | GORE HALL                |  |  |  |
| 500257     |           | LIGHT'S OUT                 | 41317 818 AM    | NCM      | GORE HALL                |  |  |  |
| 101013     | *         | SEVERAL LIGHTS ARE OUT      | 42417 1238 FM   | MC38     | GORE HALL                |  |  |  |
| 100413     | 0         | THO LIGHTS OUT              | 50117 III.29 AM | NC36-CRI | GORE HALL - POD (DINING) |  |  |  |
| 300812     | *         | REPLACE CEILING LIGHT BULBS | 51017 3 44 PM   | MC36     | GORE HALL                |  |  |  |
| 1000213    |           | REPLACE CEILING LIGHT BULBS | 51017 4 00 PM   | MC36     | GORE HALL                |  |  |  |

### 4.1.13 Refresh

When a work order is changed in a result set, it is represented by a blue italicized font on the list screen like in the example below, but the updated information is not shown.

| WORK OIL      |            |                                                                       |                  |              |   |                      |
|---------------|------------|-----------------------------------------------------------------------|------------------|--------------|---|----------------------|
| Work Ord      | er Request | Description                                                           | Reported Date    | Location     |   | Location Description |
|               |            | <b>A</b>                                                              |                  |              | » | GORE HALL            |
| <u>101945</u> | A          | REWIND STATOR ON GENERATOR                                            | 10/4/11 1:20 PM  | NC36-99-0000 |   | GORE HALL            |
| <u>111712</u> | A          | RPLC LOCKS AT GORE HALL BATHROOMS                                     | 12/5/11 2:12 PM  | NC36-99-0000 |   | GORE HALL            |
| <u>114150</u> | A          | ADD CHEMICAL BYPASS FEEDERS TO VARIOUS HYDONIC SYSTEMS                | 12/21/11 3:07 PM | NC36-99-0000 |   | GORE HALL            |
| <u>1156</u>   | A          | NECESSARY MAINTENANCE ASSOCIATED WITH THE EXTERIOR METAL              | 1/17/08 12:00 AM | NC36-99-0000 |   | GORE HALL            |
| <u>125821</u> | A          | exterior power washing East, West and south steps -FY12 INT/EXT PAINT | 3/21/12 10:01 AM | NC36-99-0000 |   | GORE HALL            |
| <u>132851</u> | A          | FY13 REPAIR MASONRY LANDING                                           | 5/4/12 1:00 PM   | NC36-99-0000 |   | GORE HALL            |
| 150282        | Δ          | HOT WATER HEATER LEAKING                                              | 9/4/12 7·56 ΔM   | NC36-99-0000 |   | GORE HALL            |

Clicking the refresh button will refresh the query, and show any changes that were made to the work order.

### 4.1.14 Result Set Numbers

The result set numbers will show how many work orders are currently displayed, and how many total in the result set there are. In the example below, work orders 1-20 are currently displayed, and there are a total of 706 work orders in the result set total.

| Work Orders | i 🖤 Eller | 10. 1      | 8 . 4 | 1 - | - 20 of 706 🔿 |               |
|-------------|-----------|------------|-------|-----|---------------|---------------|
| Stat.Coller | Request   | Concretion |       |     |               | Encorted Sale |
|             |           |            |       | 8   |               |               |

### 4.1.15 Download

On the far right of the work order list screen there is a download link. That allows the user to download the current result set to Excel for further investigation of the result set.

### 4.2 Work Order Screen

This tab is where the main information about the work order is located. This section is split into three columns.

## 4.2.1 General Information

This section contains most of the general information for a work order including location, charge, type and status of the work order.

## 4.2.1.1 Work Order Number

This is the unique number that identifies a work order. It is generated automatically by Maximo.

| Work Order: 1                        | 000       |   | * CUSTODIAL ONLY |   |   |
|--------------------------------------|-----------|---|------------------|---|---|
| * Location: N                        | IK-CAMPUS | > | NEWARK CAMPUS    | 1 | ļ |
| Request: A                           | λ.        |   |                  |   |   |
| Location Owner: **                   | *NO WO**  |   |                  |   |   |
| Floor / Room ("0" if unnecessary): 0 |           |   |                  |   |   |
| Vicinity:                            |           |   |                  |   |   |
| Parent WO:                           | >         | > |                  |   |   |

## 4.2.1.2 Short Description

Create a headline in a NOUN-VERB (or VERB-NOUN if appropriate) format. Summarize the request or problem in as few words as possible. However, do not be too vague. The goal is to convey the reason for the work order quickly and accurately. Note the following tips and examples:

- Too Hot
  - Too Cold
- Faucet Leak
- Drain Leak
- Toilet Clogged
- Floor Drain Clogged
- Light Out
- Circuit Tripped
- Door Won't Secure
- Door Alarm
- AHU-2 Down

Spelling is important. Incorrect spelling causes difficulties in subsequent searches.

Accuracy is important. Specify the correct piece of equipment and its number if applicable. For example, do not enter SINK LEAK as a substitute for FAUCET LEAK, BACKSPLASH NEEDS CAULK OR DRAIN LEAK. Likewise, instead of AHU, specify the number such as AHU-2.

Include keywords and equipment names. If you don't know the correct spelling, ask the requestor or search it online.

Use established codes and conventions for assets such as AHU-1 instead of AIR HANDLER 1.

Do not create abbreviations that aren't established conventions such as WIF for WALK –IN FREEZER.

For SWOs, begin the description with the fiscal year in a FY## format, such as FY18. Likewise, use the same rule for hierarchal work orders for major annual events such as Alumni Weekend (AW18).

# 4.2.1.3 Long Description

Include all pertinent information regarding the request in the long description. Customers often provide further details that can be of assistance to the responding mechanic. The best way to approach this section is to think of yourself as the mechanic and include any information you'd think would help minimize guessing and multiple trips to and from the work site. In addition, details regarding a request that was made as a fixit, voicemail, or boiler log should also be included in this section. In the long description, the creator of the work order should fixit, voicemail or boiler log, whichever best coincides with the request, followed by the date & time of when the request was made. Please see below for common examples of all long descriptions.

Common examples of long descriptions:

- Fixit 07/27/2020 11:43am, Voicemail 07/27/2020 6:59am, or Boiler log – 07/27/2020 – 7:30am
- (Too hot): No cool air from unit in small bedroom Large bedroom was already serviced and works fine.
- (Too hot): Unit will make noise when turned on but will not actively cool.
- (Ceiling Leak): Near ceiling light fixture steady drip.
- (Light Out): Light bulb out above mirror.
- (Investigate Possible FCU Leak): Spot has been noticed on carpet for past couple of days Occupant has dried the spot, only for it to return each time.
- (Replace Copper Line Domestic hot water heater #1. Replace copper line from boiler up to low water cut off. Heater is valve off because there is a leak. \*As per state boiler inspector.
- (Inspect Light Switch): Light switch in bathroom does not stay in place when switched on, causing the lights to sometimes turn off.
- (Shower Clogged): Fixit 09/21/17, 12:05AM "The showers in the girls bathroom on the first floor flood when the water is turned on leaving an inch or two of dirty water to shower in on the ground.

## 4.2.1.4 Location Code

The location code is the official value of any location at the University. The location code is formed by the UD-issued building code, floor number, and room number. For example, NW22-02-0201 is the building code for Trabant University Center (NW22), second floor (NW22-02), room 201 (NW22-02-0201.)

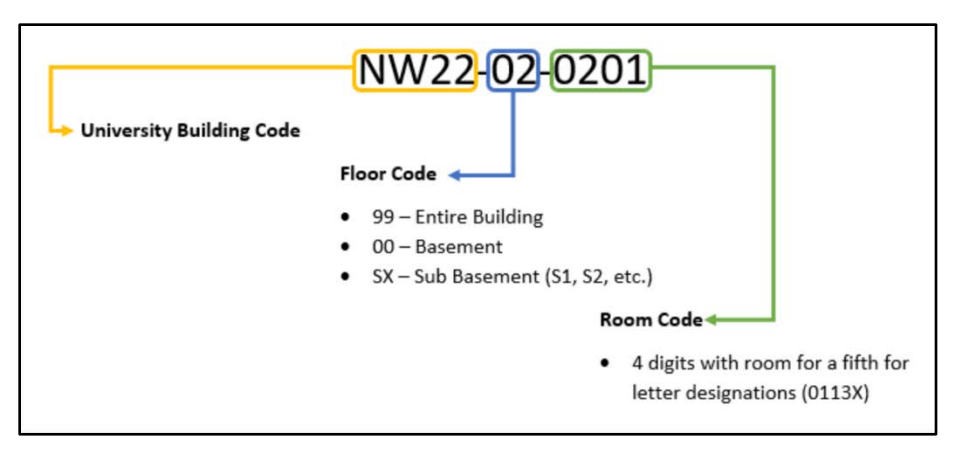

For work affecting a building or an interior space, select the location of the work order by clicking the chevron next to Location, and then Select Value. Filter results by typing the building or location name under Description.

Choose the room-level Location Code (if applicable) by typing the room number under the Location filter field.

Choose the floor-level Location Code if there is no existing or known room number, or if the work takes place across multiple rooms on the same floor (ex., NW22-02-0000 for Trabant University Center Second Floor.)

Choose the building-level Location Code if the work takes place across multiple floors, or if the entire building is affected (ex., NW22-99-0000 for Trabant University Center.)

For exterior work on items attached to a building, select the building-level Location Code for exterior work on items attached to the building's exterior, and use the Vicinity and Long Description fields to provide further details, including specifics of the issue's location relative to other buildings and landmarks.

For exterior work on items not attached to a building, select an appropriate Newark Grounds location code. Identify the exact location in the Vicinity field, including any meaningful landmarks (ex., Location Code "NKGE-99-0000 Newark Grounds East Campus," Vicinity "Brick pathway behind Perkins Student Center, nearest Harrington Turf.") If the location cannot fit comfortably within the Vicinity field, summarize the location and utilize the space in the Long Description field.

### 4.2.1.5 Location Description

This is the commonly known name of the location. For example, building code <u>NEO1</u> is commonly known as Perkins Student Center.

### 4.2.1.6 Location Request

This is a University specific field and represents who owns the location. See <u>Appendix 1</u> for more details.

## 4.2.1.7 Location Owner

This is a depreciated field. See <u>Appendix 2</u> for more details.

## 4.2.1.8 Vicinity

The vicinity field helps narrow down the specific area of the location that the work order refers to, including room numbers nearest the location of the problem or identifying landmarks. Examples include the north door, second door on the far wall, etc.

### 4.2.1.9 Parent WO

If a work order is a child work order, its parent work order will be listed here.

## 4.2.1.10 Work Type

Identifies the work order's type. Some examples types are: preventive maintenance, corrective maintenance, service call, capital project, and event support. See <u>Appendix 3</u> for more details.

| * Work Type: | CM      |          | ROUTINE |  |
|--------------|---------|----------|---------|--|
| FAS Type:    |         |          |         |  |
| GL Account:  | BCCR212 | 117.???? | ??????  |  |
| Compliance:  |         |          |         |  |

## 4.2.1.11 FAS Type

Facilities Appropriation Sheet (FAS). Indicates maintenance work that is beyond the scope Of day-to-day maintenance work. Typically valued \$100-\$100,000. Refer to SOP UD-FREAS-MO-ADMIN-001 for using this code. See also <u>Appendix 9</u>.

## 4.2.1.12 GL Account

General ledger account code to which work order costs are charged. The GL (General Ledger) account consists of up to three components: purpose code (sometimes incorrectly referred to as speed type), account, and user defined, each separated by a period. Only the purpose code is entered in Maximo. Other components are indicated by ten questions marks (?????).

## 4.2.1.13 Compliance

Signifiers for various compliance protocols, such as local, state, and federal, and University guidelines. See <u>Appendix 4</u> for more details.

## 4.2.1.14 Attachments

Any supplemental information that can't be contained in the long description can be attached to the work order. This can include pictures, PDF documents, and web pages. Specific UD examples would involve pictures of broken equipment, floor plans, equipment details and job related documents.

The following file types can be attached to a work order.

- PDF Portable Document Format
- XLS Excel File Format (spreadsheet)
- CSV Comma Separated Values
- TXT Text file
- DOC Word file format
- GIF Graphics Interchange Format (picture)
- JPG Picture file
- PPT PowerPoint file format

## 4.2.1.15 Status

Status of the work order. Examples include:

- In Progress
- Waiting on Material
- Waiting for Approval
- Completed
- Closed.

By default, all work orders begin in WAPPR (Waiting Approval) status. To select a Status, use the Change Status option on the left sidebar. Select the appropriate status on the drop-down tab. Alternately, the status may also be changed directly to APPR (Approved) using the green checkmark icon (Approve Work Order), or INPRG (In Progress) using the blue progress bar icon (Initiate Work Order).

Include a justification for the status in the Memo field (ex., "Dispatched 553" for an APPR status.)

Work orders may be changed directly to APPR or INRPG status using the green "Approve Work Order" check mark icon or "Initiate Work Order" progress bar icons, respectively. Also include a justification for the status in the Memo field.

See <u>Appendix 5</u> for more details on each status.

### 4.2.1.16 Status Date

The date when the current status was selected.

### 4.2.1.17 Inherit Status Changes

Specifies whether the work order's status will change when its parent work order's status changes. If the check box is selected the work order's status will change when the parent work order's status changes. If the check box is cleared (the default, except for PM and OC work types) the work order's status will not change when the parent work order's status changes.

Attachments Status: WAPPR

\* Status Date: 9/25/17 8:15 AM
Inherit Status Changes?
Accepts Charges?

## 4.2.1.18 Accepts Charges

Check box specifies whether or not the work order accepts charges. If the check box is selected (the default), the work order accepts charges. If the check box is cleared, the work order does not accept charges, and you cannot enter charges on the work order.

### 4.2.1.19 Is Task

Specifies whether the work order is a task. If the check box is selected, the work order is a task. If the check box is cleared, the work order is not a task.

## 4.2.2 Job Details

The job details section show relevant information about any RFS or PM information that is attached to a work order.

### 4.2.2.1 Req. ID

Displays the Requisition ID number From the Request for Service (RFS) web form.

| Job Details |    | - |
|-------------|----|---|
| Req ID:     |    |   |
| PM:         | >> |   |

## 4.2.2.2 PM

Reference to the PM number that spawned the work order.

## 4.2.2.3 Safety Plan

If a work order has an associated Safety Plan, it shows here. Currently, there is only one (i.e., General Safety Plan) that's comprised of a checklist of general safety considerations.

# 4.2.3 Asset

This section shows information about the asset, usually a piece of equipment, which is associated with the work order.

Asset Details

| Asset:             | 6156 | >> | FURNACE (FORCED AIR HEATER) - 346 S COLLEGE AVE |  |
|--------------------|------|----|-------------------------------------------------|--|
| Failure Class:     |      | >> |                                                 |  |
| Problem Code:      |      |    |                                                 |  |
| Classification:    |      |    | >                                               |  |
| Class Description: |      |    |                                                 |  |

### 4.2.3.1 Asset Number

Each asset has a unique identifier that is automatically assigned to the asset when it is created. That number is shown in the field.

### 4.2.3.2 Asset Description

The asset description is the short description of the asset selected. It usually contains the asset type, the building print designation, and the building it is in. (Example: (AHU 1 SUPPLY)-HARRINGTON COMMONS).

## 4.2.3.3 Failure Code

The failure code (see section 4.7) is what hard-coded to the asset if one is populated.

## 4.2.3.4 Problem Code

The problem code (see section 4.7) is what is hard-coded to the asset if one is populated.

## 4.2.3.5 Classification

When you specify a classification for an object, you can related parent and child objects in a hierarchical structure, similar to a file directory. You can then drill up and down through the hierarchy to view associated items. Create and manage classifications in the Classifications application.

### 4.2.3.6 Class Description

Description of the classification specified for this record.

## 4.2.4 Priority

The Priority Section includes the asset, location, calculated priorities as well as a text box to justify a priority.

| Priority                 | -       |
|--------------------------|---------|
| Asset/Location Priority: |         |
| WO Priority:             |         |
| Calculated Priority:     |         |
| Priority Justification:  |         |
|                          | <b></b> |

### 4.2.4.1 Asset/Location Priority

Identifies the priority level copied from the asset or location record and used to schedule the work order.

## 4.2.4.2 Work Priority

Identifies the importance of the work order on a 1-5 scale. The priority is determined by the best judgment of the dispatcher or other person creating the work order. Considerations include work requested, location, customer escalations, or similar factors. The highest priority (5) is or emergent or high-profile work request that are typically dispatched immediately. See <u>Appendix 6</u> for more details.

## 4.2.4.3 Calculated Priority

Is a product of adding the Asset/Location Priority and Work Order Priority together. This will be a value between 1-10 and represents the true priority of the work order for all scheduling.

# 4.2.4.4 Priority Justification

Describes why the work order received the priority it has been assigned. This is only currently used for Miss Utility STO work orders. The Long Description field is not currently used (though it can be accessed and edited by clicking the Long Description button).

## 4.2.5 Address Information

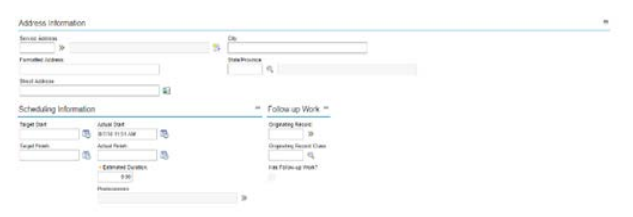

## 4.2.5.1 Service Address

Each service address has an address code. Address codes are unique to an organization, and can be available to all locations at all sites in an organization.

Service address can contain general or detailed location information. For example, a service address for an asset might not be exact, especially in remote areas. However, the service address is typically precise enough so that it can direct a repair crew to that location. This information is useful for crews that work in remote locations, where a point of reference might be difficult to describe.

Here are some examples of service address details: 300 feet behind large red outbuilding Mile marker 584 X coordinate 44.4545445 and Y coordinate -78.56456456

## 4.2.5.2 Formatted Address

The address is formatted according to the map provider's requirements and is updated when a location is found on the map tab. The formatted address can be used to search for addresses on the map tab.

### 4.2.5.3 Street Address

The street on which the job site is located on.

4.2.5.4 City

The city in which the work is being conducted.

### 4.2.5.5 State/Province

The state or province in which the work is being conducted.

### 4.2.6 Scheduling Information

The scheduling information section contains all the specific information for target start, target finish, and actual start and finish dates and times.

## 4.2.6.1 Target Start

Date the work order is targeted to begin. If the work order is generated from a PM or OC, the date is supplied by the PM or OC work order generation process.

## 4.2.6.2 Target Finish

Date the work order is targeted to be completed. Will be used at a later date at the University.

## 4.2.6.3 Actual Start

Date and time the actual work began. Filled in automatically when a work order changes status to INPRG (In Progress).

## 4.2.6.4 Actual Finish

Date and time the actual work was completed. Filled in automatically when a work order changes status to COMP (Completed).

## 4.2.6.5 Total MHRS

Estimated remaining number of hours needed to complete the work.

### 4.2.7 Follow – Up Work

Follow – up work section that includes what the origination record is, what it is, and if the current work order has follow-up work.

| Originating Record:       | >> |
|---------------------------|----|
| Originating Record Class: |    |

### 4.2.7.1 Originating Record

Identifies the source record number that was used to create this record. Used as a reference number.

## 4.2.7.2 Originating Record Class

Originating record's class, for example: change, release, incident, problem, or work order. Currently the University of Delaware only uses work orders.

## 4.2.7.3 Has Follow-Up Work

Specifies whether the work order has follow up work. If the check box is selected, there is follow up work. If the check box is cleared (the default), there is no follow up work.

### 4.2.8 Responsibility

This section is split up into three columns. The first column is related to whom the work order originated from. The second column contains who is assigned to this work order. The final column is the shop, or owner group that is assigned to the work.

## 4.2.8.1 Requestor

Is a broad categorization of the person who requested the work. See <u>Appendix 7</u> for more details.

| Requestor:     | STUDENTRE       |    |
|----------------|-----------------|----|
| Contact:       | - FIXIT         |    |
| Email:         | @udel.edu       |    |
| Phone:         | 8763            |    |
| Reported By:   | V_PHOMMACHANH   | >> |
| Reported Date: | 8/30/17 7:19 AM |    |
| On Behalf Of:  |                 | >> |

## 4.2.8.2 Contact

Provide the name of the requestor if not already populated from the email address function. If the individual requested work from a Fixit, provide "FIXIT" at the end of the name. For a voicemail, provide "-VOICEMAIL" after the name. For a boiler log, provide "-BOILER LOG" after the name. If the request was made through a call into 1141, no additional information is needed in this field beyond their name.

## 4.2.8.3 Email

Provide an appropriate University of Delaware assigned e-mail address for the requestor. This e-mail will always end with "@udel.edu." This information can be gathered by either asking the caller, retrieving it from a fixit request or searching for their name through the UD Directory. When an appropriate UD e-mail address is placed in this field, the name and phone number for the individual will populate for a staff or faculty member and just the name field for a student. If the requestor does not have a University e-mail address, provide "NA" in the field.

## 4.2.8.4 Phone

Provide an appropriate phone number for the requestor. If calling from a "302" area code, the area code is not required. If calling from out-of-state, ensure the area code is provided. If calling from a University extension it is appropriate to include only the extension (last four numbers after an 831 University number).

### 4.2.8.5 Reported by

Provides the user with the first initial and last name, or the Maximo user name of the individual who processed the work order.

### 4.2.8.6 Reported Date

Provides the user with the date and time in which the work order was processed.

## 4.2.8.7 On Behalf Of

Identifies for whom this work order has been created. For example, if someone did not have access to a computer, another user could create the Work order on behalf of that person.

### 4.2.8.8 Supervisor

List the supervisor of the mechanic assigned the lead of the work order. This field is dependent upon the Lead field, and is populated based on that selection.

| Supervisor:      | W_DORRELL | >> |
|------------------|-----------|----|
| Lead:            | DT_MILLER | >> |
| Radio Code/Unit: | 311       |    |

### 4.2.8.9 Lead

The main mechanic assigned to perform the work.

Select the Lead by typing the technician's name or radio number in the Lead field and selecting the predictive text result. Alternately, click the chevron next to Lead and filter results using the Person or Name filters. Additionally, the Lead may also be changed by typing an appropriate radio unit number in the Radio Code field and pressing the TAB key.

Note that the work order will not accept or Radio Code that does not correspond to the selected Owner Group (ex., Radio Code 224 for the ER Owner Group will not be accepted when the EL Owner Group is selected).

## 4.2.8.10 Radio Code/Unit

The radio code of the mechanic assigned to do the work of the work order. Change the Radio Code by typing an appropriate radio unit number in the field and pressing the TAB key. Alternately, the Radio Code may be changed by typing the technician's name or radio number in the Lead field and selecting the predictive text result. Additionally, the Radio Code may be changed by clicking the chevron next to Lead and filtering results using the Person or Name filters.

Note that the work order will not accept a Radio Code or Lead that does not correspond to the selected Owner Group (ex., Radio Code 224 for the ER Owner Group will not be accepted when the EL Owner Group is selected.)

### 4.2.8.11 Owner Group

The owner group, or shop that is currently responsible for the work order.

Owner Group: HSM

Select an Owner Group with the Select Owner icon.

Filter results by using the Owner Group's known abbreviation under the Person Group filter, or the Owner Group's name under the Description filter (ex., EL under Person Group, or Electrical under Description for the Electric Shop.)

The work order is automatically saved whenever an Owner Group is selected or changed.

See <u>Appendix 8</u> for more details.

## 4.3 Plans Tab

The Plans Tab is where all the child work orders, tasks, and requirements for labor and material, are located.

### 4.3.1 Site

The site indicates what physical location the work order is located. At the University of Delaware, we only have one site (UDEL).

## 4.3.2 Children of Work Order XXXXX

This section lists all the children work orders of the current work order, which is referred to as the parent work order.

#### 4.3.2.1 List Section

This section lists all the associated child work orders for the current parent work order.

|   | Sequence * | Record  |     |   | Record Class | Summary                                 |    | Location      |               |            | Asset   |          | Status     | _     |     |
|---|------------|---------|-----|---|--------------|-----------------------------------------|----|---------------|---------------|------------|---------|----------|------------|-------|-----|
| ₽ |            | 1376145 | Ð   | » | WORKORDER    | FIRE RESPONSE 06/04/20 - LK SUPPORT     |    | STC02-99-0000 |               | *          |         | >>       | COMP       | *     | Û   |
| ₽ |            | 1376147 | ۲   | * | WORKORDER    | CALL-IN - FIRE RESPONSE 06/04/20 - ER 5 |    | STC02-99-0000 |               | >          |         | »        | COMP       | *     | Û   |
| ▶ |            | 1376221 | ۲   | » | WORKORDER    | FIRE RESPONSE - PERFORM ELECTRICA       |    | STC02-99-0000 |               | >>         |         | >>       | COMP       | *     | Û   |
| ▶ |            | 1389765 | (i) | * | WORKORDER    | CHECK GENERATOR FOR PROPER OPER         | ţ, | STC02-99-0000 |               | *          |         | »        | APPR       | *     | 1   |
| ▶ |            | 1376148 | ۲   | * | WORKORDER    | FIRE RESPONSE 06/04/20 - PL SUPPORT     |    | STC02-99-0000 |               | >>         |         | *        | COMP       | *     | Û   |
|   |            |         |     |   |              |                                         |    |               | Select Assets | Select Lor | cations | Select W | ork Orders | New F | Row |

## 4.3.2.2 Child Information

This section displays information about the specific child work order selected.

| Annual Contraction of the International Contraction of the International Contraction of the International Contraction of the International Contraction of the International Contraction of the International Contraction of the International Contractional Contractional Co |                            |                   |                                                                                                    |  |
|----------------------------------------------------------------------------------------------------|----------------------------|-------------------|----------------------------------------------------------------------------------------------------|--|
|                                                                                                    |                            |                   | COMP                                                                                                    |  |
| and the second second se                                                                                                    |                            |                   | and the second second sec |  |
| entries i to a meet                                                                                                    | TROPORT MARKET AL SCREWORT | 105               | 10                                                                                                    |  |
| lacent (hear                                                                                                    |                            |                   | from:                                                                                                    |  |
| one of the second second second second second second second second second second second second second second se                                                                                                    |                            |                   |                                                                                                    |  |
| - Louding                                                                                                    |                            |                   | Indust Dates Charges?                                                                                                    |  |
| ETCIC IN JUNE                                                                                                    | 20 27VR FLAMMAN            | REAL OLD BY DRADE | B (1                                                                                                    |  |
|                                                                                                    |                            |                   | Accepts Charges?                                                                                                    |  |
|                                                                                                    |                            | t1                | ~                                                                                                    |  |
| ne Pan                                                                                                    |                            |                   | Under Flow Control?                                                                                                    |  |
|                                                                                                    |                            | <b>51</b>         |                                                                                                    |  |
| Service Group                                                                                                    |                            |                   | Subpress Place Carding?"                                                                                                    |  |
| Q.                                                                                                    |                            |                   |                                                                                                    |  |
| Service.                                                                                                    |                            |                   | Plas infrom                                                                                                    |  |
|                                                                                                    |                            |                   | 20                                                                                                    |  |
| lock .                                                                                                    |                            |                   | Plan Action Assat?                                                                                                    |  |
|                                                                                                    |                            |                   |                                                                                                    |  |
| Rovin Situr                                                                                                    |                            |                   | Lawruh Drity harre                                                                                                    |  |
|                                                                                                    |                            |                   |                                                                                                    |  |
| checking Minimakan                                                                                                    |                            |                   |                                                                                                    |  |
| David Bart                                                                                                    | and the                    |                   |                                                                                                    |  |
| AVER AREAN                                                                                                    | UNITS OF A PARTY OF        |                   |                                                                                                    |  |
| Tariant Parent                                                                                                    | And Person                 |                   |                                                                                                    |  |
| 2                                                                                                    | ND400 III III AM           |                   |                                                                                                    |  |
| Industries (Text                                                                                                    | · Enterated Decision       |                   |                                                                                                    |  |
| 3                                                                                                    | 1.00                       |                   |                                                                                                    |  |
| Unequied Freeds                                                                                                    | Time Remaining             |                   |                                                                                                    |  |
| 3                                                                                                    |                            |                   |                                                                                                    |  |
| that the Earlier Than                                                                                                    | Interception?              |                   |                                                                                                    |  |
| 6                                                                                                    |                            |                   |                                                                                                    |  |
| the second second second second second second second second second second second second second second second se                                                                                                    | Patricitary                |                   |                                                                                                    |  |
| Tyright Fail Latter Thank                                                                                                    |                            |                   |                                                                                                    |  |
| and the Later Than                                                                                                    |                            |                   |                                                                                                    |  |
| nebala Table o Schedurt                                                                                                    |                            |                   |                                                                                                    |  |
| robain Taile o Torbailant<br>2                                                                                                    |                            |                   |                                                                                                    |  |

### 4.3.2.2.1 Sequence

Indicates the sequence in which to execute the child work orders in a work order hierarchy.

4.3.2.2.2 Record Identifies the child work order number.

4.3.2.2.3 Record Class The class of the child work order record.

4.3.2.2.4 Location

Identifies the child work order's location. This is not necessarily the asset's location, however, if an asset is entered, its location will default there.

4.3.2.2.5 Asset Identifies the asset.

4.3.2.2.6 Job Plan Identifies the child work order's job plan.

4.3.2.2.7 Route Identifies the child work order's route.

4.3.2.2.8 Route Stop Identifies which stop on the work order route it is.

4.3.2.2.9 Status Status of the child work order.

## 4.3.2.2.10 GL Account

General ledger account code to which child work order costs are charged. The GL account consists of up to three components: speed type, account, and user defined, each separated by a period. If the work order was generated form a PM, Maximo copies the GL account form the PM. (See section 4.2.1.12 for more information)

4.3.2.2.11 Priority

Identifies the importance of the child work order. See <u>Appendix 6</u> for more details.

## 4.3.2.2.12 Inherit Status Changes

Specifies whether a child work order (CWO) status will change when its parent work order's status changes. If the check box is selected the child work order's status will change when the parent work order's status changes. If the check box is cleared (the default), the child work order status will not change when the parent work order's status changes.

## 4.3.2.2.13 Accepts Charges

Specifies whether or not a work order accepts charges. If the check box is selected (the default), the work order accepts charges. If the check box is cleared, the work order does

not accept charges. If the user attempts to input labor or material charges, Maximo will display an error box.

### 4.3.2.3 Scheduling Information

All of the scheduling information for each child work order is located in this section.

### 4.3.2.3.1 Target Start

Date the child work order is targeted to begin. If the child work order is generated form a PM, the date is supplied by the PM work order generation process.

### 4.3.2.3.2 Target Finish

Date the child work order is targeted to be completed.

#### 4.3.2.3.3 Scheduled Start

Date and time the child work order is scheduled to begin.

### 4.3.2.3.4 Scheduled Finish

Date and time the child work order is scheduled to complete.

#### 4.3.2.3.5 Start No Earlier Than

The earlier date at which the child work order should start. Scheduled dates should be after this date.

## 4.3.2.3.6 Finish No Later Than

The date that the child work order should be completed by. Scheduled dates should be before this date.

#### 4.3.2.3.7 Include Tasks in Schedule

Indicates that this child work order's tasks will be included in the schedule view.

#### 4.3.2.3.8 Actual Start

Date and time the work was actually started.

# 4.3.2.3.9 Actual Finish Date and time the work was actually completed.

#### 4.3.2.3.10 Estimated Duration

Estimated time needed to complete the work.

## 4.3.2.3.11 Predecessors

A non-persistent filed to display the work orders predecessor (a work order that has been followed by another) work orders.

# 4.3.2.4 Select Assets Button

This button allows the assigning of one or more assets to the selected child work order.

### 4.3.2.5 Select Location Button

This button allows the assigning of the location of the selected child work order.

# 4.3.2.6 Select Work Order Button

Allow current work orders to be selected as a child of the current work order.

## 4.3.2.7 New Row Button

Creates a new line item under the Children Work Orders section of the parent work order.

## 4.3.3 Tasks for Work Order XXXXX

This section lists all the appropriate tasks associated with the work order. Usually tied to a Job plan.

## 4.3.3.1 List Section

This section lists the summary of each task for the given work order.

|   | Sequence + | Task + | Summary                                  |            | Estimated Duration | Status | Owner | Owner Group |    |       |     |
|---|------------|--------|------------------------------------------|------------|--------------------|--------|-------|-------------|----|-------|-----|
|   |            | 10     | Change Belts                             | 1          | 0.00               | APPR   | »     | HVAC        | >> | **    | 1   |
|   |            | 20     | Check Sheaves for Wear                   | 1          | 0:00               | APPR   | *     | HVAC        | >> | **    | 1   |
| ₽ |            | 30     | Check Sheave Alignment                   | <b>(</b> ] | 0.00               | APPR   | >>    | HVAC        | >> | **    | 1   |
| Þ |            | 40     | Grease Bearings                          | 07         | 0:00               | APPR   | *     | HVAC        | *  | **    | 1   |
| ₽ |            | 50     | Check Hold-down Bolt Torque              | 1          | 0:00               | APPR   | >>    | HVAC        | >> | **    | 1   |
| Þ |            | 60     | Check and Confirm Back Draft Damper Oper | 1          | 0:00               | APPR   | >>    | HVAC        | >> | **    | 1   |
|   |            |        |                                          |            |                    |        |       |             |    | New R | low |

# 4.3.3.2 Task Information

This contains detailed information about each individual task.

| ask Information            |                       |                         |
|----------------------------|-----------------------|-------------------------|
| Task:                      | Under Flow Control?   | Attachmenta             |
| Sequence                   | Flow Action:          | Inherit Status Changes? |
| tatus<br>APPR              | Suspend Flow Control? | Accepts Charges?        |
| lassification:             | Flow Action Assist?   | Owner:                  |
| lassification Description: | Launch Entry Name     | Oviner Group:           |
| spection Form              | Interruptible?        | Crew Work Group         |
| spection Result            | Interruptible shift:  | Route                   |
| >                          | 0,                    | Route Stop              |

### 4.3.3.2.1 Task

Identifies the task number.

4.3.3.2.2 Sequence

Indicates the sequence in which to execute the work orders in a hierarchy.

4.3.3.2.3 Status

Status of the task work order.

# 4.3.3.3 Work Reference Information

Shows information about the work order that the task is related to.

| eference WO:<br>265025 (4) >>>       |                            |                        |      | Service Group: | 0  | Observation:       |
|--------------------------------------|----------------------------|------------------------|------|----------------|----|--------------------|
| Location                             |                            |                        |      | Service:       |    | Inspector:         |
| NE67-01-0153                         | >> HARKER LA               | B/ISEB-MECHANICAL AREA | 10 A |                | Q, | >>                 |
| aset                                 |                            |                        |      |                |    | Measurement Point: |
| 292 <sup>(I)</sup> > F-VA1A EF-1 EXP | AUST FAN - ISEB-HARKER LAB |                        |      |                |    | >>                 |
|                                      |                            |                        |      |                |    | Measurement Value: |
|                                      |                            |                        |      |                |    |                    |
|                                      |                            |                        |      |                |    | Measurement Date:  |

### 4.3.3.3.1 Reference WO

Identifies the work order number for the task.

4.3.3.3.2 Location

Identifies the work order task's location. This is not necessarily the asset's location, however, if an asset is entered, its location will default here.

4.3.3.3.3 Asset

Identifies the asset tied to the task work order.

## 4.3.3.4 Scheduling Information

This section details the scheduling information for the individual task work order.

| Target Start           |   | Actual Start:       |          |    |
|------------------------|---|---------------------|----------|----|
| 4/1/20 12:00 AM        |   |                     | <b>B</b> |    |
| Target Finish:         |   | Actual Finish:      |          |    |
| 4/1/20 12:00 AM        | 1 |                     | 1        |    |
| Start No Earlier Than: |   | Estimated Duration: |          |    |
|                        |   | 0:00                |          |    |
| Finish No Later Than:  |   | Predecessors:       |          |    |
|                        |   |                     |          | >> |

## 4.3.3.4.1 Target Start

Date the task work order is targeted to begin.

### 4.3.3.4.2 Target Finish

Date the task work order is targeted to be complete.

### 4.3.3.4.3 Start No Earlier Than

The earliest date at which the task work order should start. Scheduled dates should be after this date.

## 4.3.3.4.4 Finish No Later Than

The date that the task work order should be completed by. Scheduled dates should be before this date.

# 4.3.3.4.5 Actual Start

Date and time the task work order was actually started.

### 4.3.3.4.6 Actual Finish

Date and time the task work order was actually completed.

### 4.3.3.4.7 Estimated Duration

Estimated time needed to complete the task work order.

4.3.3.4.8 Predecessors

Anon-persistent field to display the task work order's predecessor work orders.

## 4.3.3.5 New Row Button

Allows the ability to add additional tasks to the work order.

## 4.3.4 Labor

The labor section shows what labor is needed to complete the work order. This includes the Craft, Skill level, Quantities of each, and how many hours are needed.

## 4.3.4.1 List Section

This is a summary of the information listed in the labor section.

| loode | P rite | 1.5 | 11. I.Z   |    | · · · · | 1 - 0 | of 20 4     |        |          |       |      |               |      | L         |   |
|-------|--------|-----|-----------|----|---------|-------|-------------|--------|----------|-------|------|---------------|------|-----------|---|
|       | Tasł   | e)  | Crew Type |    | Craft   |       | Skill Level | Vendor | Quantity | Labor | Crew | Regular Hours | Rate | Line Cost |   |
| •     | 10     | ٩,  |           | *  | ER      | >>    |             |        | 10       | >     | *    | 1:00          | 0.00 | 0.00      | 1 |
| Þ     | 10     | 0   |           | >> | PL      | >>    |             |        | 11       | >>    | *    | 1:00          | 0.00 | 0.00      | 1 |
| Þ     | 10     | Q.  |           | *  | IN      | >>    |             |        | 2        | >>    | *    | 1:00          | 0.00 | 0.00      | Ŵ |
| Þ     | 10     | 0   |           | *  | EL      | ≫     |             |        | 14       | *     | *    | 1:00          | 0.00 | 0.00      | 1 |
| ▶     | 10     | 9   |           | *  | RF      | >>    |             |        | 4        | >>    | >>   | 1:00          | 0.00 | 0.00      | 1 |
| Þ     | 10     | 0   |           | *  | CA      | *     |             |        | 7        | >>    | *    | 1:00          | 0.00 | 0.00      | 1 |

### 4.3.4.2 Detail

This shows more information than the summary section for the labor needed to complete the work order.

| Task:            | Quantity: |    | * Regular Hours |
|------------------|-----------|----|-----------------|
| 10 🤇             | 2         | 10 | 1:00            |
| Crew Work Group: | Crew:     |    | Rate:           |
| >                | >         | >> | 0.00            |
| Crew Type:       | Labor:    |    | Line Cost:      |
| >                | >         | >> | 0.00            |
| Craft:           | Outside?  |    | Rate Changed?   |
| ER >             | >         |    |                 |

# 4.3.4.2.1 Task

Identifies the task for the planned craft or labor.

## 4.3.4.2.2 Craft

Identifies the craft. You can edit this field if the work order's status allows work plan labor edits. Work order editing rules are set up in the Organizations application.

4.3.4.2.3 Quantity

The required quantity of individuals.

4.3.4.2.4 Labor

Identifies the labor planned for the work order task.

4.3.4.2.5 Outside

Identifies if the labor is an outside resource as in a contractor.

4.3.4.2.6 Regular Hours

Number of labor hours required to complete the work.

4.3.4.2.7 Rate

Hourly pay rate for the labor or craft. Maximo copies this data form the Labor table. If you modify this field, Maximo recalculates the Line Cost field on the Labor subtab, and the Current Estimate Labor Cost in the View Costs dialog box. You can edit this field if the work order's status allows work plan labor edits. Work Order editing rules are set up in the Organizations application.

4.3.4.2.8 Line Cost

A calculation of the regular hours times the rate.

4.3.4.2.9 Rate Changes

Indicates whether a user has overwritten the value in the Rate field. If the check box is cleared (the default), and the labor's rate or the labor contract has changed since the labor was planned, Maximo overwrite the Rate field on approval. If the check box is selected, Maximo does not overwrite the Rate field on approval.

#### 4.3.4.3 Select Crew Type Button

Allows the selection of the appropriate crew to work on the selected work order. The University of Delaware does not currently use Crews.

### 4.3.4.4 Select Craft Button

Allows the quick selection of craft when creating a planned labor row.

## 4.3.4.5 New Row Button

This is how a user creates a row in the Panned Labor section.

### 4.3.5 Materials

The process of adding planned materials to a work order. Not currently used by the University of Delaware.

### 4.4 Assignments Tab

This tab shows the mechanic or mechanics that are assigned to the work order based on the requirements and planned labor.

| List View Work Order Plans Assignments Actuals Safety Pl    | an Log Failure Reporti                                                                       | ng Service Address                                                                                                    |                                             |
|-------------------------------------------------------------|----------------------------------------------------------------------------------------------|----------------------------------------------------------------------------------------------------|---------------------------------------------|
| Work Order:<br>736479 * REMOVE PRONG FROM ELECTRICAL SOCKET | Site:<br>UDEL<br>Scheduled Start:<br>3/29/18 1:41 PM<br>Scheduled Finish:<br>3/29/18 2:41 PM | Status:           CCOMP           Target Start:           3/29/18 1.41 PM           Target Finish:           3/29/16 2.41 PM |                                             |
| Assignments 🕨 Filter > 🔍 🥒 🛧 🐥 🔶 1 - 1 of 1 🔿               |                                                                                              |                                                                                                    | C+ =                                        |
| Task Description Crew Type                                  | Craft Skill Let                                                                              | vel Labor Crew                                                                                                    | Scheduled Start Hours Status                |
| REMOVE PRONG FROM ELECTRICAL SOC                            | » EL » EL                                                                                    | 🔍 🔍 🔺 🐘 🎇                                                                                                    | ) 🎇 🔜 📆 1:00 WAITASGN 👘                     |
|                                                             |                                                                                              | Available Crew                                                                                                    | Available Labor Complete Assignment New Row |

## 4.4.1 Scheduled Start

Date and time the work is scheduled to begin.

### 4.4.2 Scheduled Finish

Date and time the work is scheduled to be completed.

#### 4.4.3 Assignments

Shows any assignments for the work order.

## 4.4.3.1 List Section

Summary information about any mechanics that are scheduled for the work order.

## 4.4.3.2 Details

Details section of the assignment information.

| Details        |    |     |              |            |                    |                 |                     |         |
|----------------|----|-----|--------------|------------|--------------------|-----------------|---------------------|---------|
| Task:          |    | 100 | Skill Level: |            | Scheduled Star     | t m             |                     |         |
| Labor:         |    |     | Vendor:      |            | Hours:             | LO              |                     |         |
| Craft<br>HV-CM | »  | G.  | Contract     | 0          | Status<br>ASSIGNED |                 |                     |         |
| Crew Type:     | >> |     | Crew Work Gr | roup:<br>≫ | Work Zone:         |                 |                     |         |
| Crew           | >  |     |              |            |                    |                 |                     |         |
|                |    |     |              |            | Available Crew     | Available Labor | Complete Assignment | New Row |

## 4.4.3.2.1 Task

Identifies the task for assignment.

## 4.4.3.2.2 Labor

Person or mechanic assigned to this individual assignment.

4.4.3.2.3 Craft

The Craft needed to meet this selected requirement.

4.4.3.2.4 Skill Level

The appropriate skill level assigned to the craft.

4.4.3.2.5 Vendor

The Vendor associated with this assigned labor.

4.4.3.2.6 Contract

The Contract number for an outside rate.

4.4.3.2.7 Scheduled Start

The scheduled start date and time for the current assignment.

4.4.3.2.8 Hours

The length of time that the resource is required.

4.4.3.2.9 Status

The Status of the requirement

## 4.4.3.3 Available Labor Button

Pressing this button brings up the Available Labor window that shows any mechanics that have the required craft/skill level, and hourly availability for the selected assignable resource.

| vailable Labor             |                                                  |                         |                          |                    |            |                     |                  |          |
|----------------------------|--------------------------------------------------|-------------------------|--------------------------|--------------------|------------|---------------------|------------------|----------|
| To find labor<br>Assigned. | available during a specific date range, enter th | e dates in the From and | To fields. To include la | abor who are alrea | dy assigne | d to other jobs, se | elect Include Fu | lly      |
|                            | • From: 1/29/                                    | 18                      |                          | Loca               | tion:      | 0,                  |                  |          |
|                            | • To: 1/30/                                      | 18                      |                          | Ver                | ndor:      | 0                   |                  |          |
|                            | Include Fully Assigned?                          |                         |                          | Con                | ract:      | 0                   |                  |          |
|                            |                                                  |                         |                          |                    |            |                     |                  | Refresh  |
| 💙 Filter 🔿 🖉               | 1 - 8 of 13 📥                                    |                         |                          |                    |            |                     | Dill Downi       | ad : E   |
| · · · · · · · · ·          |                                                  |                         |                          |                    |            |                     |                  |          |
| abor                       | Name                                             | Craft                   | Skill Level              | Work Location      | Shift      | Start Time A        | vailable Hours   | Assigned |
|                            |                                                  | RF                      |                          |                    |            |                     |                  |          |
| KNOX                       | KNOX, ALAN J.                                    | RF                      |                          | NKSH-99-STR        | 01         |                     | 0:00             | <b>V</b> |
| MCDANIEL                   | MCDANIEL, ANGELA                                 | HV-LR                   | -                        | NKSH-99-HV         |            |                     | 0:00             | <b>V</b> |
| REYNOLDS                   | REYNOLDS, CARROLL E.                             | RF                      |                          | NKSH-99-STR        | 01         |                     | 0:00             | 1        |
| <u>cox</u>                 | COX, DONALD S.                                   | RF                      |                          | NKSH-99-STR        |            |                     | 0:00             | 1        |
| WERTS                      | WERTS, DAVID                                     | HV-LR                   |                          | NKSH-99-HV         | 01         |                     | 0:00             | 1        |
|                            | BARLOW, JOHN                                     | RF                      |                          | NKSH.00.STR        |            |                     | 0:00             | 1        |
| BARLOW                     |                                                  |                         |                          | 111011-00-0111     |            |                     |                  | -        |
| DOUGLAS                    | DOUGLAS, JEFFREY                                 | RF                      |                          | NIZCU OD CTD       | 01         |                     | 0:00             |          |
| DOUGLAS                    | DOUGLAS, JEFFREY                                 | RF<br>HV4 R             | -                        | NKSH-99-STR        | 01         |                     | 0:00             |          |

Cancel

## 4.4.3.4 Complete Assignment Button

This button will change the status of the currently selected assignment to COMPLETE.

### 4.4.3.5 New Row Button

This will allow a new row to be added to the assignments.

### 4.5 Actuals Tab

This tab contains information about the individual charges for the work order. Labor and material charges, in the form of credit card charges are included.

### 4.5.1 Children of WO XXXXX

This section lists all the children work orders of the current work order, which is referred to as the parent work order.

## 4.5.2 Labor

This section contains a listing of all the labor transactions for the current work order.

| abor Filter   | > C. 2 |                              | 1 - 1 of | 1 10               |            |               |    |        |                             |                |       |                   |             |                   |                   | C#    | 5.11 |
|---------------|--------|------------------------------|----------|--------------------|------------|---------------|----|--------|-----------------------------|----------------|-------|-------------------|-------------|-------------------|-------------------|-------|------|
| Work Order    | Task   | Start Date                   | End Date | Craft              | Labor      | Ives          |    | Reg Hr | Line Cost                   | GL Date        | 9     | GL Description    |             | GL Debit Account  | GL Credit Account | Appri | 2    |
| w 736479      | 6      | 4/4/10                       | 4/7/18   | EL.                | 9          | ≫ REG         | Q. | 2:00   | 62.04                       | 4/11/18 4:50   | PM I  | L-EL REMOVE PRONG | FROM ELECTR | PLNT112126        | PLNT112126        |       | e    |
| abor          |        |                              |          |                    |            |               |    |        |                             |                |       |                   |             |                   |                   |       |      |
| Task:         |        |                              |          |                    | Labor      | *             |    |        |                             | 1              |       | Approved?         |             |                   |                   |       |      |
| etails        |        |                              |          |                    |            |               |    |        |                             |                |       |                   |             |                   |                   |       |      |
| Craft >>>     |        | Start Date:<br>4/4/18        |          | End Date<br>4/7/18 |            | Type<br>REG   | a, |        |                             |                |       |                   |             |                   |                   |       |      |
| Crew:         |        | Entered Date: 4/11/18 4 50 F | M        | Line Cost<br>62    | 04         | Timer Status: |    |        |                             |                |       |                   |             |                   |                   |       |      |
|               |        | Regular Hours<br>2.00        |          |                    |            |               |    |        |                             |                |       |                   |             |                   |                   |       |      |
| Outside Labor |        |                              |          | Premium            | Pay        |               |    |        | Charge Inform               | ation          |       |                   |             |                   |                   |       |      |
| Outside?      |        |                              |          | Premium            | Pay Code:  |               |    |        | GL Debit Acco<br>PLNT112126 | unt<br>150600  | q     |                   |             |                   |                   |       |      |
|               |        |                              |          | Premium            | Pay Hours  |               |    |        | GL Credit Acc<br>PLNT112126 | ount<br>190100 | q     | (                 |             |                   |                   |       |      |
|               |        |                              |          | Premium            | Rate Type: |               |    |        | Location:<br>NC19-01-013    | 0              |       |                   | >> ALISON   | HALL-SPECIAL PURP | DSE CLASSROOM     | 1     |      |
|               |        |                              |          |                    |            |               |    |        | Asset                       | >>             |       |                   |             | <b>1</b>          |                   |       |      |
|               |        |                              |          |                    |            |               |    |        | GL Description              | E PRONG FR     | OM EL | ECTR              |             |                   |                   |       |      |
|               |        |                              |          |                    |            |               |    |        | GL Date:<br>4/11/18 4:50 F  | MA .           |       |                   |             |                   |                   |       |      |
|               |        |                              |          |                    |            |               |    |        | Enlered By                  |                |       |                   |             |                   |                   |       |      |

### 4.5.2.1 List Section

A summary or the labor transactions for the current work order including details of the mechanic who performed the work, the start date, the end date, the funding account used & other pertinent information.

| La  | ibor  | Materials |      |            |          |       |    |       |    |     |   |        |           |                 |                       |                    |                |                      |            |   |
|-----|-------|-----------|------|------------|----------|-------|----|-------|----|-----|---|--------|-----------|-----------------|-----------------------|--------------------|----------------|----------------------|------------|---|
| Lab | or    | Eiter >   |      |            | 1 - 1 0  | f 1   |    |       |    |     |   |        |           |                 |                       |                    |                |                      | C <b>4</b> | - |
|     | Work. | Order     | Task | Start Date | End Date | Graff |    | Labor |    | Des |   | Bealti | Line Cost | GL Date         | <b>GL Description</b> |                    | GL Debit Accou | nt GL.Credit.Account | APPE??     |   |
| Þ   | 13631 | 53        | Q    | 6/23/20    |          | HV-CM | Q. |       | >> | REG | a | 0:30   | 15.82     | 6/24/20 6:46 AM | Maximo Labor          |                    | PLNT112118     | Q PLNT112127 Q       |            | 窗 |
|     |       |           |      |            |          |       |    |       |    |     |   |        |           |                 |                       | Enter Time By Crew | Select Labor   | Select Planned Labor | New R      | w |

## 4.5.2.2 Labor

Section that shows the task, labor code, labor name, and if the labor transaction was approved or not.

| Labor |        |   |           |
|-------|--------|---|-----------|
| Task: | Labor: | 1 | Approved? |

### 4.5.2.2.1 Task

Identifies the task for which you are reporting labor. This field is not currently used by the University.

### 4.5.2.2.2 Labor

Identifies the University technician and/or shop performing the work.

# 4.5.2.2.3 Approved

Specifies whether the labor transaction has been approved and a service receipt can be written. If the check box is selected, the transaction has been approved. If the check box is cleared, the transaction has not been approved. You can edit labor transactions until the work order is closed or cancelled.

### 4.5.2.3 Details

Includes the Craft, Crew, Start Date, Entered Date, Regular Hours amount, End Date, Line Cost, Time Type, and current Timer Status of the selected labor transaction.

| Craft: |    | Start Date:  |      | End Date:  | Type:         |   |
|--------|----|--------------|------|------------|---------------|---|
| HV-CM  | >> | 6/23/20      |      |            | REG           | Q |
| Crew:  |    | Entered Date | e:   | Line Cost: | Timer Status: |   |
|        | >> | 6/23/20 2:10 | PM   | 15.82      |               |   |
|        |    | Regular Hou  | irs: |            |               |   |
|        |    | 0:           | 30   |            |               |   |

## 4.5.2.3.1 Craft

Identifies the University shop used. This field is read-only, if the work field contains a craft. If you edit this field, the Rate and Premium Pay Code fields are updated automatically.

4.5.2.3.2 Start Date

Date on which the reported work began.

4.5.2.3.3 Entered Date

Date labor was reported on the labor transaction.

4.5.2.3.4 Regular Hours

Number of regular hours (not overtime, holiday, weekend, etc.) worked.

4.5.2.3.5 End Date

Date on which the University technician finished the work. If you have entered a Start Date, Start Time, and Finish Time, Maximo calculates a value for the Finish Date field using this formula: (start date) + (finish time – start time). The work order must be approved before you can insert a value. You can modify the field until you save the record. Maximo then updates the Line Cost field.

4.5.2.3.6 Line Cost

Extended or lump sum cost of labor transaction.

4.5.2.3.7 Type

The type of time being entered (work, travel, vacation, etc.). If you use WORK, TRAV, or WMATL as the type(WMATL is the only Type used at UDEL), you must enter a work order, GL account, asset, or location.

4.5.2.3.8 Timer Status\*

Indicates whether a user created the labor transaction using the timer on the Maximo toolbar. If the field is blank, the timer was not used. If the field has a value, the timer was used to create this labor transaction. **\*This functionality is not currently used.** 

#### 4.5.2.4 Outside Labor

This section is for indicating whether the labor being reported was done by an outside source or not. The University of Delaware does not currently use this function.

| Outside Labor |  |  |
|---------------|--|--|
| Outside?      |  |  |
|               |  |  |

## 4.5.2.4.1 Outside

Specifies whether the work was performed by an outside contractor or by a University technician. If the check box is selected, the work was performed by a contractor. If the check box is cleared, the work was performed by a University technician. Maximo selects or clears the check box based on the value In the Labor field.

### 4.5.2.5 Premium Pay

If a labor transaction is not done during normal working hours, or outside the scope of normal working shift, it is considered Premium Pay Time.

| Premium Pay  |         |  |  |
|--------------|---------|--|--|
| Premium Pay  | Code:   |  |  |
| OT1          |         |  |  |
| Premium Pay  | Hours:  |  |  |
| 2:0          | 0       |  |  |
| Premium Rate | e Type: |  |  |
| MULTIPLIER   |         |  |  |

### 4.5.2.5.1 Premium Pay Code

Identifies the premium pay code for this labor transaction, for example, holiday hours, Sunday hours, greater than 40 hours per week, greater than eight hours per shift.

### 4.5.2.5.2 Premium Pay Hours

Number of hours for which the labor will be paid the premium rate.

4.5.2.5.3 Premium Rate Pay

Describes the type of premium rate, for example, hourly, incremental, or multiplier.

## 4.5.2.6 Charge Information

This section includes the Debit and Credit accounting information for the labor line as well as the location, asset, GL Description memo, GL date and time, and who entered in the labor line into Maximo.

| Charge Information |   |                  |    |
|--------------------|---|------------------|----|
| GL Debit Account   | - |                  |    |
| PLNT112127.151700  |   |                  |    |
| GL Credit Account: |   |                  |    |
| PLNT112127.190100  | 9 |                  |    |
| Location:          |   |                  |    |
| NE40-99-0000       |   | GENERAL SERVICES | 1. |
| Asset:             |   |                  |    |
| >>                 |   |                  |    |
| GL Description:    |   |                  |    |
| Maximo Labor       |   |                  |    |
| GL Date:           |   |                  |    |
| 5/17/19 8:17 AM    |   |                  |    |
| Entered By:        |   |                  |    |
| 6                  |   |                  |    |

## 4.5.2.6.1 GL Debit Account

General ledger account to charge for the labor transaction.

## 4.5.2.6.2 GL Credit Account

General ledger account to which the cost of the labor is to be credited.

# 4.5.2.6.3 Location

Identifies the location to which labor costs are charged.

4.5.2.6.4 Asset

Identifies the asset to which labor costs are charged.

4.5.2.6.5 GL Description

Describes any notes or comments about the performed work.

4.5.2.6.6 GL Date

The date and time the transaction was recorded in the General Ledger system.

4.5.2.6.7 Entered By

University technician or employee who entered in the labor transaction into Maximo.

# 4.5.3 Materials

This section contains a listing of all the material transaction for the current work order.

| terials Filter > 1 - 1 of 1                                                         |                                                                                                    | 2        | 11 mm 10                                                                        |                                                                                                    | 100 March 100 |                  |                                |                  |                   | 13          | 1  |
|-------------------------------------------------------------------------------------|----------------------------------------------------------------------------------------------------|----------|---------------------------------------------------------------------------------|----------------------------------------------------------------------------------------------------|---------------|------------------|--------------------------------|------------------|-------------------|-------------|----|
| Work Order Taek Transaction Date Description                                        |                                                                                                    | Quantity | Unit Cost                                                                       | Line Cost                                                                                                    | Entered By    | GL Date          | GL Description                 | GL Debit Account | GL Gredit Account | GL Entry He | 12 |
| 827079 Q 8/2/18 12:00 AM WP 14:33-CU FT WRT314TFDW                                  | <b>1</b>                                                                                                    | 6.000    | 395.10                                                                          | 2,323.19                                                                                                    | UDMATLIFAC    | 9/14/18 11:52 AM | LOWES GREENWOOD GRANT 18434.82 | PLNT112118       | FACL212113        |             | 1  |
| tais                                                                                |                                                                                                    |          |                                                                                 |                                                                                                    |               |                  |                                |                  |                   |             |    |
| ek:<br>                                                                             | Lot<br>Expiration Date:<br>Lot Type:<br>Stock Category.<br>Entered By:<br>UDMATLIFACI<br>Actual Date:<br>9/14/18 11:32 AM<br>Transaction Date:<br>8/2/18 12:00 AM | đ        |                                                                                 |                                                                                                    |               |                  |                                |                  |                   |             |    |
| arge Information                                                                    |                                                                                                    |          |                                                                                 |                                                                                                    |               |                  |                                |                  |                   |             |    |
| equisition Line<br>equisition Line<br>NSS-95-0000 >>>>>>>>>>>>>>>>>>>>>>>>>>>>>>>>> | NS                                                                                                    |          | GL De<br>PLNT<br>GL CR<br>FACL3<br>Transa<br>GL En<br>Integra<br>S841<br>Issued | bit Account<br>112118 14090<br>odit Account<br>212113 14150<br>clian Type:<br>Particular<br>Particular | 200 Q         |                  |                                |                  |                   |             |    |

# 4.5.3.1 List Section

A summary or the material transactions for the current work order.

| Ma | terials 🕨 E | Filter > | 2 1 4            | 1 - 4 of 4                             |          |          |           |           |            |                  |                           |                       |                       | CI             | -   |
|----|-------------|----------|------------------|----------------------------------------|----------|----------|-----------|-----------|------------|------------------|---------------------------|-----------------------|-----------------------|----------------|-----|
|    | Work Order  | Task     | Transaction Date | Description                            |          | Quantity | Unit Cost | Line Cost | Entered By | GL Date          | GL Description            | GL Debit Account      | GL Credit Account     | 3L Entry Heid? |     |
| Þ  | 1000017     | Q.       | 10/11/19 12:00 # | Cable, 1/8 In,L100Ft,WLL420Lb, 1x7,SS  | 1        | 2.000    | 95.15     | 190.30    | UDMATLIFAC | 11/13/19 10:35 A | Grainger D ISAKOFF 345.78 | PLNT112127.           | FACL212113            |                | Ť   |
| Þ  | 1000017     | 0,       | 10/11/19 12:00 / | Wire Rope Clip, U-Bolt, 1/8 In, 304 SS | 1.       | 32.000   | 4.36      | 139.52    | UDMATLIFA( | 11/13/19 10:35 / | Grainger D ISAKOFF 345.78 | PLNT112127            | FACL212113            |                | T   |
| Þ  | 1000017     | ٩        | 10/11/19 12:00 / | Wire Rope Thimble, 1/8 In, SS, PK25    | <b>(</b> | 1.000    | 15.96     | 15.96     | UDMATLIFA  | 11/13/19 10:35 / | Grainger D ISAKOFF 345.78 | PLNT112127            | FACL212113            |                | ۲   |
| Þ  | 1000017     | ٩        | 11/7/19 12.00 AI | Diagonal Cutting Plier,8" L            | <b>1</b> | 2.000    | 36.68     | 73.36     | UDMATLIFA( | 12/5/19 10.57 A  | Grainger D ISAKOFF 73.36  | PLNT112127 🔍          | FACL212113            |                | 1   |
|    |             |          |                  |                                        |          |          |           |           |            |                  | Select Materials          | Select Reserved Items | Select Asset Spare Pa | rts New R      | low |

# 4.5.3.2 Details

Contains information such as Task, Item and Description, Quantity, Unit Price, and Entered by Date.

| Details                |                                             |    |                   |
|------------------------|---------------------------------------------|----|-------------------|
| Task:                  | Q                                           |    | Lot:              |
| Item:                  | >> Cable, 1/8 In, L100Ft, WLL420Lb, 1x7, SS | ţ  | Expiration Date:  |
| GL Description:        |                                             |    | Lot Type:         |
| Grainger D ISA         | KOFF 345.78                                 |    | 0                 |
| Line Type:<br>Material | ×                                           |    | Stock Category:   |
| Part Number:           |                                             |    | Entered By:       |
| 2TAJ8                  |                                             |    | UDMATLIFACI       |
| Storeroom:             |                                             |    | Actual Date:      |
|                        |                                             | >> | 11/13/19 10:35 AM |
| Site:                  |                                             |    | Transaction Date: |
| UDEL                   |                                             |    | 10/11/19 12:00 AM |
| Quantity:              |                                             |    |                   |
| 2.000                  |                                             |    |                   |
| Unit Cost:             |                                             |    |                   |
| 95.15                  |                                             |    |                   |
| Line Cost:             |                                             |    |                   |
| 190.30                 |                                             |    |                   |
| Bin:                   |                                             |    |                   |
|                        |                                             |    |                   |

4.5.3.2.1 Task

Identifies the task for which the item or material was used.

4.5.3.2.2 Item

Item that you want to issue from this storeroom or that you used on a work order.

4.5.3.2.3 Item Description

Describes the item. To enter or view more information, click the Long Description button.

4.5.3.2.4 GL Description\*

Describes any notes or comments about the item bought. \*UDEL custom field

4.5.3.2.5 Line Type

Identifies the line type, for example, ITEM, TOOL, or MATERIAL.

4.5.3.2.6 Part Number

The designated number assigned to the material used.

4.5.3.2.7 Storeroom

The location of the storeroom. Not currently used by the University of Delaware.

4.5.3.2.8 Site

Identification of the work site. For our purposes, this will be "UDEL" for the University of Delaware.

4.5.3.2.9 Quantity

Number of the item you want to issue or have issued from this storeroom.

4.5.3.2.10 Unit Cost

Cost of the item on this transaction.

### 4.5.3.2.11 Line Cost

Line cost of the transaction, calculated as Unit Cost multiplied by the Quantity of the item.

4.5.3.2.12 Bin

Bin number in this storeroom from which the item is issued. Not currently used by the University.

#### 4.5.3.2.13 Lot

Lot number in this storeroom from which the item is issued. Not currently used by the University.

### 4.5.3.2.14 Expiration Date

Use-by date for the item being issued or transferred, if in a lot. Click the Select Date button to use the calendar control.

### 4.5.3.2.15 Lot Type

Specifies whether the item is tracked by lot (LOT) or not (NOLOT). LOT is used for an item that is looted, typically has an expiration date, and is able to be assigned lot number upon receipt. NOLOT means that the item does not need to be tracked by lots. Click the Select Value button to choose a lot type.

### 4.5.3.2.16 Stock Category

Indicates whether the item is a stocked item (STK), or a non-stocked item (NS). If the value is SP, then the item was identified as a special order item by the system as part of the purchasing process.

## 4.5.3.2.17 Entered by

Maximo user name of the person initiating this transaction.

## 4.5.3.2.18 Actual Date

Date and time of the issue transaction, which may be different than the time the transaction is recorded in Maximo. Maximo populates the current date and time by default. You can modify the value in this field. Click the Select Date and Time button to use the calendar control.

4.5.3.2.19 Transaction Date

Date and time the transaction was entered in Maximo. This field is read only.

### 4.5.3.3 Charge Information

Includes Requisition information as well as Location, Asset, and GL account information.

| Requisition                       |                           | GL Debit Account<br>PLNT112127.140900  |
|-----------------------------------|---------------------------|----------------------------------------|
| Requisition Line.                 |                           | GL Credit Account<br>FACL212113.141500 |
| Location:<br>NC03-99-0000         | >> SHARP LAB              | Transaction Type:                      |
| Asset.<br>1747 🔹 🔉 EXHAUST FAN (N | IECH. RM. EF) - SHARP LAB | GL Entry Held?                         |
| Rotating Asset:                   |                           | Integrated Supplier?                   |
|                                   |                           | Department<br>5846                     |
|                                   |                           | Issued To:                             |
|                                   |                           | >>                                     |

## 4.5.3.3.1 Requisition

Requisition number associated with this transaction. Click the Select Value button to choose a requisition.

4.5.3.3.2 Requisition Line

Line number on the requisition for the item being issued.

4.5.3.3.3 Location

Location to charge for this transaction. This will autofill with the location of the University building already assigned to the work order.

4.5.3.3.4 Asset

Asset number associated with this transaction.

4.5.3.3.5 Rotating Asset

Identifies the rotating asset number associated with the item being issued.

## 4.5.3.3.6 GL Debit Account

GL account being debited when the item is issued. Click the Select Value button to choose a GL account.

## 4.5.3.3.7 GL Credit Account

GL account being credited when the item is issued. Click the Select value button to choose a GL account.

### 4.5.3.3.8 Transaction Type

Type of transaction, either ISSUE or RETURN. Click the Select Value button to choose a transaction type.

## 4.5.3.3.9 GL Entry Held

Specifies whether the item being issued is a consignment good. If the check box is selected, the item belongs to a contractor (or vendor), but it is stored on-site, and it is an item for which you expect to be charged for its use. If the check box is cleared (the default), the item is not owned by an outside party.

## 4.5.3.3.10 Integrated Supplier

Check box that indicates if the material transaction is part of integrated Supplier such as Grainger, Ferguson, etc.

#### 4.5.3.3.11 Department

The department being charged. This is a University of Delaware specific field, but is currently not being used.

#### 4.5.3.3.12 Issued To

Person to whom the item, tool, or material is issued. Click the Detail Menu button to choose a person or go to the People application.

## 4.6 Log Tab

The Log Tab shows all communication for the current work order including Work Logs and other communications.

#### 4.6.1 Work Log

Primary means of communication on a work order after its creation. Used by mechanics, managers, accounting, and other groups to convey information relevant to the flow of the work order.

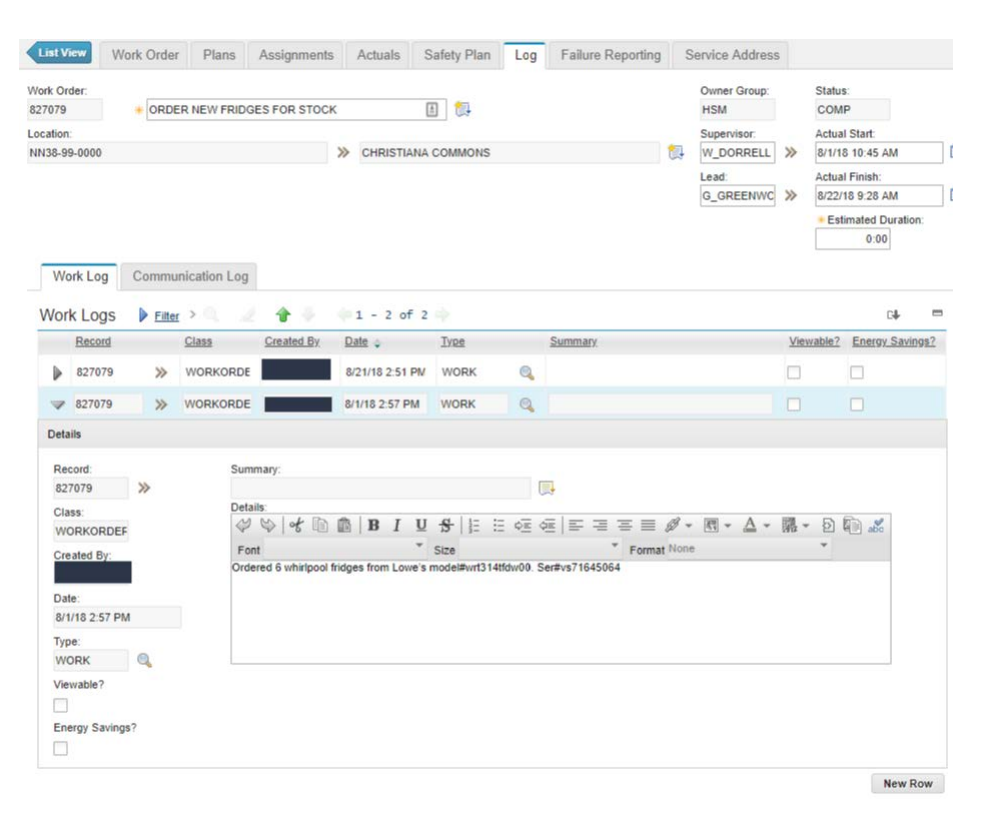

### 4.6.1.1 Work Logs

Section for all work logs for a work order.

4.6.1.1.1 List Section

A listing of all the work logs created for the current work order.

### 4.6.1.2 Details

Shows more information about a selected work log.

4.6.1.2.1 Record

Identifies the record for the work log entry.

4.6.1.2.2 Class

Class of the record for the work log entry.

```
4.6.1.2.3 Created by
```

Person that created the work log entry.

4.6.1.2.4 Date

Date on which the work log entry was created.

4.6.1.2.5 Type

Type of work log entry. Enter a value or click the Select Value button.

4.6.1.2.6 Viewable

Specifies whether a self-service user can view this work log entry. If the Viewable? check box is selected, or there is a Y in the Viewable? Field, the user can view this entry. If the "Viewable"? check box is cleared, or there is an N in the Viewable? Field, the user cannot view this work log entry.

4.6.1.2.7 Summary

Short description of the work log entry. To enter or view additional information, click the Long Description button.

4.6.1.2.8 Details

This is the long description for the work log entry. Information that doesn't fit into the short description should be placed in this section.

### 4.6.2 New Row Button

This is the button used to add a new work log to the current work order.

## 4.7 Failure Reporting Tab

This tab shows all the relevant information for the failure reporting features of the work order.

## 4.7.1 Failure Details

The details for the currently selected failure code are shown in this section.

### 4.7.1.1 Failure Class

Failure class of the defined work asset. The failure class is the top level of the failure hierarchy.

### 4.7.1.2 Failure Class Description

The Failure Code Description provides more information and detail about the Failure Code.

## 4.7.1.3 Failure Date

Date when the Failure Code was entered.

## 4.7.1.4 Remarks

A comment about the reported failure.

## 4.7.1.5 Remark Date

Date and time the remark for the failure code was entered.

## 4.7.2 Failure Codes

All failure codes (Problem, Cause, and Remedy) are shown in this section.

## 4.7.2.1 Type

Shows what "kind of failure code is displayed, Problem, Cause, or Remedy.

## 4.7.2.2 Failure Code

The name of the failure code for the row.

## 4.7.2.3 Description

The description of the failure code of that row.

## 4.7.2.4 Select Failure Codes

Allows the selection of the appropriate level of failure code.

## 5.0 Assets

Assets in Maximo can be talking about many different things. Equipment, locations, meters, and conditioning monitoring are all considered part of the asset application. This section will concentrate on the equipment portion of the asset designation.

## 5.1 Asset List Tab

This tab is the default tab that is shown when a user first navigates to the asset application. The example below shows a typical example of a list tab with results displayed.

| Find Asset                   | 0, : 🗸 | 🔁 🗟 🏑 🔶                                | -> 🕙 🗳 🗳                                       |                                        |                                    |        |
|------------------------------|--------|----------------------------------------|------------------------------------------------|----------------------------------------|------------------------------------|--------|
| Find Navigation Item         | Q      | Q Advanced Searc                       | h : ▼ 🔚 Save Query : ▼ 📕 Bookmarks             |                                        |                                    |        |
| Go To Applications           |        | Assets 🔻 <u>Filte</u>                  | 1 - 20 🧶 🥔 🕆 🖓 🧄 1 - 20                        | of 8822 🔿                              |                                    |        |
| My Recent Applications       | - F *  | Asset                                  | Description                                    | Location                               | Description                        | Parent |
| Administration               |        | >>>>>>>>>>>>>>>>>>>>>>>>>>>>>>>>>>>>>> |                                                | >>>>>>>>>>>>>>>>>>>>>>>>>>>>>>>>>>>>>> |                                    |        |
| Analytics                    |        | 1                                      | AIR HANDLER (AHU 1) - 200 ACADEMY ST           | NC16-99-0000                           | 200 ACADEMY ST                     |        |
| Assets                       | · · ·  | <u>10</u>                              | PUMP (CWP 1) - 413 ACADEMY ST                  | NE08-99-0000                           | 413 ACADEMY                        |        |
| Change                       |        | <u>100</u>                             | PUMP (RHP 1) - ALFRED LERNER                   | NW81-99-0000                           | ALFRED LERNER HALL                 |        |
| Contracts                    | •      | <u>1000</u>                            | EXHAUST FAN (EF 7 (RA 1)) - HARRINGTON COMMONS | NE30-99-0000                           | HARRINGTON COMMONS                 |        |
| Financial                    | *      | <u>1001</u>                            | FAN (AHU 1 SUPPLY) - HARRINGTON COMMONS        | NE30-02-0201                           | HARRINGTON COMMONS-MECHANICAL AREA | 2961   |
| Integration                  | * -    | <u>1002</u>                            | FAN (AHU - 1 RETURN) - HARRINGTON COMMONS      | NE30-02-0201                           | HARRINGTON COMMONS-MECHANICAL AREA | 2961   |
| Available Queries            |        | <u>1003</u>                            | FAN (AHU 2 SUPPLY) - HARRINGTON COMMONS        | NE30-02-0204                           | HARRINGTON COMMONS-MECHANICAL AREA | 2962   |
| Records                      |        | <u>1004</u>                            | FAN (AHU 2 RETURN) - HARRINGTON COMMONS        | NE30-02-0204                           | HARRINGTON COMMONS-MECHANICAL AREA | 2962   |
| Bookmarks                    |        | <u>1005</u>                            | FAN (AHU 3 SUPPLY) - HARRINGTON COMMONS        | NE30-02-0204                           | HARRINGTON COMMONS-MECHANICAL AREA | 2963   |
| sets with devices            |        | <u>1006</u>                            | FAN (AHU 3 RETURN) - HARRINGTON COMMONS        | NE30-02-0204                           | HARRINGTON COMMONS-MECHANICAL AREA | 2963   |
| Common Actions               |        | 1007                                   | AIR HANDLER (AHU 5) - HARRINGTON COMMONS       | NE30-99-0000                           | HARRINGTON COMMONS                 |        |
| New Asset                    |        | 1008                                   | AIR HANDLER (AHU 1) - HULLIHEN HALL            | NC01-99-0000                           | HULLIHEN HALL                      |        |
| Change Status                |        | 1009                                   | AIR HANDLER (AHU 2) - HULLIHEN HALL            | NC01-99-0000                           | HULLIHEN HALL                      |        |
| Move/Modify Assets           |        | <u>101</u>                             | PUMP (RHP 2) - ALFRED LERNER                   | NW81-99-0000                           | ALFRED LERNER HALL                 |        |
| Swap Assets                  |        | <u>1010</u>                            | AIR COMPRESSOR (COMP 1) - HULLIHEN HALL        | NC01-99-0000                           | HULLIHEN HALL                      |        |
| Create Report                |        | <u>1011</u>                            | AIR COMPRESSOR (COMP 2) - HULLIHEN HALL        | NC01-99-0000                           | HULLIHEN HALL                      |        |
| Application Import           |        | <u>1012</u>                            | PUMP (HWP 1) - HULLIHEN HALL                   | NC01-99-0000                           | HULLIHEN HALL                      |        |
| Application Export           |        | <u>1013</u>                            | PUMP (HWP 2) - HULLIHEN HALL                   | NC01-99-0000                           | HULLIHEN HALL                      |        |
| More Actions                 |        | <u>1014</u>                            | AIR DRYER (AD) - HULLIHEN HALL                 | NC01-99-0000                           | HULLIHEN HALL                      |        |
| d Assets to Collections      |        | <u>1015</u>                            | AIR HANDLER (AHU 6) - HARTSHORN GYM            | NC27-99-0000                           | HARTSHORN HALL                     |        |
| en Drilldown                 |        | Select Records                         |                                                |                                        |                                    |        |
| it of Measure and Conversion | •      |                                        |                                                |                                        |                                    |        |
| ro Asset Costs               |        |                                        |                                                |                                        |                                    |        |
| achment Library/Folders      | Þ      |                                        |                                                |                                        |                                    |        |
| sociate Time Zone            |        |                                        |                                                |                                        |                                    |        |
| in Reports                   |        |                                        |                                                |                                        |                                    |        |
| ignos Reporting              |        |                                        |                                                |                                        |                                    |        |
### 5.1.1 Direct Search box

This is the quickest way to go to a specific asset if the asset number is known. Type in the asset number, press the enter key and if found, the asset will be displayed on the asset tab immediately.

| ♠ ☴ Assets           |   |
|----------------------|---|
| Find Asset           |   |
| Find Navigation Item | Q |
| Go To Applications   |   |
| Available Queries    |   |
| All Records          |   |

### 5.1.2 More Search Fields Spy Glass icon

| Clicking on the any   |                                                   |
|-----------------------|---------------------------------------------------|
| Clicking on the spy   | More Search Fields  Current Query:                |
| glass icon next to    | Asset: Type:                                      |
| the Direct Search     | Damet Statur                                      |
| box will bring up the |                                                   |
| More Search Fields,   | Search Asset Hierarchy: Priority:                 |
| or Advanced Search    | Loc. Request:                                     |
| window which has      | Location: Failure Class:                          |
| many different asset  | Floor/Room:                                       |
| fields available to   | Vicinity: GL Account:                             |
| search on The         |                                                   |
| dran down arrow       | Connert the                                       |
| drop-down arrow       | Manufacturer:                                     |
| shows options.        | Classification:                                   |
| More                  | Dates                                             |
| Search                | From To                                           |
| fielde                | Installation Date                                 |
| neids                 | Address Information                               |
| window                | Service Address: State/Province:                  |
| (Shown to             |                                                   |
| the right)            | Formatted Address: Zip/Fostal Code:               |
| • Where               | Street Address: Country:                          |
| • Where               | City: GEO Code:                                   |
| clause                |                                                   |
| (Allows a             | Region/District: Time Zone:                       |
| SQL where             | County:                                           |
| clause to be          |                                                   |
| entered)              | Find Restore Application Defaults Revise:         |
|                       | <b>b</b> (Allows coording by specific attributes) |

• Attribute search (Allows searching by specific attributes)

- View Search tips (Help page that shows various searching tips)
- Save Current Query (Ability to save the current search criteria as a query for availability later)
- View/Manage Queries (Displays a new window of all saved queries, and allows deletion or changes to be made)
- Bookmarks (Displays a window of all the saved assets as bookmarks)

#### 5.1.2.1 More Search Fields buttons

This section will talk about the buttons on the bottom of the More Search Fields window.

#### 5.1.2.1.1 Find

Find will execute the query with the current field criteria in the More Search Fields window.

#### 5.1.2.1.2 Restore Application Defaults

This button will return all fields to the default values. Currently the University does not have any default values for this application.

5.1.2.1.3 Revise

The Revise button has four options.

- Clear Query and Fields This option removes the current query and clears all the fields.
- **Clear All Fields** This option retains the current query but clears all fields. Clear All Fields has the same effect as the Restore Application Defaults button if there is no default query specified for the application
- **Change Query** This option opens a new dialog box which has the same contents as the View/Manage Queries window in that application. You can select a query against which the More Search Fields parameters are applied.
- **Restore Default Query** This option restores your personal default query but does not affect any fields.

#### 5.1.2.1.4 Cancel

This will cancel any search that is queued to run and close the More Search Fields window.

#### 5.1.3 Find Navigation Item

From this search box, you can start typing in the name of an application to quickly find another application. Such as "WORK" for work order tracking.

#### 5.1.4 Go To Applications

This section is minimized by default. Includes the normal Go To menu and My Recent Applications which keeps a list

of recently used applications in case you want to quickly switch back to a recent one.

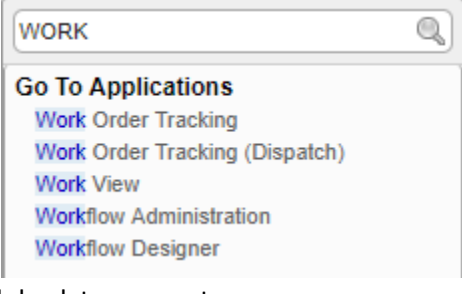

|            | Go To Applications     |     | Assets Versiter        | >   |
|------------|------------------------|-----|------------------------|-----|
| •          | My Recent Applications | •   | Assets                 | De  |
| <u>\$</u>  | Administration         | b   | Work Order Tracking    | Г   |
|            | Analytics              | *   | Users                  | AIF |
| 1          | Assets                 | Þ   | Security Groups        | PU  |
| 5          | Change                 | Þ   | License Usage Monitor  |     |
| <b>?</b> ] | Contracts              | Þ   | Preventive Maintenance |     |
| <b>*</b> * | Financial              | •   | Labor                  | EX. |
| 3          | Integration            |     | Automation Scripts     | FAI |
| -          |                        | · · | 1002                   | FAI |

#### 5.1.5 Available Queries

Any saved queries, as well as options to show all records in the result set list window, and to show all bookmarks. At the bottom of the Available Queries, there is an option to View More Queries if the user has more queries that can be displayed in the window. If selected, a pop-up window will show all the queries the user has.

| V Available Queries  |  |
|----------------------|--|
| All Records          |  |
| All Bookmarks        |  |
| Assetts with devices |  |

| Filter / 🔍 🖉 🐨 🖤    | 🗢 1 - 1 of 1 🄿      |          | C∳-     |   |
|---------------------|---------------------|----------|---------|---|
| Query Name 🌲        | Description         | Default? | Public? |   |
|                     |                     |          |         |   |
| Assets with Devices | Assets with devices |          | ~       | 1 |
| ,                   | ,, ,                |          |         |   |

#### 5.1.6 Select Action Menu

The Select Action menu, on the left by default, contains different actions you can take depending on the tab of the asset record. On the Asset list screen, the options are very limited. Those that pertain to University of Delaware's usage of Maximo include:

- New Asset Allows the creation of a new asset
- Change Status Allows the bulk changing of the statuses on the Asset list screen
- **Run Reports** Use this to access the report menu for Assets.

#### 5.1.7 Icons

The following icons are available on the Asset List tab

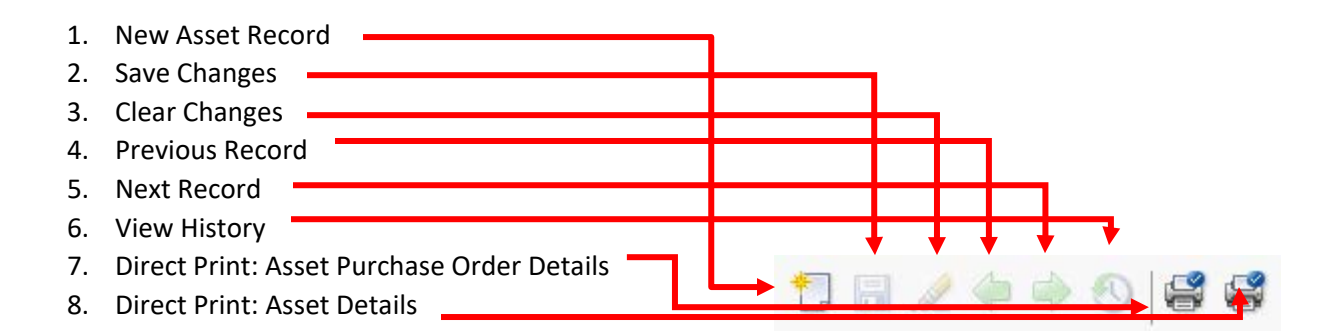

Clear Changes is not used very often, View History can't be used on the Asset list screen and numbers 7 and 8 should work, but 7 won't show any results since the University doesn't use internal purchase orders at this time.

#### 5.1.8 Advanced Search Drop Down menu

This menu allows for searching using multiple fields, a SQL where clause, and finally an attribute search.

#### 5.1.8.1 More Search Fields

When opened, the More Search Fields window contains many more fields that can be used to filter and limit the results in the list screen (See section 5.1.2).

| L | Swap Assets                    |  |  |  |  |
|---|--------------------------------|--|--|--|--|
| L | Create KPI                     |  |  |  |  |
| L | Create Report                  |  |  |  |  |
|   | Application Import             |  |  |  |  |
|   | Application Export             |  |  |  |  |
|   | 67 More Actions                |  |  |  |  |
|   | Add Assets to Collections      |  |  |  |  |
|   | Open Drilldown                 |  |  |  |  |
|   | Unit of Measure and Conversion |  |  |  |  |
|   | Zero Asset Costs               |  |  |  |  |
|   | Attachment Library/Folders     |  |  |  |  |
|   | Associate Time Zone            |  |  |  |  |
| + | Run Reports                    |  |  |  |  |
|   | Cognos Reporting               |  |  |  |  |
|   |                                |  |  |  |  |

5 Common Actions

New Asset

**N**1

Move/Modify Assets

### 5.1.8.2 Where Clause

The Where Clause allows advanced users to use SQL language to tailor the query to get the results they want.

#### 5.1.8.3 Attribute Search

This allows a user to search by specific attributes. This function is not fully utilized by UDEL due to current lack of information, but usability will change as more information on each individual asset is collected.

### 5.1.8.4 View Search Tips

This opens the help page to show various searching tips.

### 5.1.9 Save Query Drop Down menu

The Save Query Drop Down window allows the user to save a current query or view and manage the queries that are available to them.

| 🔍 Advand | ed Search | -   | 🔚 Save Query 🛛 🔹 📕 Book nar | rks |
|----------|-----------|-----|-----------------------------|-----|
| Assets   | Filter    | >   | Save Current Query          |     |
| Asset    |           | Det | View/Manage Queries         |     |

#### 5.1.9.1 Save Current Query

This is how a user can save a currently displayed query. A name and description in all caps are required. A query can be saved at a private, public or default query. The University of Delaware does not use public queries. A default query would be a query that runs automatically when the Asset application is loaded.

### 5.1.9.2 View/Manage Queries

With this option, a user can view all the queries in their profile, including the where clause that makes up that query. Also allows the deletion of the query.

#### 5.1.10 Bookmarks

Just like in a web browser, certain asset records can be bookmarked to come back to later if needed.

#### 5.1.11 Filter Toggle

The filter toggle allows the display of the filter row of the Asset list screen.

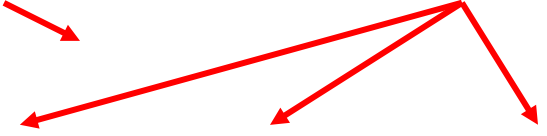

| Where Cla      | use                                                   |
|----------------|-------------------------------------------------------|
| Current Query: | (status not in (1BM 1 ASSET)) and ((site)d = 'UDEL')) |

Find Cancel

| Asset |   | Description |   | Location |
|-------|---|-------------|---|----------|
|       | » |             | à |          |

### 5.1.12 Filter Search

Allows quick filter search of the current result set. An example would be searching for Gore Hall in the Location Description field to filter out anything that isn't Gore Hall

| danet . |   | Description                                    | Leceler        | Description               |
|---------|---|------------------------------------------------|----------------|---------------------------|
|         | - |                                                |                | GORE HALL                 |
| 2422    |   | ENERGENCY GENERATOR (GEN) - DIESEL - GORE HILL | NC36-85-8000   | GORE HALL                 |
| 2625    |   | TRANSFORMER (NFWR) - GORE HALL                 | NC36-85-8000   | GORE HALL                 |
| 3873    |   | FIRE ALLARM CONTROL PAREL (FILL) - GORE WALL   | MC36-85-8936   | GORE HALL-MECHANICAL AREA |
| 4125    |   | BACKPLOW PREVENTER - GORE HULL - DOMESTIC      | NC36-05-01158  | GORE HALL-MECHANICAL AREA |
| 5235    |   | FIRE PUMP - GORE HILL                          | MC36-86-8000   | GORE HALL                 |
| 38.28   |   | BACKPLOW PREVENTER - GORE HALL - FRE MAN       | NC36-85-8987   | GORE HALL-MECHANICAL AREA |
| 8258    |   | PRESSURE REDUCING VICUE (PRV 1) - GORE MILL    | MC38-86-8000   | GORE HALL                 |
| 8676    |   | ELEWROR (ELV #1) - GORE MILL                   | NAC 38-95-8010 | GORE HALL                 |

#### 5.1.13 Refresh

When an asset record is changed in some way in a result set, it is represented in a blue italicized font on the list screen like in the example below, but the updated information is not shown.

| -     |     | Description                  |                        | Lacation      |   | Executive.                |
|-------|-----|------------------------------|------------------------|---------------|---|---------------------------|
|       | 130 |                              | 8                      |               | 3 | GORE MALL                 |
| 2433  |     | EMERGENCY GENERATOR (GEN     | ) - DIESEL - GORE HALL | NC36-99-0000  |   | GORE HALL                 |
| 2035  |     | TRANSFORMER (IPMR) - GORE    | NH2                    | MC38-88-8008  |   | OCHE HHLL                 |
| 202   |     | FIRE ALARSE CONTROL PAREL (F | NA2-DOME HING          | MC36-81-8108  |   | DORE HILL MECHINICAL AREA |
| 4525  |     | BACHPLON PREVENTER - GORE    | WALL - DOWERTIC        | MC36-01-01158 |   |                           |
| 528   |     | FRE PURP - SORE MILL         |                        | NC36-85-8898  |   | DORE HIRL                 |
| 38.28 |     | BACAPLON PREVENTER - GORE    | HALL - FIRE MAR        | NC36-01-0107  |   | DORE HILL MECHANICAL AREA |
| \$238 |     | PRESSURE REDUCING VILLAE IP  | WY ID- GORE HALL       | NC36-85-8888  |   | DONE MILL                 |
| 8424  |     | ELENTON (ELY #1)- GORE HILL  | V.                     | NC36-85-3008  |   | OCHE HILL                 |

Clicking the refresh button will refresh the query and show any changes that were made to the work order.

#### 5.1.13.1 Result Set Numbers

The result set numbers will show how many assets that are currently displayed, and how many in total are in the result set. In the example to the right, work orders 1-20 are

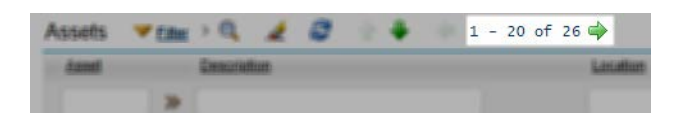

currently displayed, and there is a total of 26 assets are in the result set total.

#### 5.1.14 Download

On the far right of the Asset list screen there is a download link. That allows the user to download the current result set to Excel for further investigation of the result set.

#### 5.2 Asset Tab

This tab is where the main information about the asset is located. This section is split into five columns.

#### 5.2.1 General Information

| This section       | List View    | Asset | Spare Parts      | Safety    | Meters   | Specifica | tions       | Work S         | Service | e Address   | Мар |
|--------------------|--------------|-------|------------------|-----------|----------|-----------|-------------|----------------|---------|-------------|-----|
| contains most of   |              |       |                  |           |          |           |             |                |         |             |     |
| the general        | Asset:       | EAL   |                  |           | TON COMM |           |             | Site:          |         | Attachments |     |
| information for an | Ctatua       | FA    | N (AHU S RETURN) | - HARRING |          | 5N3 E     | ( <b></b> ) | Tures          |         | Lebeled 2   |     |
| asset including    | OPERATING    |       |                  |           |          |           |             | FAN            | Q       |             |     |
| asset number, type | GL Account:  |       |                  |           |          |           |             | Asset Template | :       | Verified?   |     |
| and status.        | PLNT112118.? | Q     |                  |           |          |           |             | FAN            | >>      |             |     |

#### 5.2.1.1 Asset Number

This is a unique number that identifies an asset. It is generated automatically by Maximo.

#### 5.2.1.2 Asset Short Description

Describes the Asset. Current naming is:

- What is the asset
- What is the print label
- Where is it located.

An example would be FAN COIL UNIT – FCU ROOM 304 SYPHERD HALL

#### 5.2.1.3 Asset Long Description

Includes all information that is relevant to the current Asset and doesn't have a space in another part of the Asset application.

#### 5.2.1.4 Status

The status of the Asset, such as OPERATING, DECOMMISSIONED, or MISSING. See Appendix 10 for more information.

#### 5.2.1.5 GL Account

General ledger account code to which Asset costs are charged. The GL (General Ledger) account consists of up to three components: purpose code (sometimes incorrectly referred to as speed type), account, and user defined, each separated by a period. Only the purpose code is entered in Maximo. Other components are indicated by ten questions marks (?????????).

#### 5.2.1.6 Site

Shows the site that the asset is located. The University functions under one site, UDEL.

#### 5.2.1.7 Type

The type of equipment that the current asset is. Examples include FAN, AHU, and ELV. See <u>Appendix 11</u> for more information.

#### 5.2.1.8 Asset Template

The Asset Template acts as a general format for the Asset. The Asset Type, and Specifications are created based on the selected template.

#### 5.2.1.9 Attachments

Any supplemental information that can't be contained in the long description can be attached to the work order. This can include pictures, PDF documents, and web pages. Specific UD examples would involve floor plans, manufacturer's manuals, and pictures of the asset.

The following file types can be attached to an asset.

- PDF Portable Document Format
- XLS Excel file format (spreadsheet)
- CSV Comma Separated Values
- TXT Text file
- DOC Word file format
- GIF Graphics Interchange Format (picture)
- JPG Picture file
- PPT PowerPoint file format

#### 5.2.1.10 Labeled

This checkbox indicates if the asset has been labeled. The definition of what is considered Labeled is that the label has been printed and given to the appropriate shop to be applied.

#### 5.2.1.11 Verified

This checkbox shows if the information on the asset record has been field verified.

#### 5.2.2 Details

This section contains more detailed information such as the parent asset, location, and serial number.

| Details                                               |                  |          |                             |
|-------------------------------------------------------|------------------|----------|-----------------------------|
| Parent:                                               | ţ.               |          | Calendar:                   |
| Maintain Hierarchy?                                   |                  |          | Shift:                      |
| NC01-99-0000                                          | >> HULLIHEN HALL | <b>†</b> |                             |
| Floor/Room:<br>Vicinity:<br>SRD FLOOR MECHANICAL ROOM | ]                |          | Serial #:<br>Failure Class: |
| Rotating Item:                                        |                  |          | Compliance:                 |
| *                                                     |                  |          |                             |
| Condition Code:                                       | <b>(</b> ]       |          | Item Type:                  |
| Meter Group:                                          | Ę.               |          | Tool Rate:                  |
| Usage:                                                |                  |          |                             |

#### 5.2.2.1 Parent Asset

If the current asset has a parent asset, such as a supply fan has an air handler as a parent, the parent asset number will be listed here.

### 5.2.2.2 Parent Asset Short Description

The short description of the parent asset.

### 5.2.2.3 Parent Asset Long Description

The long description of the parent asset.

### 5.2.2.4 Maintain Hierarchy

The summary is that the Maintain Hierarchy checkbox is optionally used to preserve and manage an asset hierarchy, and location, as well. The functional usage implied from the 3 points below is that you can use it to move a large hierarchy to different locations via the parent asset. Conversely, it can be toggled off for a scenario whereby a child asset, or subset of child assets need to be moved to a different location, or otherwise removed from the asset hierarchy.

- If the Maintain Hierarchy flag on a parent asset in a hierarchy is checked, the child assets cannot be removed from the asset hierarchy. The child assets cannot be moved to a new location.
- When the Maintain Hierarchy flag on a parent asset is unchecked, then the child assets can be removed from an asset hierarchy, and child assets can also be moved to different locations than the parent asset; the parent/child asset relationship remains intact.
- In both scenarios (Maintain Hierarchy flag on parent asset is either checked or unchecked), the child asset locations will be moved to the parent asset location when the parent asset is moved to a new location.

### 5.2.2.5 Location Code

The location code is the official value of any location at the University. The location code is formed by the UD-issued building code, floor number, and room number. For example, NW22-02-0201 is the building code for Trabant University Center (<u>NW22</u>), second floor (NW22-<u>02</u>), room 201 (NW22-02-<u>0201</u>.) This is where the asset if physically located.

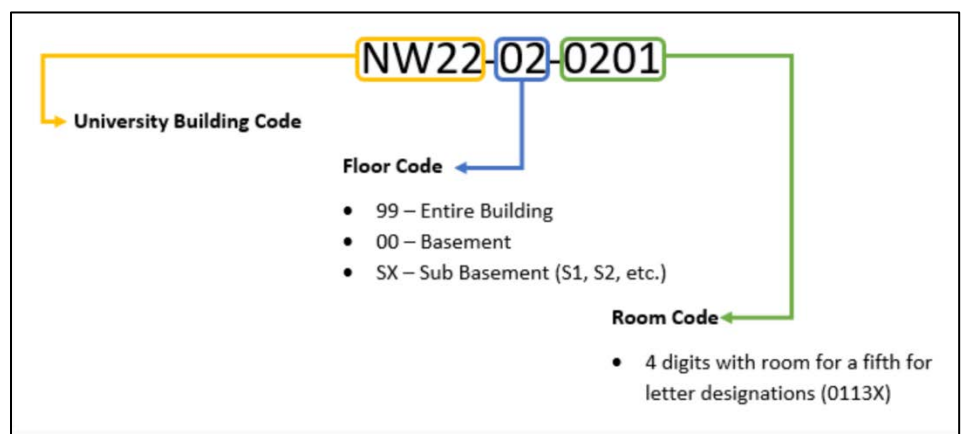

# 5.2.2.6 Location Description

This is the commonly known name of the location. For example, building code NE01 is commonly known as Perkins Student Center.

#### 5.2.2.7 Location Long Description

Any valuable information about the location is stored in this field.

#### 5.2.2.8 Floor/Room

This field was used before the switch to a room level location hierarchy. It is no longer used, and only remains as a stability fix.

#### 5.2.2.9 Vicinity

The vicinity field is a free form text field that helps narrow down the specific area of the asset I ocation. Examples would be second unit from the door, near the window, and the red one.

#### 5.2.2.10 Rotating Item

If an asset is a rotating asset, it must also be part of the inventory of the site. This field is for the inventory number cross reference. Currently not used at the University.

5.2.2.11 Rotating Item Description Describes the rotating asset.

5.2.2.12 Condition Code Used to describe the various physical states of an item. Currently not used at the University.

5.2.2.13 Condition Code Description This field describes the Condition Code.

5.2.2.14 Meter Group Code A code for a grouping of meters associated with the asset.

5.2.2.15 Meter Group Description A description of the meter group.

5.2.2.16 Usage Describes what the asset is used for.

5.2.2.17 Calendar

A predetermined calendar for the asset to be used for scheduling.

5.2.2.18 Shift

The shift associated with the calendar for the asset.

5.2.2.19 Priority

Identifies the importance of the asset on a 1-5 scale (5 being the highest priority). This value is copied to the work order when the asset is selected on the work order.

5.2.2.20 Serial # The unique serial number assigned to the asset by the manufacturer.

5.2.2.21 Failure Class Indicates the failure class that should be used for the asset.

#### 5.2.2.22 Compliance

Signifiers for various compliance protocols, such as local, state, federal, and University guidelines. See Appendix <u>4</u> for more details.

#### 5.2.2.23 Item Type

This field denotes the type of item from an inventory standpoint an asset is. Only used by rotating assets. Currently not used at the University

#### 5.2.2.24 Tool Rate

An hourly rate if the asset is eligible for rental purposes. Like a tool rental.

#### 5.2.3 Address Information

This section consists of address information about the asset. Currently not used at the University.

Address Information

| Service Address:   |          | ţ, | City:           |
|--------------------|----------|----|-----------------|
| Formatted Address: |          |    | State/Province: |
| Street Address:    | <b>4</b> |    | Address:        |

#### 5.2.3.1 Service Address

A unique location for the asset. Can be inherited from the location listed for the asset.

#### 5.2.3.2 Service Address Description

The description of the Service Address.

#### 5.2.3.3 Formatted Address

This address is formatted according to the map provider's requirements and is updated when a location is found on the map tab. Formatted addresses are used to search for addresses on the map tab.

#### 5.2.3.4 Street Address

The street address details of the service address, such as the house number, the street direction prefix, and the name of the street. Additional details can include the type of street, the street direction suffix, and whether the address is an apartment, a unit, or a suite.

#### 5.2.3.5 City

The city of the service address.

#### 5.2.3.6 State/Province

The state or the province of the service address.

#### 5.2.3.7 Address

Service Address of the ancestor location

#### 5.2.4 Purchase Information

Section includes the information about the vendor, manufacturer, and PO information.

Purchase Information Vendor: >> ϸ Manufacturer: ≫ Installation Date Expected Life: Estimated EOL: Purchase Price: 0.00 Replacement Cost 0.00 PO: >

#### 5.2.4.1 Vendor Code

The code of the company who sold the asset to the University.

#### 5.2.4.2 Vendor Description

The description of the vendor code which is usually the full name of the vendor.

#### 5.2.4.3 Manufacturer Code

The code of the company who created the asset.

#### 5.2.4.4 Manufacturer Description

The description of the manufacturer code which is usually the full name of the manufacturer.

#### 5.2.4.5 Installation Date

The date the asset was installed.

#### 5.2.4.6 Expected Life

Expected life of the asset, expressed in years. This value is based on the typical useful life that a manufacturer or industry standard recommends for an asset or asset type

#### 5.2.4.7 Estimated EOL

The date when the asset reaches its end of life. This date is based on the condition of the asset.

5.2.4.8 Purchase Price The price of the asset when purchased.

5.2.4.9 Replacement Cost The cost required to replace the asset.

5.2.4.10 PO The purchase order that was used to purchase the asset.

#### 5.2.5 Downtime

This section describes if the asset is currently running, status date, and total downtime.

| Downtime        |  |
|-----------------|--|
| Asset Up?       |  |
| Status Date:    |  |
|                 |  |
| Total Downtime: |  |
| 0:00            |  |

#### 5.2.5.1 Asset Up

Indicates if the asset is currently running or not running.

#### 5.2.5.2 Status Date

This shows the date the status was changed.

#### 5.2.5.3 Total Downtime

The total time that the asset has been down over its lifetime.

#### 5.2.6 Modified

Section that shows who modified the asset record last and when it was modified.

| Modified                |   |
|-------------------------|---|
| Changed By:<br>J_MANLEY |   |
| Changed Date:           |   |
| 7/20/17 11:44 AM        | Ē |

#### 5.2.6.1 Changed By

The Maximo user that last changed the asset record.

5.2.6.2 Changed Date

Date/Time stamp that the asset record was changed.

#### 5.3 Spare Parts Tab

The Spare Parts tab shows the children of the current asset, and any spare parts available for the asset.

#### 5.3.1 General Information

Shows basic information about the asset such as asset number and site.

| Asset:  |   |                                     |   |    | Site: |
|---------|---|-------------------------------------|---|----|-------|
| 1032    |   | FAN (AHU 1 SUPPLY) - HULLIHEN HALL  | ± | t. | UDEL  |
| Parent: |   |                                     |   |    |       |
| 1008    | ≫ | AIR HANDLER (AHU 1) - HULLIHEN HALL |   | 貢  |       |

#### 5.3.1.1 Asset Number

This is a unique number that identifies an asset. It is generated automatically by Maximo.

#### 5.3.1.2 Asset Short Description

Describes the Asset. Current naming is:

- What is the asset
- What is the print label
- Where is it located.

An example would be FAN COIL UNIT – FCU ROOM 304 SYPHERD HALL

#### 5.3.1.3 Asset Long Description

Includes all information that is relevant to the current Asset and doesn't have a space in another part of the Asset application.

#### 5.3.1.4 Parent Asset Number

If the current asset has a parent asset, such as a supply fan has an air handler as a parent, the parent asset number will be listed here.

#### 5.3.1.5 Parent Asset Description

The short description of the parent asset.

#### 5.3.1.6 Site

Shows the site that the asset is located. The University functions under one site, UDEL.

#### 5.3.2 Subassemblies

Shows a list view and detail view of any children assets, also known as subassemblies

| Subassemblies 🕨 Filter > 🔍 🥒 🔶 🥠 1 - 2 of 2 🔶         |            |    |                               |             |              |    |               |   |     |  |  |
|-------------------------------------------------------|------------|----|-------------------------------|-------------|--------------|----|---------------|---|-----|--|--|
|                                                       | Asset      |    | Description                   |             | Location     |    | Description   |   |     |  |  |
| ~                                                     | 1032       | >> | FAN (AHU 1 SUPPLY) - HULLIHER | N HALL 🛛 📜  | NC01-99-0000 | >> | HULLIHEN HALL | t | ļ   |  |  |
| ►                                                     | 1033       | >> | FAN (AHU 1 RETURN) - HULLIHE  | N HALL 🛛 📜  | NC01-99-0000 | >> | HULLIHEN HALL | t | ļ 💮 |  |  |
| Det                                                   | ails       |    |                               |             |              |    |               |   |     |  |  |
| Asset:<br>1032 >>> FAN (AHU 1 SUPPLY) - HULLIHEN HALL |            |    |                               |             |              |    |               |   |     |  |  |
| Loc                                                   | ation:     |    |                               |             |              |    | -             |   |     |  |  |
| NC                                                    | 01-99-0000 |    |                               | >> HULLIHEN | HALL         |    | ÷             |   |     |  |  |
|                                                       | New Rc     |    |                               |             |              |    |               |   |     |  |  |

#### 5.3.2.1 List

The list portion of the subassembly section shows a brief listing of values for each child asset. Clicking on the arrowhead will expand the row to reveal the details section.

#### 5.3.2.2 Details

Contains more information about each child asset.

#### 5.3.2.2.1 Asset Number

This is a unique number that identifies an asset. It is generated automatically by Maximo.

#### 5.3.2.2.2 Asset Short Description

Describes the Asset. Current naming is:

- What is the asset
- What is the print label
- Where is it located.

An example would be FAN COIL UNIT – FCU ROOM 304 SYPHERD HALL

#### 5.3.2.2.3 Location Code

The location code is the official value of any location at the University. The location code is formed by the UD-issued building code, floor number, and room number. For example, NW22-02-0201 is the building code for Trabant University Center (NW22), second floor (NW22-02), room 201 (NW22-02-0201.) This is where the asset if physically located.

#### 5.3.2.2.4 Location Description

This is the commonly known name of the location. For example, building code NE01 is commonly known as Perkins Student Center.

#### 5.3.2.2.5 New Row Button

Clicking this button allows for the adding of additional child assets, or subassemblies.

#### 5.3.3 Spare Parts

This section would show any spare parts that could be used for the current asset.

| Spar               | e Parts          |   | Filter > ( | . 🦉  |                 | - 1 - 1   | of 1 🔶   |            | G₩    |    |
|--------------------|------------------|---|------------|------|-----------------|-----------|----------|------------|-------|----|
|                    | <u>Item</u>      |   | Descrip    | tion | <u>Quantity</u> | IssuedQty | Remarks  |            |       |    |
| $\bigtriangledown$ |                  | × | >          |      | 1.00            | 0.00      |          |            |       | Ŵ  |
| Detai              | ils              |   |            |      |                 |           |          |            |       |    |
| * Ite              | m:               |   |            |      |                 |           |          |            |       |    |
|                    |                  | ≫ |            |      |                 |           | <b></b>  |            |       |    |
| *Qı                | uantity:<br>1.00 |   |            |      |                 |           |          |            |       |    |
| Issue              | edQty:           |   |            |      |                 |           |          |            |       |    |
|                    | 0.00             |   |            |      |                 |           |          |            |       |    |
| Rem                | arks:            |   |            |      |                 | _         |          |            |       |    |
|                    |                  |   |            |      |                 | 🔛         |          |            |       |    |
|                    |                  |   |            |      |                 |           | Select S | pare Parts | New R | ow |

#### 5.3.3.1 List

The list portion of the Spare Parts section shows a brief listing of all spare parts. Clicking the arrowhead to the right of the row will expand the details section.

#### 5.3.3.2 Details

This contains more information about the currently selected spare part.

5.3.3.2.1 Item Number The item number of the spare part.

5.3.3.2.2 Item Description The description of the spare part.

5.3.3.2.3 Quantity The quantity needed for the spare part.

5.3.3.2.4 Issued Quantity The total amount of the current spare part issued.

5.3.3.2.5 Remarks Any remarks for the current spare part would be recorded here.

5.3.3.2.6 Select Spare Parts Button Allows the quick selection of more spare parts to associate with the current asset.

#### 5.3.3.2.7 New Row Button

Allows more spare parts to be added to the asset.

#### 5.4 Safety Tab

The Safety Tab includes all the information to safely work on an asset

### 5.4.1 General Information

Includes basic information like the asset number and description.

| Asset: |                                     |     | Site: |
|--------|-------------------------------------|-----|-------|
| 1009   | AIR HANDLER (AHU 2) - HULLIHEN HALL | 🗈 📜 | UDEL  |

#### 5.4.1.1 Asset Number

This is a unique number that identifies an asset. It is generated automatically by Maximo.

5.4.1.2 Asset Short Description Describes the Asset. Current naming is:

- What is the asset
- What is the print label
- Where is it located.

An example would be FAN COIL UNIT – FCU ROOM 304 SYPHERD HALL

#### 5.4.1.3 Asset Long Description

Includes all information that is relevant to the current Asset and doesn't have a space in another part of the Asset application.

#### 5.4.1.4 Site

Shows the site that the asset is located. The University functions under one site, UDEL.

#### 5.4.2 Hazards and Precautions Sub Tab

This sub tab will show any hazards associated with the current asset along with the precautions to take to avoid those hazards.

| Haza               | irds and Preca                                                                                      | autions | Hazardous Materials  | Lock Out/Tag Out | Safety-Related Asset      | s    |      |     |  |  |
|--------------------|----------------------------------------------------------------------------------------------------|---------|----------------------|------------------|---------------------------|------|------|-----|--|--|
| Hazar              | ds 🕨 <u>Filter</u>                                                                                  | [ → 🔍   | 2 ++ +1              | - 1 of 1 🔶       |                           |      | Gŧ   |     |  |  |
|                    | Hazard                                                                                              |         | Description          | C                | an Have Hazardous Materia | als? | Туре |     |  |  |
| $\checkmark$       | HEAT1                                                                                               | »       | Temperature from 100 | 0f - 400f        |                           |      |      | ŵ   |  |  |
| Details            | Details     Can Have Hazardous Materials?     Type:       HEAT1     >> Temperature from 100f - 400f |         |                      |                  |                           |      |      |     |  |  |
| Haza<br>HEAT       | Hazard: Can Have Hazardous Materials? Type:                                                         |         |                      |                  |                           |      |      |     |  |  |
|                    | Zard: Temperature from 100f - 400f                                                                  |         |                      |                  |                           |      | New  | Row |  |  |
| Preca              | utions for H                                                                                        | IEAT1   | Filter > 🧠 🏒         |                  | of 1 🔶 🕞 💻 🗖              |      |      |     |  |  |
|                    | Precaut                                                                                             | ion     |                      | Description      |                           |      |      |     |  |  |
| $\bigtriangledown$ | GLOVE                                                                                               | s »     |                      | Wear Gloves      | 3                         |      |      |     |  |  |
| Details            |                                                                                                    |         |                      |                  |                           |      |      |     |  |  |

#### 5.4.2.1 Hazards

>> Wear Gloves

Precaution: GLOVES

A hazard is a possible source of danger and this section lists all potential hazards.

#### 5.4.2.1.1 List

A simple list of all hazards. Clicking the arrowhead to the left of the row will show the details section.

訇

#### 5.4.2.1.2 Details

Shows more detailed information about the hazard.

#### 5.4.2.1.2.1 Hazard Code

The code for the current hazard.<sup>1</sup>

#### 5.4.2.1.2.2 Hazard Description

The description of the hazard.

5.4.2.1.2.3 Can Have Hazardous Materials This checkbox indicates if the hazard is a material.

5.4.2.1.2.4 Type The type of hazard.

5.4.2.1.2.5 New Row Allows more hazards to be added to the asset record.

5.4.2.2 Precautions For

If a hazard has a precaution listed for it, it will be listed here.

<sup>&</sup>lt;sup>1</sup> Hazards are defined in the Hazards application in Maximo.

#### 5.4.2.2.1 Precaution Code

The code of the precaution.

## 5.4.2.2.2 Precaution Description

The description of the precaution.

#### 5.4.3 Hazardous Materials Sub Tab

If there are any hazardous materials associated with the asset, they will be listed here.

| Hazards and Precautio | ns Hazardo    | us Material | s Lock | Out/Tag Out  | Safety-Re  | lated Asse | ets |
|-----------------------|---------------|-------------|--------|--------------|------------|------------|-----|
| Hazardous Materials   | Filter >      |             |        | (= 1 - 1 of  | 1          | G          | -   |
| Hazard                | Description   | MSDS        | Health | Flammability | Reactivity | Contact    |     |
| SULFACID >>>          | Sulfuric Acid | SA-437      | 3      |              |            | 7          | Ŵ   |
| Details               |               |             |        |              |            |            |     |
| * Hazard:             |               |             |        |              | MSDS:      |            |     |
| SULFACID >> Sulfu     | iric Acid     |             |        |              | SA-437     |            |     |
| NFPA Rating           |               |             |        |              |            |            |     |
| Health: F             | lammability:  | Reactiv     | vity:  | Contact:     |            |            |     |
| 3                     |               |             |        |              | 7          |            |     |
|                       |               |             |        |              |            | New        | Row |

#### 5.4.3.1 List

A simple list of all hazardous materials for the current asset. Clicking the arrowhead to the left of the row will show the details section.

#### 5.4.3.2 Details

Shows more detailed information about the hazardous material.

5.4.3.2.1 Hazard Code The code for the current hazard

### 5.4.3.2.2 Hazard Description

The description of the hazard.

5.4.3.2.3 MSDS Identifies what MSDS sheet to reference.

#### 5.4.3.3 NFPA Rating

Code system to show the Health, Flammability, Reactivity, and Special Hazards of a material. Ratings from 0 (low) to 4 (high)

5.4.3.3.1 Health NFPA Health Rating. (<u>https://www.nfpa.org/</u>)

5.4.3.3.2 Flammability NFPA Flammability Rating.

Rev 2.1- 10/08/2020

### 5.4.3.3.3 Reactivity

NFPA Reactivity Rating.

5.4.3.3.4 Contact NFPA Contact Rating.

5.4.3.3.5 New Row

Allows new hazardous materials to be listed on an asset.

### 5.4.4 Lock Out/Tag Out Sub Tab

Shows all Lock Out/Tag Out information for the various parts of an asset.

| Hazaro           | ds and Preca | autions    | Hazardous      | Materials    | Lock         | Out/ | Tag Out     | Sa    | afety-Related    | Assets  |          |     |              |   |
|------------------|--------------|------------|----------------|--------------|--------------|------|-------------|-------|------------------|---------|----------|-----|--------------|---|
| Hazard           | S Filte      | <u> </u>   |                | ÷ • 1        | - 1 of       | 1    |             |       |                  | C#      | -        |     |              |   |
|                  | Hazard       |            |                | [            | Description  | n    |             |       | Туре             |         |          |     |              |   |
| ~                | ELECTRIC     | > >>       |                | E            | Electrocutio | on   |             |       |                  | ŵ       |          |     |              |   |
| Details          |              |            |                |              |              |      |             |       |                  |         |          |     |              |   |
| Hazard:<br>ELECT | RIC »        | Electrocut | lion           |              |              |      | ţ           | ļ     | Туре:            |         |          |     |              |   |
|                  |              |            |                |              |              |      |             |       |                  | New Rov | v        |     |              |   |
| Tag Ou           | t Procedu    | res for    | ELECTRIC       | Filter       | > 🔍          | .6   |             | ŀ     | ( <b>1</b> - 1 o | f 1 🄶   | G₽       | -   |              |   |
|                  | Tag Out      |            |                | Description  | ı            |      | А           | sset  | Locatio          | n       |          |     |              |   |
| $\blacksquare$   | TAG333       | >>         |                | Electrically | isolate      |      | 1           | 1430  |                  |         | Ŵ        |     |              |   |
| Details          |              |            |                |              |              |      |             |       |                  |         |          |     |              |   |
| Tag Out          | t            |            |                |              |              |      |             | _     | Required Stat    | e:      |          |     |              |   |
| TAG33            | 3 >>>        | Electrical | y isolate      |              |              |      | ţ,          | f     | EL-ISO           |         |          |     |              |   |
| Locatio          | n:<br>>>>    | Centrifuga | al Pump 100GPN | 1/60FT HD    |              |      | Ċ           | ţ     | Apply Sequen     | ce:     |          |     |              |   |
| Asset:           |              |            |                |              |              |      |             |       | Remove Sequ      | ence:   |          |     |              |   |
| 11430            | >>           |            |                |              |              |      |             |       |                  |         |          |     |              |   |
|                  |              |            |                |              |              |      |             |       |                  | [       | New Rov  | v   |              |   |
| Lock O           | ut Operati   | ons for    | TAG333         | Filter >     |              |      | <b>* 4</b>  |       | 1 - 3 of 3       | 3 🔿     |          |     | G.           | - |
| As               | set Location | Descripti  | on             | <u>r nor</u> |              | -    | Locking D   | evice | Required State   | Apply   | Sequence | Rem | ove Sequence |   |
| ~                |              | Breaker    | 429-A-13       |              |              | ţ.   | OPEN        |       |                  |         | 1        |     | 3            | 俞 |
|                  |              | Breaker    | 429-A-14       |              |              | 1    | CLOSED      |       |                  |         | 2        |     | 1            | 俞 |
|                  |              | Breaker    | 450-B-07       |              |              | tą.  | OPEN        |       |                  |         | 3        |     | 2            | ŵ |
| Details          |              |            |                |              |              |      |             |       |                  |         |          |     |              |   |
| Lock Or          | ut:          |            |                |              |              | Loci | king Device | Req   | uired State:     |         |          |     |              |   |
|                  |              | 1,001      | 2              |              |              | OP   | EN          |       |                  |         |          |     |              |   |
| Locatio          | n:           |            |                |              |              | App  | ly Sequence | e:    |                  |         |          |     |              |   |
| Descrip          | tion:        |            |                |              |              | Ren  | 10ve Seque  | nce:  |                  |         |          |     |              |   |
| Breake           | r 429-A-13   |            |                |              | 1            |      | 3           | -     |                  |         |          |     |              |   |
| Asset:           | *            |            |                |              |              |      |             |       |                  |         |          |     |              |   |

#### 5.4.4.1 Hazards

The various hazards that require a lock out/tag out procedure.

#### 5.4.4.1.1 List

A listing of all lock out/tag out hazards for the asset. Clicking the arrowhead to the left of the row will show the details section.

5.4.4.1.2 Details Shows more information about the selected lock out/tag out hazard.

5.4.4.1.3 Hazard Code The code of the hazard.

5.4.4.1.4 Hazard Description The description of the hazard.

5.4.4.1.5 Type The hazard type.

5.4.4.1.6 New Row Allows additional hazards to be added.

#### 5.4.4.2 Tag Out Procedures For

The specific tag out procedure the selected hazard.

#### 5.4.4.2.1 List

A listing of all tag out procedures for the selected hazard. Clicking the arrowhead to the left of the row will show the details section.

5.4.4.2.2 Details Gives more details for the selected tag out procedure.

5.4.4.2.3 Tag Out Code Identifies the tag out procedure.

5.4.4.2.4 Tag Out Description Description for the tag out procedure.

#### 5.4.4.2.5 Location Code

The location code is the official value of any location at the University. The location code is formed by the UD-issued building code, floor number, and room number. For example, NW22-02-0201 is the building code for Trabant University Center (NW22), second floor (NW22-02), room 201 (NW22-02-0201.) This is where the asset if physically located.

#### 5.4.4.2.6 Location Description

This is the commonly known name of the location. For example, building code NE01 is commonly known as Perkins Student Center.

#### 5.4.4.2.7 Asset Number

This is a unique number that identifies an asset. It is generated automatically by Maximo.

5.4.4.2.8 Required State Identifies the required state of the Tag Out asset

5.4.4.2.9 Apply Sequence Identifies the sequence to apply a Tag Out Procedure

5.4.4.2.10 Remove Sequence Identifies the sequence to remove a Tag Out Procedure

5.4.4.2.11 New Row Allows more rows to be added to the tag out procedure.

#### 5.4.4.3 Lock Out Operations for

Shows the various lock out operations for the tag out procedure selected.

5.4.4.3.1 List

Lists all the lock out procedures for the currently selected tag out procedure. Clicking the arrowhead to the left of the row will show the details section.

5.4.4.3.2 Details Shows detailed information about the selected Lock Out Procedure.

5.4.4.3.3 Lock Out Code Identifies the associated Lockout operation

5.4.4.3.4 Location Identifies the location acting as a locking device

5.4.4.3.5 Lock Out Description

The description of the locking device if a defined location or asset is not defined

5.4.4.3.6 Asset Number Identifies the asset acting as a locking device

5.4.4.3.7 Locking Device Required State The required state of the locking device

5.4.4.3.8 Apply Sequence Identifies the locking sequence for the Lockout operation

5.4.4.3.9 Remove Sequence Identifies the unlocking sequence for the Lockout operation

#### 5.4.5 Safety-Related Assets Sub Tab

This sub tab will show any safety-related assets assigned to the current asset.

#### 5.4.5.1 List

Shows a summary of all the safety-related assets. Clicking the arrowhead to the left of the row will show the details section.

#### 5.4.5.2 Details

Shows detailed information about the safety-related asset selected.

#### 5.4.5.2.1 Asset Number

This is a unique number that identifies an asset. It is generated automatically by Maximo.

#### 5.4.5.2.2 Location Code

The location code is the official value of any location at the University. The location code is formed by the UD-issued building code, floor number, and room number. For example, NW22-02-0201 is the building code for Trabant University Center (NW22), second floor (NW22-02), room 201 (NW22-02-0201.) This is where the asset if physically located.

5.4.5.2.3 Asset Short Description

Describes the Asset.

5.4.5.2.4 New Row Allows the addition of more safety-related assets.

#### 5.5 Meters Tab

This tab shows all meters associated with the current asset.

#### 5.5.1 General Information

Shows basic information such as asset number, meter group, and site.

| Asset:       |   |                     |         |    | Site:   |
|--------------|---|---------------------|---------|----|---------|
| 11230        |   | EMERGENCY GENERATOR | <u></u> | 包  | BEDFORD |
| Meter Group: |   |                     |         |    |         |
|              | ≫ |                     |         | t. |         |

#### 5.5.1.1 Asset Number

This is a unique number that identifies an asset. It is generated automatically by Maximo.

5.5.1.2 Asset Short Description

Describes the Asset. Current naming is:

- What is the asset
- What is the print label
- Where is it located.

An example would be FAN COIL UNIT – FCU ROOM 304 SYPHERD HALL

#### 5.5.1.3 Meter Group Code

A code for a grouping of meters associated with the asset.

#### 5.5.1.4 Meter Group Description

A description of the meter group.

#### 5.5.1.5 Site

Shows the site that the asset is located. The University functions under one site, UDEL.

#### 5.5.2 Meters

This section shows each meter and allows the viewing of more detailed information about the selected meter.

| <u>ocquence</u>                                                                                                    | Meter                   |              | Description                    | Meter Type                                                                                                 | Unit of Me | asure | Active? |   |
|----------------------------------------------------------------------------------------------------|-------------------------|--------------|--------------------------------|----------------------------------------------------------------------------------------------------|------------|-------|---------|---|
| 7                                                                                                    | ODOM-KM                 | »            | Odometer Reading in Kilometers | CONTINUOUS                                                                                                 | KMS        | Q     | •       | Ŵ |
| eter Details                                                                                                    |                         |              |                                |                                                                                                    |            |       |         |   |
| equence:<br>leter:<br>DDOM-KM >> (<br>leter Type:<br>CONTINUOUS<br>nit of Measure:<br>(MS ()<br>ctive?<br>oint:<br>>> | Ddometer Readi          | ng in Kilome | eters                          | Last Reading:<br>100<br>Last Reading Date:<br>11/22/18 2:17 AM<br>Last Reading Inspe<br>MAXIMO<br>Remarks: | ctor:      |       |         |   |
| ntinuous Meter Detail                                                                                                 | s                       |              |                                |                                                                                                    |            |       |         |   |
| Average Calculation                                                                                                   | Method:<br>All readings |              |                                | Rollover:<br>500.00<br>* Reading Type:<br>DELTA<br>* Accept Rolldown                                       | From:      |       |         |   |

#### 5.5.2.1 List

Lists all the meters associated with the selected asset. Clicking the arrowhead to the left of the row will show the details section.

#### 5.5.2.2 Details

Shows more detailed information about the selected meter.

#### 5.5.2.2.1 Sequence Number

Controls what meter is listed first, second, etc. Sequence numbers usually start at 10 and increase by 10 for each additional item.

#### 5.5.2.2.2 Meter Code

Identifier for the meter attached to the asset.

#### 5.5.2.2.3 Meter Description

The description of the meter.

#### 5.5.2.2.4 Meter Type

Maximo supports three types of meters:

- Continuous Are counters that increase in value like an odometer in a vehicle.
- Gauge Will fluctuate and used in condition monitoring, like a thermostat.
- Characteristic User defined and defined in a domain. Can be used to enter predefined values from a list.

#### 5.5.2.2.5 Unit of Measure

Measurement unit associated with this meter.

#### 5.5.2.2.6 Active

Is this asset's meter available to accept manual or rolled down readings, or to be used in PM or CM work order generation?

#### 5.5.2.2.7 Point

Used for conditioning monitoring. The identifier for the monitoring point.

#### 5.5.2.2.8 Last Reading

Last reading taken for this meter. This should be the same as the most recent meter reading. An asset that was used before it was added to the system will have an asset meter reading. The last meter reading for an existing asset can be used as the initial meter reading for that asset in the system.

#### 5.5.2.2.9 Last Reading Date

Date and time of the last reading for this meter.

#### 5.5.2.2.10 Last Reading Inspector

Inspector for this meter's most recent meter reading.

#### 5.5.2.2.11 Remarks

Additional information supplied by the user regarding the meter reading record.

#### 5.5.2.3 Continuous Meter Details

If a meter is identified as a continuous meter, additional details are listed here.

#### 5.5.2.3.1 Average Calculation Method Code

Method used to calculate the average meter units per day:

- All Uses all the readings to calculate the average of the reading.
- Sliding Used a specific number of units to calculate the average of the reading.
- Static Used to set the average reading and never recalculate it. Must supply a value in the Average Units/Day field.

### 5.5.2.3.2 Average Calculation Method Description

Description of the Average Calculation Method

#### 5.5.2.3.3 Sliding Window Size

The number of readings, days, weeks or months to include in a sliding average meter unit calculation.

#### 5.5.2.3.4 Average Units/Day

Average units per day for this meter

#### 5.5.2.3.5 Life to Date for Asset

This value tracks the total use of an asset over its life span. It will always be equal to or exceed the last reading value and is used to determine the meter-based PM frequencies. If a meter does not roll over and is never replaced or reset, this value is the same as the last reading. Even if the meter rolls over or the physical meter is replaced or reset, this value continues to increase because the value is based on the asset.

#### 5.5.2.3.6 Rollover

Point at which the asset's meter returns to the minimum value. Rollover applies to CONTINUOUS meters only.

#### 5.5.2.3.7 Reading Type

Reading type for this meter:

- Continuous Cumulative value.
- Delta Incremental value.

#### 5.5.2.3.8 Accept Rolldown From

Identifies whether an asset's meter accepts a reading delta from a parent asset's or location's meter. A value of NONE indicates that this Meter does not accept rolled down parent readings.

#### 5.5.2.3.9 New Row

Allows an additional meter to be added to the asset.

#### 5.6 Specifications Tab

The specifications tab shows the classification and attributes associated with the asset.

#### 5.6.1 General Information

The general information section contains things such as the asset number, and classification.

| Asset:          |                                |          |          | Site:          |      |  |
|-----------------|--------------------------------|----------|----------|----------------|------|--|
| 1001            | FAN (AHU 1 SUPPLY) - HARRINGTO | NCOMMONS | <b>I</b> | UDEL           |      |  |
| Classification: |                                |          |          | Class Descript | ion: |  |
| ASSETS \ FAN    |                                | >>       |          | FAN            |      |  |

#### 5.6.1.1 Asset Number

This is a unique number that identifies an asset. It is generated automatically by Maximo.

#### 5.6.1.2 Asset Short Description

Describes the Asset. Current naming is:

- What is the asset
- What is the print label
- Where is it located.

An example would be FAN COIL UNIT – FCU ROOM 304 SYPHERD HALL

#### 5.6.1.3 Classification

When you specify a classification for an object, you can organize related parent and child objects in a hierarchical structure, like a file directory. You can then drill up and down through the hierarchy to view associated items. Create and manage classifications in the Classifications application.

#### 5.6.1.4 Site

Shows the site that the asset is located. The University functions under one site, UDEL.

#### 5.6.1.5 Class Description

Description of the classification specified for this record

#### 5.6.2 Specifications

The specifications section shows any attributes for the current asset. The attributes are defined at the classification level are tied to the asset template which is listed on the asset tab in the asset application.

| 1001 FAN (AHU 1 SU<br>Classification: | PPLY) - HARRINGTON COMMONS |        | Site:<br>UDEL<br>Class Description: |   |               |                 |             |            |   |
|---------------------------------------|----------------------------|--------|-------------------------------------|---|---------------|-----------------|-------------|------------|---|
| Specifications Filter >               | Description                | 6 of 6 | Alchanumeric Value                  |   | Numeric Value | Unit of Measure | Table Value | C <b>4</b> | - |
| FAN TYPE                              | Q                          | ALN    | DIRECT DRIVE                        | ٩ |               |                 | 1000,1000   | *          | 1 |
| SYSTEM                                | 🔍 System                   | ALN    |                                     | Q | Q             | Q               |             | *          | 1 |
| MODEL #                               | C MODEL NUME               | ER ALN | 014127 - SF1 - J                    | 9 | e,            | Q               |             | *          | 1 |
| h annemi                              | CAPACITY                   | ALN    |                                     | Q | Q             | CFM 🔍           |             | >>         | 1 |
| CAPACITY                              |                            |        |                                     | 0 | 0             | Q               |             | >>         | 1 |
| BELT SIZE                             | 0,                         | ALN    |                                     |   |               |                 |             |            |   |

#### 5.6.2.1 List

Shows the list of attributes for the asset. Clicking the arrowhead to the left of the row will show the details section.

#### 5.6.2.2 Details

Detailed information about the attribute is shown in this section.

#### 5.6.2.2.1 Attribute

The name of an attribute defined for the classification specified for this asset.

#### 5.6.2.2.2 Attribute Description

Description of the classification attribute

#### 5.6.2.2.3 Data Type

The data type for the attribute. The different types are:

- ALN Alphanumeric characters, mixed case, only one used at the University.
- **Numeric** Only numbers.
- Table/Domain Based on a pre-defined list of values.

#### 5.6.2.2.4 Unit of Measure

A unit of measure specified for this classification attribute

5.6.2.2.5 Section Section for a group of attributes

#### 5.6.2.2.6 Alphanumeric Value

If the attribute data type is ALN, the value for the attribute will be listed here.

5.6.2.2.7 Numeric Value

If the attribute data type is Numeric, the value for the attribute will be listed here.

#### 5.6.2.2.8 Table/Domain Value

If the attribute data type is Table, the value for the attribute will be listed here.

5.6.2.2.9 Inherited From The path to the parent classifications for this classification.

#### 5.6.2.2.10 Apply Down Hierarchy

If Y, this attribute is applied to all child classifications of this classification.

#### 5.6.2.2.11 New Row

Allows the manual addition of more attributes.

#### 5.7 Work Tab

Shows previous work, and associated PMs for the asset.

#### 5.7.1 General Information

Includes information such as asset number, and work order details.

| Asset |                                         | Site: |
|-------|-----------------------------------------|-------|
| 1001  | FAN (AHU 1 SUPPLY) - HARRINGTON COMMONS | UDEL  |

### 5.7.1.1 Asset Number

This is a unique number that identifies an asset. It is generated automatically by Maximo.

#### 5.7.1.2 Asset Short Description

Describes the Asset. Current naming is:

- What is the asset
- What is the print label
- Where is it located.

An example would be FAN COIL UNIT – FCU ROOM 304 SYPHERD HALL

#### 5.7.1.3 Site

Shows the site that the asset is located. The University functions under one site, UDEL.

#### 5.7.1.4 View Work Details button

Clicking this button will bring up a new window that shows information like previous work orders and current PMs.

| View Work Details Asset: 1001 FAN (AHU 1 SUPPLY) - HARRINGTON COMMONS Include Children?  Site-Specific Global Include Ancestors?  Refresh |     |        |          |           |        |                  |                   |                                                |          |          |         |   |  |
|----------------------------------------------------------------------------------------------------|-----|--------|----------|-----------|--------|------------------|-------------------|------------------------------------------------|----------|----------|---------|---|--|
|                                                                                                    | Vvo |        | evenuve  |           | Routes | Collections      |                   |                                                |          |          | cL.     | _ |  |
|                                                                                                    |     | Record | iter / C | Class     | Status | Reported Date    | Target Start Date | Description                                    | Priority | History? | Is Task | ? |  |
|                                                                                                    |     |        | <b>»</b> |           |        |                  |                   |                                                |          | N 🔍      | N       | Q |  |
|                                                                                                    |     | 485448 | >>       | WORKORDER | COMP   | 4/5/17 2:31 AM   | 5/1/17 12:00 AM   | PM AIR HANDLER (AHU 1) - HARRINGTON COMMONS    |          |          |         |   |  |
|                                                                                                    |     | 491154 | ~        | WORKORDER | СОМР   | 4/13/17 12:13 PM | 5/1/17 12:00 AM   | PM AIR HANDLER (AHU 1) - HARRINGTON COMMONS    |          |          |         |   |  |
|                                                                                                    |     | 601380 | ~        | WORKORDER | COMP   | 9/28/17 9:41 AM  | 10/23/17 12:00 A  | M CHANGE FILTERS IN AHU 1 - HARRINGTON COMMONS |          |          |         |   |  |
|                                                                                                    |     | 612944 | >>       | WORKORDER | COMP   | 10/5/17 7:34 AM  | 10/23/17 12:00 A  | M PM AIR HANDLER (AHU 1) - HARRINGTON COMMONS  |          |          |         |   |  |
|                                                                                                    |     | 665527 | *        | WORKORDER | COMP   | 12/27/17 2:12 AM | 1/22/18 12:00 AN  | CHANGE FILTERS IN AHU 1 - HARRINGTON COMMONS   |          |          |         |   |  |
|                                                                                                    |     | 736936 | >>       | WORKORDER | COMP   | 4/2/18 7:48 AM   | 4/23/18 12:00 AN  | CHANGE FILTERS IN AHU 1 - HARRINGTON COMMONS   |          |          |         |   |  |
|                                                                                                    |     | 737174 | >>       | WORKORDER | COMP   | 4/2/18 7:51 AM   | 4/23/18 12:00 AN  | PM AIR HANDLER (AHU 1) - HARRINGTON COMMONS    |          |          |         |   |  |
|                                                                                                    |     | 801403 | >>       | WORKORDER | COMP   | 6/27/18 2:14 AM  | 7/23/18 12:00 AN  | CHANGE FILTERS IN AHU 1 - HARRINGTON COMMONS   |          |          |         |   |  |
|                                                                                                    |     | 879549 | ~        | WORKORDER | COMP   | 9/26/18 2:13 AM  | 10/19/18 1:00 AN  | CHANGE FILTERS IN AHU 1 - HARRINGTON COMMONS   |          |          |         |   |  |
|                                                                                                    |     | 879764 | >>       | WORKORDER | COMP   | 9/26/18 2:15 AM  | 10/19/18 2:00 AN  | PM AIR HANDLER (AHU 1) - HARRINGTON COMMONS    |          |          |         |   |  |
|                                                                                                    |     |        |          |           |        |                  |                   |                                                |          |          | C       | Ж |  |

5.7.1.4.1 Work Order view

| 'iew Work D                                                                                            | etails                 |             |              |                        |          |  |  |  |  |  |  |
|----------------------------------------------------------------------------------------------------|------------------------|-------------|--------------|------------------------|----------|--|--|--|--|--|--|
| Asset:<br>1001 FAN (AHU 1 SUPPLY) - HARRINGTON COMMONS<br>Include Children?<br>Include Ancestors?<br>V |                        |             |              |                        |          |  |  |  |  |  |  |
| Work Preventive                                                                                        | reventive  <br>Mainter | Maintenance | Routes Colle | ctions                 | Refresh  |  |  |  |  |  |  |
| <u>PM</u>                                                                                              |                        | Route       | Job Plan     | Earliest Next Due Date | Status   |  |  |  |  |  |  |
|                                                                                                    | >>                     |             |              |                        |          |  |  |  |  |  |  |
| 502023                                                                                                 | »                      |             | HV-FC 2      | 1/23/19                | ACTIVE   |  |  |  |  |  |  |
| 502207                                                                                                 | >>                     |             | HV AHU PM    |                        | INACTIVE |  |  |  |  |  |  |
| 504180                                                                                                 | >>                     |             | HV AHU 2-2   | 4/23/19                | ACTIVE   |  |  |  |  |  |  |
|                                                                                                    |                        |             |              |                        | ОК       |  |  |  |  |  |  |

### 5.7.1.4.2 Preventive maintenance view

5.7.1.4.3 Routes view

| View Work Deta                                            | ils                                     |             |                                             |
|-----------------------------------------------------------|-----------------------------------------|-------------|---------------------------------------------|
| Asset:<br>1001<br>Include Children?<br>Include Ancestors? | FAN (AHU 1 SUPPLY) - HARRINGTON COMMONS | ] 🗊 -       | Nork Scope =<br>• Site-Specific<br>• Global |
| Work Preve                                                | entive Maintenance Routes Collections   | CI.         | Refresh                                     |
| Route Route                                               | Description Job                         | <u>Plan</u> |                                             |
| 160 >>                                                    | HARRINGTON COMMONS HVAC PM              |             |                                             |
|                                                           |                                         |             | ОК                                          |

5.7.1.4.4 Collections view

| View Work Details                                                                                     |   |
|----------------------------------------------------------------------------------------------------|---|
| Asset:<br>1001 FAN (AHU 1 SUPPLY) - HARRINGTON COMMONS<br>Include Children?<br>Include Ancestors?     |   |
| Work       Preventive Maintenance       Routes       Collections         Collections       ▼ Filter > | h |
| Collection     Description       >>     There are no rows to display.                                 |   |
| OF                                                                                                    | к |

### 5.7.2 Work Orders Sub Tab

Shows any currently open work order for the asset.

| Work Orde  | rs | Tickets                                      |        |                  |                  |                  |                  |                  |                  |                 |   |
|------------|----|----------------------------------------------|--------|------------------|------------------|------------------|------------------|------------------|------------------|-----------------|---|
| Work Orde  | rs | ▶ <u>Filter</u> > ♣ ♣ ↓ 1 - 8 of 8           |        |                  |                  |                  |                  |                  |                  | C.              | - |
| Work Order |    | Description                                  | Status | Status Date      | Target Start     | Target Finish    | Scheduled Start  | Scheduled Finish | Actual Start     | Actual Finish   |   |
| 943022     | >> | CHANGE FILTERS IN AHU 5 - HARRINGTON COMMONS | COMP   | 1/23/19 9:17 AM  | 1/22/19 1:00 AM  | 1/22/19 2:00 AM  | 1/22/19 1:00 AM  | 1/22/19 2:00 AM  | 1/22/19 4:02 PM  | 1/23/19 9:17 AM | A |
| 819486     | >> | AIR HANDLER #5 FAILED & VSD IS IN ALARM      | COMP   | 7/20/18 9:44 AM  |                  |                  |                  |                  | 7/19/18 10.46 AM | 7/20/18 9:44 AM | ٨ |
| 1079130    | >> | CHANGE FILTERS IN AHU 5 - HARRINGTON COMMONS | COMP   | 7/26/19 7:53 AM  | 7/23/19 12:00 AM | 7/23/19 1:00 AM  | 7/23/19 12:00 AM | 7/23/19 1:00 AM  | 7/18/19 1:48 PM  | 7/26/19 7:53 AM | A |
| 1091567    | >> | AHU-5 IS DOWN                                | COMP   | 6/20/19 10:25 AM | 7/18/19 7:39 AM  |                  |                  |                  | 6/18/19 2 15 PM  | 6/20/19 10:25 A | м |
| 1213263    | >> | CHANGE FILTERS IN AHU 5 - HARRINGTON COMMONS | COMP   | 3/4/20 7:45 AM   | 3/17/20 3:00 AM  | 3/17/20 4:00 AM  | 3/17/20 3:00 AM  | 3/17/20 4:00 AM  | 3/3/20 2:44 PM   | 3/4/20 7:45 AM  |   |
| 1277304    | >> | CHANGE FILTERS IN AHU 5 - HARRINGTON COMMONS | COMP   | 3/2/20 7:37 AM   | 4/23/20 12:00 AM | 4/23/20 1:00 AM  | 4/23/20 12:00 AM | 4/23/20 1:00 AM  | 2/28/20 4:16 PM  | 3/2/20 7:37 AM  |   |
| 1291697    | >> | PM AIR HANDLER (AHU 5) - HARRINGTON COMMONS  | WPCOND | 3/19/20 8.33 AM  | 7/20/20 4:00 AM  | 7/20/20 6 00 AM  | 7/20/20 4:00 AM  | 7/20/20 6:00 AM  |                  |                 |   |
| 1367562    | >> | CHANGE FILTERS IN AHU 5 - HARRINGTON COMMONS | WSCH   | 5/27/20 2:03 AM  | 7/20/20 9:00 AM  | 7/20/20 10:00 AM | 7/20/20 9:00 AM  | 7/20/20 10:00 AM |                  |                 |   |

### 5.7.3 Tickets Sub Tab

Shows any currently open tickets for the asset.

| Work Ord | lers  | Tickets                        |          |                  |             |                  |               |             |      |
|----------|-------|--------------------------------|----------|------------------|-------------|------------------|---------------|-------------|------|
| Tickets  | Filte | <u>e</u> >Q 🧷 🛧 🗣              | <b>1</b> | - 3 of 3 🔿       |             |                  |               | G           |      |
| Ticket   |       | Description                    | Status   | Status Date      | Reported By | Reported Date    | Actual Finish | Person Affe | cted |
| 1064     | >>    | Lights flickering in my office | QUEUED   | 10/7/04 8:41 AM  | JONES       | 10/7/04 5:18 AM  |               | JONES       |      |
| 1240     | >>    | Perbaikan Ranmorddd            | NEW      | 11/28/18 4:27 AM | MURTHY      | 11/28/18 4:27 AM |               | MURTHY      |      |
| 1242     | >>    | Perbaikan Ranmorddd            | NEW      | 11/28/18 4:45 AM | MURTHY      | 11/28/18 4:45 AM |               | MURTHY      |      |

#### 6.0 Preventive Maintenance

Preventive Maintenance (PM), Operational Checks (OC) are work that is planned and repetitive. PMs and OCs can be time based, or condition based. The University currently only uses time-based PMs and OCs.

#### 6.1 Preventive Maintenance List Tab

This tab is the default tab that is shown when a user first navigates to the preventive maintenance application. The example below shows a typical example of a list tab with results displayed.

| Two thergother three 🛛 🔍  | C] Advance | d Search 🔻 🔣 Sale Query 💌 🛛 Booknasts                                            |                           |                  |                 |                      |           |         |      |                     |       |     |
|---------------------------|------------|----------------------------------------------------------------------------------|---------------------------|------------------|-----------------|----------------------|-----------|---------|------|---------------------|-------|-----|
| Go To Applications        | PMs -      | tm 1 Q 2 2 4 1 1 - 16 of 16 -                                                    |                           |                  |                 |                      |           |         |      |                     |       | ce  |
| Available Queries         | 2M *       | Description                                                                      | Earliest Next Due Date En | sutto Essuence.V | its Location    | Desciptue            | Owner Gro | su hand | Post | ic Episcant Exists. | 2 58  |     |
| la Hecorda                |            | 0                                                                                |                           |                  |                 | 2                    |           |         | 39   |                     |       | 9,  |
| la Biokinalita            | 382837     | EXCHANGE EXHAUST FRITERS (AHU2) - MORPLAY LAB                                    | 3/119                     | 6 MONTHS         |                 |                      | нис       | 1247    |      |                     | UDEL. |     |
| NAG - ACTIVE W/O JOB PLAN | 402127     | PREF HVAC EQUIPMENT FOR HEATING/COOLING SEASON - HARRINGTON HALL A               | 3/119                     | 6 MONTHS         | NE31-09-0300    | HARRINGTON HALL A    | HVAC      |         |      |                     | LOES. |     |
| Common Actions            | 403176     | REPLACE HERA FILTERS - AHU-2A AND AHU-28 - ALLEN BIOTECH LAB                     | 52521                     | 140 WEEKS        | NS37-99-0000    | ALLEN BIOTECH CENTER | I HVAC    |         |      |                     | LOEL  |     |
| Billioy PM                | 402101     | PH BODE AR COMPRESSOR (DERVICE CONTRACT) - CENTRAL UTILITY PLANT                 | 3/119                     | 3 MONTHS         |                 |                      | INAC      | 4354    |      |                     | UDEL  |     |
| Change Balan              | 403139     | CHANGE ALL HEAT EXCHANGER SEAL FILTERS - GEORGE READ HALL NORTH (HOUSING)        | 2/1/19                    | 3 MONTHS         | NN45-95-0305    | GEORGE READ HALL     | HVAC      |         |      |                     | UDEL  | 34  |
| Counter Report            | 102210     | CHANGE ALL HEAT EXCHANGER SEAL FILTERS - GEORGE READ HALL SOUTH (HOUSING)        | 3119                      | 3 MONTHS         | NINI-45-99-0200 | GEORGE READ HALL     | HVAC      |         |      |                     | UDEL. |     |
| S Hore Actions            | 102241     | CHARGE ALL REAT EXCHARGER SEAL FILTERS - THOMAS WOREAN HALL                      | 3119                      | 3 MONTHS         | 10445-09-0200   | THORAS MOREAN HALL   | HVAC      |         |      |                     | uces. | 0.  |
| Jenerate Vicile Ordern    | (03) 52    | CHANGE ALL HEAT EXCHANGER SEAL FILTERS AND CHANGE AS REQUIRED - JAMES SMITH HALL | 3/119                     | 3 MONTHS         | MINISO 89-0000  | JAMES SANTH HALL     | HVAC      |         |      |                     | LOEL  |     |
| Generale Perocast         | 403432     | CHANGE ALL HEAT EXCHANGER SEAL FILTERS - INDEPENDENCE HALL EAST (HOUSING)        | 3/119                     | 3 MONTHS         | MN51-99-0300    | INDEPENDENCE HALL    | HV4C      |         |      |                     | UDEL  | .0. |
| Drives Porecasi           | 403433     | CHANGE ALL HEAT EXCHANGER SEAL FILTERS - INDEPENDENCE HALL WEST (HOUSING)        | 3/119                     | 3 MONTHS         | NN/51-99-0300   | INDEPENDENCE HALL    | HVAC      |         |      |                     | UDES. |     |
| Lock Porecast Dates       | 200514     | ANNUAL PN - AUTOMATIC AIR VENTS - ISES-HARKER LAD                                | 4119                      | 6 MONTHS         | NES7-99-0300    | HARVER LADISES       | HV4C      |         |      |                     | UDEL  |     |
| Johnsk Fernand Dates      | 504673     | PH (JB WATER TREATMENT SYSTEM (EVOCUL) REVERSE OSMOSIS - MCXINLY (JB             | 6/119                     | A MONTHS         |                 |                      | HVAC      | 70.49   |      |                     | LOFI  |     |
| Laputada Tatus Zona       | 104977     | PM FAN (ANU 2 RETURN) - BOB CARPENTER CTR (BCC)                                  | 4/119                     | 1 YEARS          |                 |                      | HVAC      | 175     |      |                     | UDEL  | 0   |
| Run Reports               | 10.4278    | PH AR NANDLER (ANU 4) - BOB CARPENTER CTR (BCC)                                  | 6119                      | 1 YEARS          |                 |                      | HVAC      | 7228    |      |                     | UDEL. |     |
| Cognew Reporting          | 10.5161    | PM AR HAADLER (ANU 4A) - BOB CARPENTER CTR MCC)                                  | 4/119                     | 1 YEARS          |                 |                      | HUNC      | 7226    |      |                     | LOEL  |     |
|                           | 507449     | INSPECTION AND CERTIFICATION OF PIT HOIST (HOIST-1) - LEL                        | 7/119                     | 1 YEARS          |                 |                      | HVAC      | 31175   |      |                     | LIDEL |     |

#### 6.1.1 Direct Search box

This is the quickest way to go to a specific preventive maintenance record if the preventive maintenance number is known. Type in the preventive maintenance number, press the enter key and if found, the preventive maintenance will be displayed on the preventive maintenance tab immediately.

| ♠                    |           |  |  |  |
|----------------------|-----------|--|--|--|
| Find PM              | 1         |  |  |  |
| Find Navigation Item | Q Adı     |  |  |  |
| Go To Applications   | PMs       |  |  |  |
| Available Queries    | <u>PM</u> |  |  |  |
| All Records          |           |  |  |  |

### 6.1.2 More Search Fields Spy Glass icon

Licking on the spy glass icon next to the Direct Search box will bring up the More Search Fields, or Advanced Search window which has many different PM fields available to search on. The dropdown arrow shows options.

> More Search fields window (Shown to the right)

| PM:                        |   |                |              | Status:                              |   |
|----------------------------|---|----------------|--------------|--------------------------------------|---|
| Location:                  | ) |                |              | Site:<br>UDEL Q<br>Lead Time (Days): |   |
| Search Location Hierarchy: |   |                |              | GL Account:                          |   |
| Asset:                     | ) |                |              | Storeroom:                           |   |
| Work Order Information     | - | Responsibility |              |                                      | - |
| Job Plan:<br>Work Type:    | ) | Supervisor:    | Work Group:  | »                                    |   |
| Work Order Status:         |   | Lead:          | Owner Group: | »                                    |   |
| Interruptible?             |   |                |              |                                      |   |
| Compliance_xf:             |   |                |              |                                      |   |
| Dates                      |   |                |              |                                      |   |
| Estimated Next Due Date    |   |                |              |                                      |   |

- Where clause (Allows a SQL where clause to be entered)
- Attribute search (Allows searching by specific attributes)
- View Search tips (Help page that shows various searching tips)
- Save Current Query (Ability to save the current search criteria as a query for availability later)
- View/Manage Queries (Displays a new window of all saved queries, and allows deletion or changes to be made)
- Bookmarks (Displays a window of all the saved preventive maintenance records as bookmarks)

#### 6.1.2.1 More Search Fields buttons

This section will talk about the buttons on the bottom of the More Search Fields window.

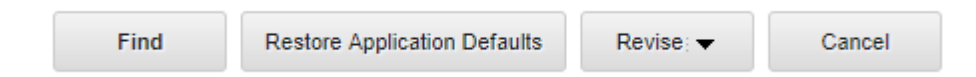

#### 6.1.2.1.1 Find

Find will execute the query with the current field criteria in the More Search Fields window.

#### 6.1.2.1.2 Restore Application Defaults

This button will return all fields to the default values. Currently the University does not have any default values for this application.

#### 6.1.2.1.3 Revise

The Revise button has four options.

- Clear Query and Fields This option removes the current query and clears all the fields.
- **Clear All Fields** This option retains the current query but clears all fields. Clear All Fields has the same effect as the Restore Application Defaults button if there is no default query specified for the application
- **Change Query** This option opens a new dialog box which has the same contents as the View/Manage Queries window in that application. You can select a query against which the More Search Fields parameters are applied.
- **Restore Default Query** This option restores your personal default query but does not affect any fields.

6.1.2.1.4 Cancel

This will cancel any search that is queued to run and close the More Search Fields window.

### 6.1.3 Find Navigation Item

From this search box, you can start typing in the name of an application to quickly find another application. Such as "WORK" work order tracking.

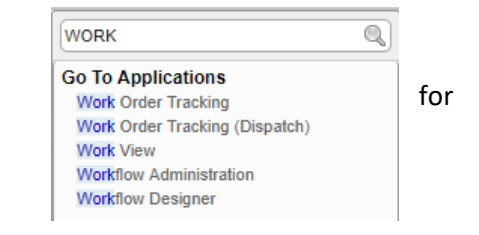

### 6.1.4 Go To Applications

This section is minimized by default. Includes the normal Go To menu and My Recent Applications which keeps a list of recently used applications in case you want to quickly switch back to a recent one.

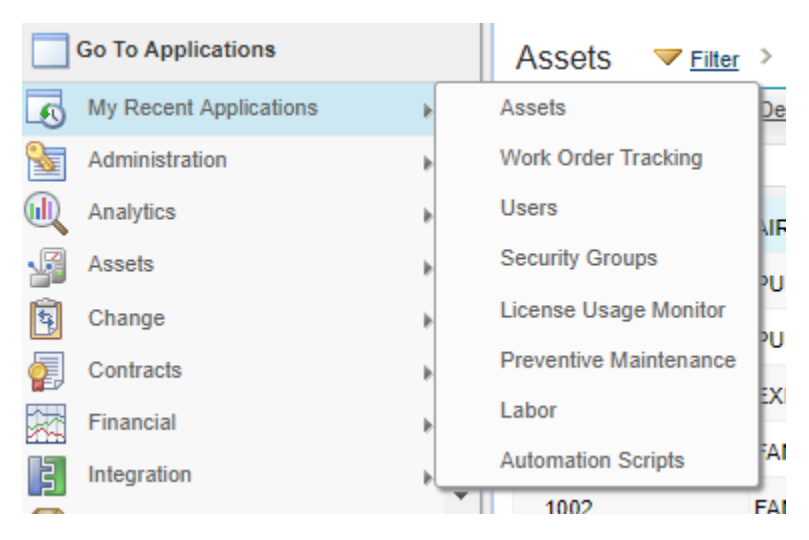

### 6.1.5 Available Queries

Any saved queries, as well as options to show all records in the result set list window, and to show all bookmarks. At the bottom of the Available Queries, there is an option to View More Queries if the user has more

| Available Queries          |  |
|----------------------------|--|
| All Records                |  |
| All Bookmarks              |  |
| MANC - ACTIVE W/O JOB PLAN |  |

queries that can be displayed in the window. If selected, a pop-up window will show all the queries the user has.

### 6.1.6 Select Action Menu

The Select Action menu, on the left by default, contains different actions you can take depending on the tab of the asset record. On the PM list screen, the options are very limited. Those that pertain to University of Delaware's usage of Maximo include:

- **New PM** Allows the creation of a new PM
- Generate Work Order Generate work orders from the selected PMs<sup>2</sup>
- Run Reports Use this to access the report menu for PMs.

#### 6.1.7 Icons

The following icons are available on the Work Order List tab

- 1. New Asset Record
- 2. Save Changes
- 3. Clear Changes
- 4. Previous Record
- 5. Next Record

### 6.1.8 Advances Search Drop Down menu

This menu allows for searching using multiple fields, a SQL where clause, and finally an attribute search.

#### 6.1.8.1 More Search Fields

When opened, the More Search Fields window contains many more fields that can be used to filter and limit the results in the list screen.

#### 6.1.8.2 Where Clause

The Where Clause allows advanced users to use SQL language to tailor the query to get the results they want.

| Where Cla      | use                                                                               |      |        |
|----------------|-----------------------------------------------------------------------------------|------|--------|
|                | (status = 'ACTIVE' and siteid = 'UDEL' and jonum is null and ownergroup = 'HVAC') |      |        |
|                |                                                                                   |      |        |
|                |                                                                                   |      |        |
|                |                                                                                   |      |        |
| Current Query: |                                                                                   |      |        |
| ouron 222.,    |                                                                                   |      |        |
|                |                                                                                   |      |        |
|                |                                                                                   |      |        |
|                |                                                                                   |      |        |
|                |                                                                                   |      |        |
|                |                                                                                   | Find | Cancel |

Normal Matter Stress 2017

New PM

Change Status

Create KPI

Create Report

More Actions

Generate Work Orders

Generate Forecast Delete Forecast Lock Forecast Dates Unlock Forecast Dates Attachment Library/Folders Associate Time Zone Run Reports

Cognos Reporting

#

<sup>&</sup>lt;sup>2</sup> When a PM is due, a work order is generated from the PM record. The PM number is referenced on the work order.

#### 6.1.8.3 Attribute Search

This allows a user to search by specific attributes but is not set up to be used at this time by the University of Delaware.

#### 6.1.8.4 View Search Tips

This opens the help page to show various searching tips.

#### 6.1.9 Save Query Drop Down menu

The Save Query Drop Down window allows the user to save a current query or view and manage the queries that are available to them.

#### 6.1.9.1 Save Current Query

This is how a user can save a currently displayed query. A query can be saved at a private, public or default query. The University of Delaware does not use public queries. A default query would be a query that runs automatically when the PM application is loaded.

#### 6.1.9.2 View/Manage Queries

With this option, a user can view all the queries in their profile, including the where clause that makes up that query. Also allows the deletion of the query.

#### 6.1.10 Bookmarks

Just like in a web browser, certain PM records can be bookmarked to come back to later if needed.

#### 6.1.11 Filter Toggle

The filter toggle allows the display of the filter row of the Asset list screen.

| PMs         | <del> Filter</del> → Q, . | 🔁 🛧 🗣 📮 1 - 16 of 16 🆈 |                       |           |                 |
|-------------|---------------------------|------------------------|-----------------------|-----------|-----------------|
| <u>PM</u> 💠 | Description               |                        | Earnest Next Due Date | Frequency | Frequency Units |
|             |                           | <u>A</u>               |                       |           |                 |
# 6.1.12 Filter Search

Allows quick filter search of the current result set. An example would be searching for PMs that have a frequency in Months in the Frequency Units field.

| ese +   | Creative                                                                        | Earland Next Date Date | Consumer | Frequency Units | Location          |
|---------|---------------------------------------------------------------------------------|------------------------|----------|-----------------|-------------------|
|         |                                                                                 |                        |          | MONTHS          |                   |
| 102517  | EXCHANGE EXHIBUT FILTERS (ANV 2)-MOXING LAB                                     | 31118                  |          | MONTHS          |                   |
| #12722  | PREP INVIC EQUIPMENT FOR HEATING COOLING SEASON - INVIRUNGTON INUL A            | 21119                  |          | MONTHS          | NE21-98-0000      |
| 102121  | PM BOGE AIR COMPRESSOR (SERVICE CONTRACT) - CENTRAL UTLITY PLANT                | 31118                  | 3        | MONTHS          |                   |
| 403338  | ONINGE ALL MERT EXCHANGER SEAL PLITERS - GEORGE READ HALL NORTH (MOUBING)       | 2919                   | 3        | MONTHS          | NEWS 25-0000      |
| 112240  | CHINGE ALL MERT EXCHANGER SEAL PLITERS - GEORGE READ HALL DOUTH (HOUSING)       | 3/1/18                 | 3        | MONTHS          | 11/145-25-2000    |
| 10000   | CHINGE ALL HEAT EXCHINGER SEAL PLTERS - THORES MCREAN HALL                      | 311118                 | 3        | MONTHS          | 12145-35-3100     |
| 103542  | CHARGE ALL MEAT EXCHANGER SEAL PLTERS AND CHARGE AS REQUIRED - UNKES SWITH MILL | 2:9.118                | 3        | MONTHS          | NAVER - 208-20000 |
| 112422  | CHANGE ALL HEAT EXCHANGER SEAL PLITERS - INDEPENDENCE HALL EAST (HOUSING)       | 5919                   | 2        | MONTHS          | NAVER 419-0000    |
| #12422  | CHINGE ALL MERT EXCHANGER SEAL PLITERS - INDEPENDENCE MALL MEST (MOUSING)       | 31118                  |          | MONTHS          | MAGE 88-8000      |
| anus ne | ANNUAL PM - AUTONNETIC AIR VENTS - ISEE MARKER LAB                              | 4119                   |          | MONTHS          | NES7-88-0000      |
| 104073  | PM LAB WATER TREATMENT EVETEM (EVODUA) REVERSE OSMOSIS - MCKINCY LAB            | 61115                  |          | MONTHS          |                   |

# 6.1.13 Refresh

When a PM record is changed in some way in a result set, it is represented in a blue italicized font on the list screen like in the example below, but the updated information is not shown.

| PMs 🛩 max > 0, 🦼 😅 🖗 🕸 1 = 11 of 11 🕸 |                                                                                 |                       |            |               |                      |  |
|---------------------------------------|---------------------------------------------------------------------------------|-----------------------|------------|---------------|----------------------|--|
| 854 *                                 | Descration                                                                      | Eatland Next Sun Sale | Contantica | Ennounceichte | Location             |  |
|                                       | 8                                                                               |                       |            | 54CH17H5      |                      |  |
| <u>402617</u>                         | EXCHANGE EXHAUST FILTERS (AHU 2) - MCKINLY LAB                                  | 3/1/19                |            | 6 MONTHS      |                      |  |
| 402727                                | FREP MUSC EQUIPMENT FOR HEATINGCOOLING SEADON - MURRINGTON HILL A               | 2998                  |            | E NACHARINES  | NE35-89-8008         |  |
| -                                     | PN DOGE AIR CONFIRESDOR (SERVICE CONTRACT) - CENTRAL UTILITY PLANT              | 31119                 |            | S MONITIKS    |                      |  |
| -                                     | ONINGE ALL MEAT EXCHANGER SEAL PLITERS - GEORGE READ MULL MORTH (MOUSING)       | 21110                 | 1          | D NACHARTINGS | NAUNE - 200 - 2010 C |  |
| 101210                                | CHINNE HLL HEAT EXCHANGER SEAL FILTERS - GEORGE READ HILL DOUTH (HOUGHNG)       | 31113                 | 1          | S NICHITIKS   | NEWS 05-0000         |  |
| 403341                                | CHINGE ALL MERT ENCHINGER SEAL PLTERS - THORAS WOREAN HILL                      | 31118                 |            | NONTHS        | NAV45-05-0008        |  |
| 103542                                | CHANGE ALL MEAT EXCHANGER SEAL PLTERS AND CHANGE AS REQUIRED - JAMES SWITH MILL | 21112                 | 3          | s nachatikes  | 10/152-00-0000       |  |
| 403432                                | CHANSE ALL MEAT EXCHANGER SEAL PRITERS - INCEPENDENCE HALL EAST (MOUSING)       | 319118                | 3          | D NACH THE    | N4451-00-0000        |  |

# 6.1.13.1 Result Set Numbers

The result set numbers will show how many PM records that are currently displayed, and how many in total are in the result set. In the example to the right, work orders 1-20 are

| PMs   | ₩EBH > | a 2      | 8 | <br>1 - | 20 of 2707 |  |
|-------|--------|----------|---|---------|------------|--|
| 252 - | Const. | ritation |   |         |            |  |
|       |        |          |   |         |            |  |

currently displayed, and there is a total of 2,707 PMs are in the result set total.

# 6.1.14 Download

On the far right of the PM list screen there is a download link. That allows the user to download the current result set to Excel for further investigation of the result set.

# 6.2 Preventive Maintenance Tab

This tab is where the main information about the PM is located. This section is split into five columns.

# 6.2.1 General Information

This section contains most of the general information for a PM including PM number, type and site.

| PM:        |   |                                               |          | Site:                            | Status:          |
|------------|---|-----------------------------------------------|----------|----------------------------------|------------------|
| 400086     |   | EMERGENCY BATTERY PACK CHECKS - 186 S COLLEGE | <b>I</b> | UDEL                             | ACTIVE           |
| Master PM: | » |                                               | t,       | Override Updates from Master PM? | Attachments      |
|            |   |                                               |          | Forecast Dates Locked?           | Forecast Exists? |

## 6.2.1.1 PM Number

This is a unique number that identifies a PM. It is now generated automatically by Maximo. There was a time when this was entered manually meaning not all PMs are strictly numbers.

## 6.2.1.2 PM Short Description

Describes the PM. Current naming is:

- Work Description
- Label of Equipment if applicable
- Location
- An example would be FUNCTIONALLY CHECK PRESSURE REDUCING VALVE (PRV-1) PENNY HALL

#### 6.2.1.3 PM Long Description

Includes all information that is relevant to the current PM and doesn't have a space in another part of the PM record.

#### 6.2.1.4 Master PM Number

A master PM would be a parent to the current PM. The Master PM Number would be the number of that parent PM.

6.2.1.5 Master PM Short Description Describes the Master PM. Current naming is:

- Work Description
- Label of Equipment if applicable
- Location
- An example would be FUNCTIONALLY CHECK PRESSURE REDUCING VALVE (PRV-1) PENNY HALL

## 6.2.1.6 Master PM Long Description

Includes all information that is relevant to the Master PM and doesn't have a space in another part of the PM application.

#### 6.2.1.7 Site

Shows the site where the PM is located. The University functions under one site, UDEL.

# 6.2.1.8 Override Updates from Master PM

Specifies whether changes to the Master PM will update this PM. If the checkbox is selected, changes to the Master PM will not affect this PM. If the checkbox is cleared, changes to the master PM will roll down to this PM whenever the Update Associated PMs action is performed

# 6.2.1.9 Forecast Dates Locked

Indicates if New Dates can be modified or added to the forecast. If the check box is selected, no New Dates can be added or modified. To modify or add New Dates, select Unlock Forecast Dates from the Select Action menu. **NOTE**\* University of Delaware uses Akwire Scheduling instead of Maximo for forecasting.

# 6.2.1.10 Status

Indicates the status of the PM. There are three statuses.

- **Draft** Used when creating a PM record. The PM is not ready to be used and will not generate work orders in this status.
- Active Used when a PM is being used to generate work orders.
- Inactive Indicates a PM that is no longer being used but can't be deleted due to being used at one time.

# 6.2.1.11 Attachments

Any supplemental information that can't be contained in the long description can be attached to the work order. This can include pictures, PDF documents, and web pages. Specific UD examples would involve floor plans, manufacturer's manuals, and pictures of the asset if one was attached to the PM.

The following file types can be attached to a PM.

- PDF Portable Document Format
- XLS Excel file format (spreadsheet)
- CSV Comma Separated Values
- TXT Text file
- DOC Word file format
- GIF Graphics Interchange Format (picture)
- JPG Picture file
- PPT PowerPoint file format

# 6.2.1.12 Forecast Exists

Indicates if this PM has forecasted dates. Forecasts are generated by choosing Generate Forecast from the Select Action menu or by using the PM Forecast Cron task. This field is read only.

# 6.2.2 Details

This section contains more detailed information such as the location, asset, and route.

| Details      |                  |    |                                  |                         |
|--------------|------------------|----|----------------------------------|-------------------------|
| Location:    |                  |    | Lead Time (Days):                | Counter:                |
| NW32-99-0000 | >> 186 S COLLEGE | t. | 30                               | 105                     |
| Asset        |                  |    | Lead Time Active?                | Use Job Plan Sequences? |
| >>           | <b>(</b> ]       |    | $\checkmark$                     |                         |
| Route:       |                  |    | Include this PM in the Forecast? | Has Children?           |
| >            | <b></b>          |    | $\checkmark$                     |                         |

# 6.2.2.1 Location Code

The location code is the official value of any location at the University. The location code is formed by the UD-issued building code, floor number, and room number. For example, NW22-02-0201 is the building code for Trabant University Center (<u>NW22</u>), second floor (NW22-<u>02</u>), room 201 (NW22-02-<u>0201</u>.) This is where the PM work will take place. May be blank if PM has an asset or route tied to the PM.

## 6.2.2.2 Location Description

This is the commonly known name of the location. For example, building code NE01 is commonly known as Perkins Student Center.

## 6.2.2.3 Asset Number

This is a unique number that identifies an asset. It is generated automatically by Maximo.

## 6.2.2.4 Asset Short Description

Describes the Asset. Current naming is:

- What is the asset
- What is the print label
- Where is it located.

An example would be FAN COIL UNIT – FCU ROOM 304 SYPHERD HALL

## 6.2.2.5 Route Number

Identifies the route associated with the PM. A route is a list of stops that represent asset or work locations. When you generate work orders from a PM with an associated route, you create a parent work order for the asset shown in the Asset or Location field or for the GL account, and a child work order for each asset listed on the route.

#### 6.2.2.6 Route Description

The description of the route.

# 6.2.2.7 Lead Time (Days)

The number of days in advance of the Next Due Date that Maximo generates work orders from this PM (Default value for University PMs is 60 days). The target start date for the work order will still be the Next Due Date. You must select the Lead Time Active checkbox before you can enter or edit data in this field.

# 6.2.2.8 Lead Time Active

Specifies whether you want to apply lead time when generating work orders from this PM. If the checkbox is selected (the default), Maximo generates work orders several days in advance of the Next Due Date. The number of days is defined in the Lead Time Days field. If the checkbox is cleared, no lead time is applied to the Next Due Date.

# 6.2.2.9 Include this PM in the Forecast

Indicates if this PM should be included in the forecast

# 6.2.2.10 Counter

Number of work orders generated from the PM since the First Start Date. The counter is set to zero when you insert a new PM record, and increases each time you generate a top-level work order from the PM. If you are using a job plan sequence, the job plan is selected after the counter increments.

## 6.2.2.11 Use Job Plan Sequences

Specifies whether the PM uses job plan sequences. If the check box is selected, the PM generates different work orders each time based on a job plan sequence. If the checkbox is cleared, the PM generates identical work orders every time.

## 6.2.2.12 Has Children

Specifies whether the PM has any child PMs. If the check box is selected, the PM has child PMs associated with it. If the checkbox is cleared, the PM has no child PMs.

# 6.2.3 Work Order Information

Controls various information on how the work order will be created.

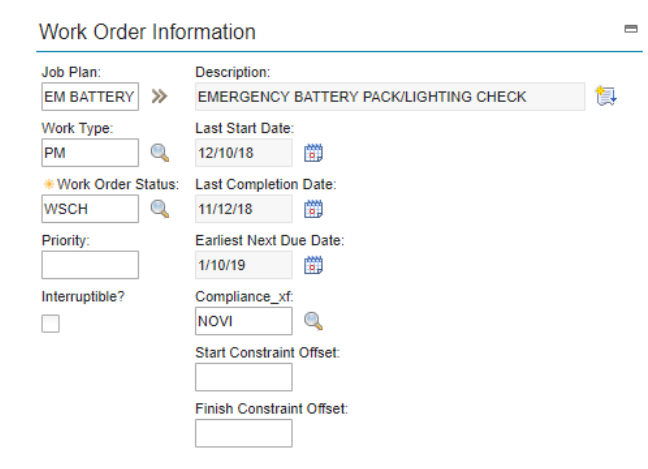

#### 6.2.3.1 Job Plan Code

A job plan is a detailed description of the work that is to be performed step by step. This is an automatically generated value with the prefix JP which designates it as a Job Plan.

#### 6.2.3.2 Job Plan Description

The description of the job plan. Current naming is:

• Type of asset on the route

- Location
- Job needed.

An example would be HVAC ASSETS - LANE HALL - RA APARTMENT

# 6.2.3.3 Work Type

What work type the work orders generated from the PM will be.

# 6.2.3.4 Work Order Status

Indicates what the initial status of the work order will be. Currently only WSCH (Waiting for Scheduling) is used.

# 6.2.3.5 Priority

What the priority of the work order will be initially. Values range between 1 and 5 (5 being the highest priority). The default value for a PM is a 2.

# 6.2.3.6 Interruptible

Specifies if the work order created from this PM can be stopped and restarted during resource scheduling. If the checkbox is selected, the work order can be stopped and restarted. If the checkbox is cleared, the work order cannot be interrupted for resource scheduling.

# 6.2.3.7 Last Start Date

Date on which the last work order generated from the PM was targeted to start. The frequency count between time-based PM work orders starts with either this date or the last completion date. When you do not use frequency criteria while generating work orders, the last start date is set to the system date if the PM is not due.

# 6.2.3.8 Last Completion Date

Latest completion date of any work order that is generated from this PM. This field is automatically updated when a PM work order is completed or closed.

# 6.2.3.9 Earliest Next Due Date

Earliest next due date for a work order generated from this PM.

# 6.2.3.10 Compliance

Signifiers for various compliance protocols, such as local, state, federal, and University guidelines. See <u>Appendix 4</u> for more details.

# 6.2.3.11 Start Constraint Offset

The amount of time (in hours) to be subtracted from the Target Start date to calculate the Start No Earlier Than date of the work record.

# 6.2.3.12 Finish Constraint Offset

The amount of time (in hours) to be added to the Target Finish date to calculate the Finish No Later Than date of the work record.

# 6.2.4 Responsibility

This section dictates owner responsibilities of the generated work orders such as supervisor, lead and owner group.

# 6.2.4.1 Supervisor

Supervisor responsible for implementing the work order. Maximo copies this field from either a single job plan on the PM, or from the first job plan in a job plan sequence. If you change the job plan associated with the PM, you must update this field manually.

# 6.2.4.2 Crew

Identifies the crew that is assigned to the PM.

## 6.2.4.3 Lead

Mechanic that is responsible for preforming the work of the work order.

## 6.2.4.4 Work Group

Identifies the Person Group for the supervisor. The University uses Owner Group instead.

## 6.2.4.5 Owner

The person who will be responsible for the work order generated from this PM.

## 6.2.4.6 Owner Group

The person group who will be responsible for the work order generated from this PM.

# 6.2.4.7 Crew Work Group

Identifies the resource pool to which the labor belongs.

# 6.2.5 Resource Information

Displays GL account, storeroom and other information.

| Resource Information       |   |                                                          |
|----------------------------|---|----------------------------------------------------------|
| GL Account:<br>AGCY912271. |   | Use this PM to Trigger PM Hierarchy?                     |
| Storeroom:                 | > | Child Work Orders and Tasks Will Inherit Status Changes? |
| Storeroom Site:            |   |                                                          |

# 6.2.5.1 GL Account

General ledger account code to which the PM costs are charged. The GL (General Ledger) account consists of up to three components: purpose code (sometimes incorrectly referred to as speed type), account, and user defined, each separated by a period. Only the purpose code is entered in Maximo. Other components are indicated by ten questions marks (?????????).

## 6.2.5.2 Storeroom

The storeroom for materials on a PM with an associated job plan. If you leave this field blank, Maximo will populate this field with your default storeroom.

| Responsib        | ility = |  |  |  |
|------------------|---------|--|--|--|
| Supervisor:      |         |  |  |  |
| M_GUNS           | ≫       |  |  |  |
| Crew:            |         |  |  |  |
|                  | ≫       |  |  |  |
| Lead:            |         |  |  |  |
| K_DAVIS          | ≫       |  |  |  |
| Work Group:      |         |  |  |  |
|                  | >>      |  |  |  |
| Owner:           |         |  |  |  |
|                  | >>      |  |  |  |
| Owner Group:     |         |  |  |  |
| EL               | ≫       |  |  |  |
| Crew Work Group: |         |  |  |  |
|                  | ≫       |  |  |  |
|                  |         |  |  |  |

# 6.2.5.3 Storeroom Site

Specifies the site for the selected storeroom. The University functions under one site, UDEL.

# 6.2.5.4 Use this PM to trigger PM Hierarchy

Tells the Generate WO function that the frequency for a lower level PM should be checked when determining if all the PMs in the hierarchy should be generated

# 6.2.5.5 Child Work Orders and Tasks Will Inherit Status Changes

Specifies whether the child work order should change its status when the parent's status changes. If the check box is selected, the status of the child work orders will change. If the check box is cleared, the status of the child work orders will not change. This is checked by default.

# 6.3 Frequency Tab

Shows all the information to know how often a PM work order is ready to be generated.

# 6.3.1 General Information

Shows PM number, site, and status along with a few other fields.

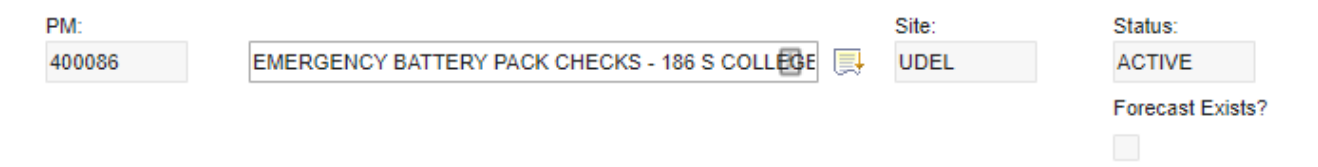

## 6.3.1.1 PM Number

This is a unique number that identifies a PM. It is now generated automatically by Maximo. There was a time when this was entered manually meaning not all PMs are strictly numbers.

# 6.3.1.2 PM Short Description

Describes the PM. Current naming is:

- Work Description
- Label of Equipment if applicable
- Location
- An example would be FUNCTIONALLY CHECK PRESSURE REDUCING VALVE (PRV-1) PENNY HALL

# 6.3.1.3 Site

Shows the site where the PM is located. The University functions under one site, UDEL.

#### 6.3.1.4 Status

Indicates the status of the PM. There are three statuses.

- **Draft** Used when creating a PM record. The PM is not ready to be used and will not generate work orders in this status.
- Active Used when a PM is being used to generate work orders.
- Inactive Indicates a PM that is no longer being used but can't be deleted due to being used at one time.

## 6.3.1.5 Forecast Exists

Indicates if this PM has forecasted dates. Forecasts are generated by choosing Generate Forecast from the Select Action menu or by using the PM Forecast Cron task. This field is read only.

# 6.3.2 Work Order Generation Information

Displays some information about options about when to determine the next occurrence of the PM.

| Work Order Generation Information                            |                                                                                                    |  |  |  |
|--------------------------------------------------------------|----------------------------------------------------------------------------------------------------|--|--|--|
| Use Last Work Order's Start Date to Calculate Next Due Date? | Generate Work Order Based on Meter Readings (Do Not Estimate)? Generate Work Order When Meter Frequency is Reached? |  |  |  |

## 6.3.2.1 Use Last Work Order's Start Date to Calculate Next Due Date

Select this check box if you want to use the target start date of the last PM work order to calculate the due date of the next PM work order. Clear this check box if you want to use the completion date of the last PM work order to calculate the next due date. This is checked by default and used exclusively by the University.

#### 6.3.2.2 Generate Work Order Based on Meter Readings (Do Not Estimate)?

Only use actual meter readings when determining if the PM is ready to be generated.

# 6.3.2.3 Generate Work Order When Meter Frequency is Reached

Flag that indicates to generate work orders automatically from a PM when meter frequency is reached.

# 6.3.3 Time Based Frequency Sub Tab

If the PM generation is based on a time-based schedule, the information to determine the generation is listed here.

| Time Based Fre              | quency            | Meter Based      | Frequency       |         |                    |
|-----------------------------|-------------------|------------------|-----------------|---------|--------------------|
| * Frequency:                | Alert Lead        | d (Days):<br>0   | Extended Date:  |         | Target Start Time: |
| *Frequency Units:<br>MONTHS | Estimated 1/10/19 | I Next Due Date: | Adjust Next Due | e Date? |                    |

# 6.3.3.1 Frequency

Numeric value of how many of the frequency units are used to space out the PM generation.

#### 6.3.3.2 Frequency Units

The unit of time for PM generation.

- Days
- Weeks

- Months
- Years

# 6.3.3.3 Alert Lead (Days)

Acceptable period (in days), prior to the PM due date, during which the PM may be performed.

# 6.3.3.4 Estimated Next Due Date

If you selected the Use Last Work Order's Start Information to Calculate Next Due Date check box, it is the date that is calculated by adding the frequency value to the target start date of the last work order. If you did not select that check box, it is calculated by adding the frequency value to the completion date of the last work order.

## 6.3.3.5 Extended Date

A date that can be used to override the Next Due Date.

# 6.3.3.6 Adjust Next Due Date

Allows adjusting the next due date after generation.

## 6.3.3.7 Target Start Date

The target time for starting the PM work order.

## 6.3.4 Meter Based Frequency Sub Tab

If the PM is based on a meter instead of a time-based schedule, the information about the frequency will be contained here.

| Time Based Frequency Me     | eter Based Frequency        |            |                 |                      |            |    |
|-----------------------------|-----------------------------|------------|-----------------|----------------------|------------|----|
| Meter Based Frequency       | ▶ <u>Filter</u> > 🤍 🦽 🐇     | 🔶 1 - 1 of | 1 🔶             |                      | Gŀ         | -  |
| Meter Description           | on                          | Frequency  | Units to Go     | Generate WO Ahead By | Alert Lead |    |
| RUNHOURS >> Run Hou         | rs                          | 300.00     | 298.00          |                      |            | ŵ  |
| Details                     |                             |            |                 |                      |            |    |
| Meter:                      |                             | A          | verage Units/Da | y:                   |            |    |
| RUNHOURS >>> Run Hours      |                             | <b>t</b>   | 0.00            |                      |            |    |
| Frequency:                  |                             | F          | tollover:       |                      |            |    |
| 300.00                      |                             |            |                 |                      |            |    |
| Alert Lead:                 |                             |            |                 |                      |            |    |
| Generate WO Ahead By:       |                             |            |                 |                      |            |    |
|                             |                             |            |                 |                      |            |    |
| Last Work Order Information | Next Work Order Projections |            |                 |                      |            |    |
| Meter Reading:              | Next Meter Reading:         |            |                 |                      |            |    |
| 12.00                       | 312.00                      |            |                 |                      |            |    |
| Meter Reading Date:         | Units to Go:                |            |                 |                      |            |    |
| 12/1/18 12:00 AM            | 298.00                      |            |                 |                      |            |    |
|                             | Estimated Next Due Date:    |            |                 |                      |            |    |
|                             |                             |            |                 |                      |            |    |
|                             |                             |            |                 |                      | New R      | ow |

# 6.3.4.1 List

The list portion of the meter-based frequency section shows a brief listing of values for each meter for the PM. Clicking on the arrow head will expand the row to reveal the details section.

## 6.3.4.2 Details

Contains more information about each meter.

6.3.4.2.1 Meter Code Identifier for the meter attached to the asset.

6.3.4.2.2 Meter Description The description of the meter.

6.3.4.2.3 Frequency The frequency of the PM interval in units.

6.3.4.2.4 Alert Lead Like the Alert Lead (Days), this will alert the lead based on a specified number of units.

6.3.4.2.5 Generate WO Ahead By

Determines if a work order should be generated so many units before the actual interval.

#### 6.3.4.2.6 Average Units/Day

Shows the average units per day from either the asset meter or location meter.

#### 6.3.4.2.7 Rollover

Point at which the asset's (or) Location's meter returns to the minimum value. Rollover applies to CONTINUOUS meters only.

#### 6.3.4.3 Last Work Order Information

The meter information from the last work order.

6.3.4.3.1 Meter Reading Meter reading at the last work order generation.

#### 6.3.4.3.2 Meter Reading Date

Date when the last work order meter reading was taken.

#### 6.3.4.4 Next Work Order Projections

Estimates the meter information based on average units/day value and current reading.

## 6.3.4.4.1 Next Meter Reading

The reading when the next work order is projected to be generated. The PM is generated based on the value for the Life To Date field that is displayed on the Meters tab in the Assets application.

6.3.4.4.2 Units to Go

How many units are left before the next PM is generated.

## 6.3.4.4.3 Estimated Next Due Date

If you selected the Use Last Work Order's Start Information to Calculate Next Due Date check box, it is the date that is calculated by adding the frequency value to the meter reading that was obtained on the target start date of the last work order. If you did not

select that check box, it is calculated by adding the frequency value that was obtained on the completion date of the last work order.

## 6.4 Seasonal Dates Tab

Some PMs are only valid to be generated at certain parts of the year. For example, athletic field maintenance only needs to be done monthly between March and December. This tab allows for those kind of restrictions.

# 6.4.1 General Information

Shows PM number, site, and status along with a few other fields.

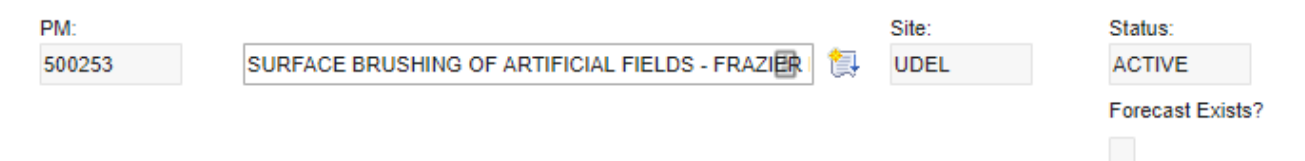

## 6.4.1.1 PM Number

This is a unique number that identifies a PM. It is now generated automatically by Maximo. There was a time when this was entered manually meaning not all PMs are strictly numbers.

6.4.1.2 PM Short Description Describes the PM. Current naming is:

- Work Description
- Label of Equipment if applicable
- Location
- An example would be FUNCTIONALLY CHECK PRESSURE REDUCING VALVE (PRV-1) PENNY HALL

#### 6.4.1.3 Site

Shows the site where the PM is located. The University functions under one site, UDEL.

6.4.1.4 Status Indicates the status of the PM. There are three statuses.

- **Draft** Used when creating a PM record. The PM is not ready to be used and will not generate work orders in this status.
- Active Used when a PM is being used to generate work orders.
- Inactive Indicates a PM that is no longer being used but can't be deleted due to being used at one time.

#### 6.4.1.5 Forecast Exists

Indicates if this PM has forecasted dates. Forecasts are generated by choosing Generate Forecast from the Select Action menu or by using the PM Forecast Cron task. This field is read only.

## 6.4.2 Active Days

This section allows the selection of certain days of the week for the PM to generate.

Active Days

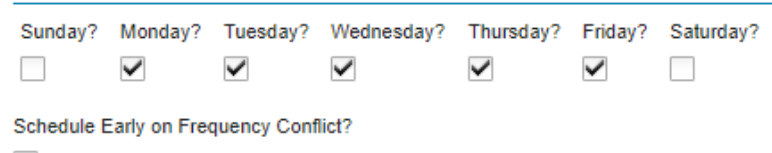

# 6.4.2.1 Days of Week

Each day of the week is available to be selected or not.

## 6.4.2.2 Schedule Early on Frequency Conflict

Check box determines how conflicts between the PM frequency and the day of the week are resolved. If the check box is selected, then the PM work order is conservatively assigned a Target Start on a selected day of the week that is earlier or the same as the normal frequency-based schedule date. If the check box is cleared, the PM work order will only be assigned a Target Start on a selected day of the week that is the same as or later than the normal frequency-based schedule date.

## 6.4.3 Active Time

Section that can be used to set the target start time for the work order generated from the PM. University has designated a default time of 7:00 AM.

| Active Time        |  |
|--------------------|--|
| Target Start Time: |  |

#### 6.4.3.1 Target Start Time

This field is used to specify the target start time for any work orders generated from the PM.

# 6.4.4 Active Dates

This is the section to specify a time frame for when the PM is active during the calendar year.

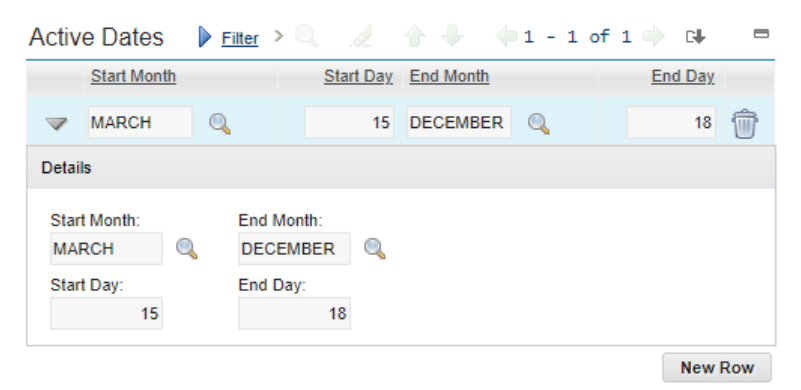

## 6.4.4.1 List

The list portion shows all the time frames that the PM is active during the year and shows a brief listing of values for time frame for the PM. Clicking on the arrow head will expand the row to reveal the details section.

# 6.4.4.2 Details

Contains more information about each time frame.

# 6.4.4.2.1 Start Month

Identifies the start month of the current active time frame.

## 6.4.4.2.2 Start Day

Identifies the day of the month when the PM becomes active. The PM remains active until the end month and day is reached.

## 6.4.4.2.3 End Month

Identifies the end month of the current active time frame.

## 6.4.4.2.4 End Day

Identifies the day of the month when the PM becomes inactive. The PM becomes inactive when the end month and day is reached.

## 6.4.4.3 New Row

Allows the addition of more time frames to be added to the seasonal frequency.

# 6.5 Job Plan Sequence Tab

A PM can have job plan that addresses different time frames. Some steps are for the monthly, others are for the yearly, and more then every forty eight months.

# 6.5.1 General Information

Shows PM number, site, and status along with a few other fields.

| PM:        |   |                                    |         |    | Site:           |   | Status:          |
|------------|---|------------------------------------|---------|----|-----------------|---|------------------|
| 1012       |   | Breaker maintenance                | <u></u> | t, | BEDFORD         |   | DRAFT            |
|            |   |                                    |         |    |                 |   | Forecast Exists? |
| Location:  |   |                                    |         |    | Storeroom:      |   |                  |
|            | ≫ |                                    |         | ţ, |                 | ≫ |                  |
| Asset:     |   |                                    |         |    | Storeroom Site: |   |                  |
| BREAKER100 | ≫ | Substation Breaker 1001 Gulfstream |         | ţ, | BEDFORD         | Q |                  |
| Job Plan:  |   |                                    |         |    |                 |   |                  |
| BREAKINSP  | ≫ | Breaker Inspection                 |         | ţ, |                 |   |                  |

#### 6.5.1.1 PM Number

This is a unique number that identifies a PM. It is now generated automatically by Maximo. There was a time when this was entered manually meaning not all PMs are strictly numbers.

6.5.1.2 PM Short Description Describes the PM. Current naming is:

- Work Description
- Label of Equipment if applicable

- Location
- An example would be FUNCTIONALLY CHECK PRESSURE REDUCING VALVE (PRV-1) PENNY HALL

# 6.5.1.3 Location Code

The location code is the official value of any location at the University. The location code is formed by the UD-issued building code, floor number, and room number. For example, NW22-02-0201 is the building code for Trabant University Center (<u>NW22</u>), second floor (NW22-<u>02</u>), room 201 (NW22-02-<u>0201</u>.) This is where the PM work will take place. May be blank if PM has an asset or route tied to the PM.

# 6.5.1.4 Location Description

This is the commonly known name of the location. For example, building code NE01 is commonly known as Perkins Student Center.

## 6.5.1.5 Asset Number

This is a unique number that identifies an asset. It is generated automatically by Maximo.

# 6.5.1.6 Asset Short Description

Describes the Asset. Current naming is:

- What is the asset
- What is the print label
- Where is it located.

An example would be FAN COIL UNIT – FCU ROOM 304 SYPHERD HALL

#### 6.5.1.7 Job Plan Code

A job plan is a detailed description of the work this is to be performed step by step. This is the unique identifier of the job plan.

# 6.5.1.8 Job Plan Description

The description of the job plan. Current naming is:

- Type of asset on the route
- Location
- Job needed.

An example would be HVAC ASSETS - LANE HALL - RA APARTMENT

#### 6.5.1.9 Site

Shows the site where the PM is located. The University functions under one site, UDEL.

#### 6.5.1.10 Storeroom

The storeroom for materials on a PM with an associated job plan. If you leave this field blank, Maximo will populate this field with your default storeroom.

#### 6.5.1.11 Storeroom Site

Specifies the site for the selected storeroom. The University functions under one site, UDEL.

6.5.1.12 Status

Indicates the status of the PM. There are three statuses.

- **Draft** Used when creating a PM record. The PM is not ready to be used and will not generate work orders in this status.
- Active Used when a PM is being used to generate work orders.
- Inactive Indicates a PM that is no longer being used but can't be deleted due to being used at one time.

## 6.5.1.13 Forecast Exists

Indicates if this PM has forecasted dates. Forecasts are generated by choosing Generate Forecast from the Select Action menu or by using the PM Forecast Cron task. This field is read only.

## 6.5.2 Job Plan Sequence

This section shows the sequence of the job plans

| Job Pla          | in Sequenc      | :e 🕨 🕨 <u>Filter</u> > 🔍 | . 🧶 🕆 🌩            | - 1 - 3 | of 3 🔶 | G            |        |
|------------------|-----------------|--------------------------|--------------------|---------|--------|--------------|--------|
|                  | Job Plan        |                          | Description        |         |        | Sequence     |        |
| $\checkmark$     | BREAKINSP       | »                        | Breaker Inspection |         |        | 1            | Ŵ      |
|                  | BREAKOP         | »                        | Operate Breaker    |         |        | 12           | Ŵ      |
|                  | BREAKOVEF       | »                        | Overhaul Breaker   |         |        | 48           | Ŵ      |
| Details          |                 |                          |                    |         |        |              |        |
| Job Pla<br>BREAK | n:<br>(INSP ≫ B | reaker Inspection        |                    |         | Sec.   | quence:<br>1 |        |
|                  |                 |                          |                    |         |        | Ne           | ew Row |

## 6.5.2.1 List

The list portion shows all the job plans that are applied to the PM. Clicking on the arrow head will expand the row to reveal the details section.

## 6.5.2.2 Details

Contains more information about each job plan.

#### 6.5.2.2.1 Job Plan Code

A job plan is a detailed description of the work this is to be performed step by step. This is the unique identifier of the job plan.

## 6.5.2.2.2 Job Plan Description

The description of the job plan. Current naming is:

• Type of asset on the route

- Location
- Job needed.

An example would be HVAC ASSETS - LANE HALL - RA APARTMENT

## 6.5.2.2.3 Sequence

Indicates the interval that the job plan is used.

# 6.5.2.3 New Row

Allows more job plans to be added to the sequence.

## 6.6 PM Hierarchy Tab

This tab shows the parent and child PMs of the selected PM.

# 6.6.1 General Information

Shows PM number, site, and status along with a few other fields.

| PM:     |   |                                     |          |    | Site:   | Status:          |
|---------|---|-------------------------------------|----------|----|---------|------------------|
| PM6758  |   | Maintenance of WINS and DHCP Server | <u>à</u> | ţ, | BEDFORD | ACTIVE           |
| Parent: |   |                                     |          |    |         | Forecast Exists? |
| 1008    | ≫ | Calibration 101                     |          | ţ, |         |                  |

# 6.6.1.1 PM Number

This is a unique number that identifies a PM. It is now generated automatically by Maximo. There was a time when this was entered manually meaning not all PMs are strictly numbers.

# 6.6.1.2 PM Short Description

Describes the PM. Current naming is:

- Work Description
- Label of Equipment if applicable
- Location
- An example would be FUNCTIONALLY CHECK PRESSURE REDUCING VALVE (PRV-1) PENNY HALL

# 6.6.1.3 Parent PM Number

This is a unique number that identifies the parent PM. It is now generated automatically by Maximo. There was a time when this was entered manually meaning not all PMs are strictly numbers.

# 6.6.1.4 Parent PM Short Description

Describes the parent PM. Current naming is:

- Work Description
- Label of Equipment if applicable
- Location
- An example would be FUNCTIONALLY CHECK PRESSURE REDUCING VALVE (PRV-1) PENNY HALL

6.6.1.5 Site

Shows the site where the PM is located. The University functions under one site, UDEL.

## 6.6.1.6 Status

Indicates the status of the PM. There are three statuses.

- **Draft** Used when creating a PM record. The PM is not ready to be used and will not generate work orders in this status.
- Active Used when a PM is being used to generate work orders.
- Inactive Indicates a PM that is no longer being used but can't be deleted due to being used at one time.

## 6.6.1.7 Forecast Exists

Indicates if this PM has forecasted dates. Forecasts are generated by choosing Generate Forecast from the Select Action menu or by using the PM Forecast Cron task. This field is read only.

## 6.6.2 Children

This section displays all the children PM for the current PM.

| Child  | ren 🕨 🕨                                         | Filte | <u>er</u> > 🔍 |        | 1           | ( <b>1</b> - | 2 of 2 📄 |          |                  |    |          |    | C₩     |    |
|--------|-------------------------------------------------|-------|---------------|--------|-------------|--------------|----------|----------|------------------|----|----------|----|--------|----|
|        | Sequence                                        | PN    | 4             |        | Description |              |          |          | Asset            |    | Location |    | Status |    |
| -      | 10                                              | 10    | 15            | >>     | Breaker mai | intenance    |          | ţ,       | BREAKER10        | »  |          | >> | DRAFT  | Ŵ  |
|        | 20                                              | 10    | 11            | >>     | Calibration | 103          |          |          | CAL103           | >> |          | >> | ACTIVE | Ŵ  |
| Detail | s                                               |       |               |        |             |              |          |          |                  |    |          |    |        |    |
| Sequ   | uence:<br>10                                    |       |               |        |             |              |          |          | Status:<br>DRAFT |    |          |    |        |    |
| 101    | 5                                               | ≫     | Breaker m     | ainten | ance        |              |          | t,       |                  |    |          |    |        |    |
| Asse   | et:                                             |       |               |        |             |              |          |          |                  |    |          |    |        |    |
| BRE    | BREAKER100 📎 Substation Breaker 1004 Gulfstream |       |               |        | t,          |              |          |          |                  |    |          |    |        |    |
| Loca   | ition:                                          |       |               |        |             |              |          |          |                  |    |          |    |        |    |
|        |                                                 | >>    |               |        |             |              |          | <b>i</b> |                  |    |          |    |        |    |
|        |                                                 |       |               |        |             |              |          |          |                  |    |          |    | New R  | ow |

#### 6.6.2.1 List

The list portion shows all the PMs that are children to the PM. Clicking on the arrow head will expand the row to reveal the details section.

#### 6.6.2.2 Details

Contains more information about each child PM.

## 6.6.2.2.1 Sequence

Sequence number of the child PM. This field is copied over to the work order sequence field.

# 6.6.2.2.2 PM Number

This is a unique number that identifies the child PM. It is now generated automatically by Maximo. There was a time when this was entered manually meaning not all PMs are strictly numbers.

## 6.6.2.2.3 PM Description

Describes the child PM. Current naming is:

- Work Description
- Label of Equipment if applicable
- Location
- An example would be FUNCTIONALLY CHECK PRESSURE REDUCING VALVE (PRV-1) PENNY HALL

# 6.6.2.2.4 Asset Number

This is a unique number that identifies an asset. It is generated automatically by Maximo.

# 6.6.2.2.5 Asset Short Description

Describes the Asset. Current naming is:

- What is the asset
- What is the print label
- Where is it located.

An example would be FAN COIL UNIT – FCU ROOM 304 SYPHERD HALL

# 6.6.2.2.6 Location Code

The location code is the official value of any location at the University. The location code is formed by the UD-issued building code, floor number, and room number. For example, NW22-02-0201 is the building code for Trabant University Center (<u>NW22</u>), second floor (NW22-<u>02</u>), room 201 (NW22-02-<u>0201</u>.) This is where the PM work will take place. May be blank if PM has an asset or route tied to the PM.

# 6.6.2.2.7 Location Description

This is the commonly known name of the location. For example, building code NE01 is commonly known as Perkins Student Center.

# 6.6.2.2.8 Status

Indicates the status of the child PM. There are three statuses.

- **Draft** Used when creating a PM record. The PM is not ready to be used and will not generate work orders in this status.
- Active Used when a PM is being used to generate work orders.
- Inactive Indicates a PM that is no longer being used but can't be deleted due to being used at one time.

# 6.6.3 New Row

Allows more PMs to be added to the children section.

# 6.7 Forecast Tab

A user can generate a PM forecast for either a single PM or multiple PMs. A forecast will take the frequency information (Time based, or Meter based) and estimate the next X occurrences based on the time frame set during the forecast generation set up. To generate a forecast, use the Generate Forecast option on the left menu under the More Actions section.

# 6.7.1 General Information

This section contains most of the general information for a PM including PM number, type and site.

| PM:  |                 |     | Site:                  | Status:                      |
|------|-----------------|-----|------------------------|------------------------------|
| 1008 | Calibration 101 | 3 📜 | BEDFORD                | ACTIVE                       |
|      |                 |     | Forecast Dates Locked? | Reforecast Subsequent Dates? |
|      |                 |     |                        |                              |

# 6.7.1.1 PM Number

This is a unique number that identifies a PM. It is now generated automatically by Maximo. There was a time when this was entered manually meaning not all PMs are strictly numbers.

## 6.7.1.2 PM Short Description

Describes the PM. Current naming is:

- Work Description
- Label of Equipment if applicable
- Location

An example would be FUNCTIONALLY CHECK PRESSURE REDUCING VALVE (PRV-1) - PENNY HALL

#### 6.7.1.3 Site

Shows the site where the PM is located. The University functions under one site, UDEL.

# 6.7.1.4 Forecast Dates Locked

Indicates if New Dates can be modified or added to the forecast. If the check box is selected, no New Dates can be added or modified. To modify or add New Dates, select Unlock Forecast Dates from the Select Action menu.

#### 6.7.1.5 Status

Indicates the status of the PM. There are three statuses.

- **Draft** Used when creating a PM record. The PM is not ready to be used and will not generate work orders in this status.
- Active Used when a PM is being used to generate work orders.
- Inactive Indicates a PM that is no longer being used but can't be deleted due to being used at one time.

#### 6.7.1.6 Reforecast Subsequent Dates

Indicates if subsequent dates for this PM should be adjusted because of the New Date entered. If you select this checkbox, the forecast dates following the adjusted date will be re-forecasted

automatically. If you clear this checkbox, subsequent PM dates in the forecast will remain unchanged. If a forecast exists for this PM, this field is read-only.

## 6.7.2 Forecast Details

|     | Forecast Date | Job Plan | New Date | Changed By | Changed Date   | Remarks | Reforecast Pending? | 1 |
|-----|---------------|----------|----------|------------|----------------|---------|---------------------|---|
| ~   | 12/4/18       | JPCAL101 |          |            |                |         |                     | 1 |
|     | 12/18/18      | JPCAL101 |          |            |                |         |                     | 4 |
| •   | 1/1/19        | JPCAL101 |          |            |                |         |                     | 1 |
| >   | 1/15/19       | JPCAL101 |          |            |                |         |                     | 1 |
| •   | 1/29/19       | JPCAL101 | m        |            |                |         |                     | 4 |
| •   | 2/12/19       | JPCAL101 |          |            |                |         |                     | 4 |
|     | 2/26/19       | JPCAL101 |          |            |                |         |                     | 1 |
| eta | ils           |          |          |            |                |         |                     |   |
| For | ecast Date:   |          |          |            | Changed By:    |         |                     |   |
| 12  | 4/18          |          |          |            |                |         |                     |   |
| Ve  | v Date:       | )        |          |            | Changed Date   |         |                     |   |
| Job | Plan:         |          |          |            | Reforecast Per | nding?  |                     |   |
| JP  | CAL101 >>>    |          |          |            |                |         |                     |   |
| Rei | narks:        |          |          |            |                |         |                     |   |

## 6.7.2.1 List

The list portion shows all the occurrences that the PM would generate in the forecast during the date range selected in the Forecast Generation process. Clicking on the arrow head will expand the row to reveal the details section.

#### 6.7.2.2 Details

Contains more information about each estimated occurrence.

#### 6.7.2.2.1 Forecast Date

Date of the estimated occurrence.

## 6.7.2.2.2 New Date

Allows the manual adjustment of the future occurrence.

#### 6.7.2.2.3 Job Plan Code

A job plan is a detailed description of the work this is to be performed step by step. This is the unique identifier of the job plan.

6.7.2.2.4 Remarks Notes or comments relating to this PM forecast date.

# 6.7.2.2.5 Changed By Who changed the forecast.

## 6.7.2.2.6 Changed Date

When the forecast was changed.

# 6.7.2.2.7 Reforecast Pending

Indicates if the Forecast Date within the forecast has an adjustment pending. If the field is checked, a New Date has been entered for a Forecast Date, the Reforecast Subsequent Dates field is set to yes, and the reforecasting of subsequent Forecast dates will occur based on the frequency of the forecast Cron task. This field is read-only.

# 6.7.3 Process Pending Reforecast

If there is a pending re-forecast pending due to a manual change in the New Date field, clicking this button will recalculate the forecast with the new dates in mind.

# 6.8 Forecast Cost Tab

This tab will take the generated forecast and calculate the associated costs for each occurrence based on the resources assigned from the job plan on the PM.

# 6.8.1 General Information

This section contains most of the general information for a PM including PM number and site

| PM:               |                 | Site  | ):             |                |
|-------------------|-----------------|-------|----------------|----------------|
| 1008              | Calibration 101 | 惧 BEI | DFORD          |                |
| Last Calculated D | Date:           | Gra   | nd Total Cost: |                |
| 12/5/18 9:09 AM   |                 |       | 3,330.00       | Calculate Cost |

# 6.8.1.1 PM Number

This is a unique number that identifies a PM. It is now generated automatically by Maximo. There was a time when this was entered manually meaning not all PMs are strictly numbers.

# 6.8.1.2 PM Short Description

Describes the PM. Current naming is:

- Work Description
- Label of Equipment if applicable
- Location

An example would be FUNCTIONALLY CHECK PRESSURE REDUCING VALVE (PRV-1) - PENNY HALL

#### 6.8.1.3 Last Calculated Date

The date and time when the PM forecast cost was last calculated.

#### 6.8.1.4 Site

Shows the site where the PM is located. The University functions under one site, UDEL.

#### 6.8.1.5 Grand Total Cost

The total cost of the entire forecast for the PM.

## 6.8.1.6 Calculate Cost Button

Used to calculate the cost of the PM. Uses the number of occurrences and the costs based on the job plan for the PM.

# 6.8.2 Forecast Details

Breaks down the various costs for each occurrence of the forecast.

| Forecast Det  | tails 🛛 🖡 | Filter > 🤍 🚏     |       | + 🗣 🛛 🔶    | 1 - 9 of 9 🗼      |                  |                     |                 |                    | с <b>н</b> — |
|---------------|-----------|------------------|-------|------------|-------------------|------------------|---------------------|-----------------|--------------------|--------------|
| Forecast Date | Job Plan  | Nested Job Plan? | Route | Route Stop | Total Labor Hours | Total Labor Cost | Total Material Cost | Total Tool Cost | Total Service Cost | Total Cost   |
| 12/5/18       | 316433    |                  |       |            | 4:00              | 104.00           | 196.00              | 70.00           | 0.00               | 370.00       |
| 12/19/18      | 316433    |                  |       |            | 4:00              | 104.00           | 196.00              | 70.00           | 0.00               | 370.00       |
| 1/2/19        | 316433    |                  |       |            | 4:00              | 104.00           | 196.00              | 70.00           | 0.00               | 370.00       |
| 1/16/19       | 316433    |                  |       |            | 4:00              | 104.00           | 196.00              | 70.00           | 0.00               | 370.00       |
| 1/30/19       | 316433    |                  |       |            | 4:00              | 104.00           | 196.00              | 70.00           | 0.00               | 370.00       |
| 2/13/19       | 316433    |                  |       |            | 4:00              | 104.00           | 196.00              | 70.00           | 0.00               | 370.00       |
| 2/27/19       | 316433    |                  |       |            | 4:00              | 104.00           | 196.00              | 70.00           | 0.00               | 370.00       |
| 3/13/19       | 316433    |                  |       |            | 4:00              | 104.00           | 196.00              | 70.00           | 0.00               | 370.00       |
| 3/27/19       | 316433    |                  |       |            | 4:00              | 104.00           | 196.00              | 70.00           | 0.00               | 370.00       |

# 6.8.2.1 List

A listing of all the occurrences of the forecast for the PM.

6.8.2.1.1 Forecast Date

Date of the estimated occurrence.

## 6.8.2.1.2 Job Plan

A job plan is a detailed description of the work this is to be performed step by step. This is the unique identifier of the job plan.

# 6.8.2.1.3 Nested Job Plan

Allows the structure of parent-child job plans. If a job plan is a nested job plan, this checkbox will be checked.

#### 6.8.2.1.4 Route Number

Identifies the route associated with the PM. A route is a list of stops that represent asset or work locations. When you generate work orders from a PM with an associated route, you create a parent work order for the asset shown in the Asset or Location field or for the GL account, and a child work order for each asset listed on the route.

# 6.8.2.1.5 Route Stop

Each record in a route is considered a stop and numbered in sequence. This sequence number will be displayed here if there is one.

## 6.8.2.1.6 Total Labor Hours

Displays the total hours for the job plan associated with the PM.

# 6.8.2.1.7 Total Labor Cost

Shows the total cost of labor based on the total labor hours and rate for the labor.

## 6.8.2.1.8 Total Material Cost

Shows the total cost of materials based on the unit cost and quantity needed for the job.

## 6.8.2.1.9 Total Tool Cost

Shows the total cost of the tools needed based on the unit cost and quantity for the job.

## 6.8.2.1.10 Total Service Cost

Shows the total cost of the services needed based on the unit cost and quantity for the job.

#### 6.8.2.1.11 Total Cost

A grand total for all costs on an occurrence line.

## 6.8.3 LABOR Sub Tab

Breaks down the labor needed for the job plan.

| LABOR     | MATER    | RIAL TO     | OL SI | ERVICE   |             |            |
|-----------|----------|-------------|-------|----------|-------------|------------|
| Labor     | Filter > |             |       | <b>1</b> | - 1 of 1 🔿  | G+ =       |
| Crew Type | Craft    | Skill Level | Labor | Rate     | Labor Hours | Labor Cost |
|           |          |             | BIRD  | 26.00    | 4:00        | 104.00     |

## 6.8.3.1 Crew Type

The type of crew needed to do fulfill the job plan.

## 6.8.3.2 Craft

The craft code that is associated with the mechanic assigned to the job plan.

#### 6.8.3.3 Skill Level

The skill level tied to the craft of the mechanic.

## 6.8.3.4 Labor Code

The mechanic's labor code that is assigned to the job plan. Usually the labor code is the first initial, underscore, and last name.

#### 6.8.3.5 Rate

The charge rate for the mechanic based on the craft and skill levels.

#### 6.8.3.6 Labor Hours

How many hours is expected to be taken up by the job plan.

#### 6.8.3.7 Labor Cost

Total labor cost of the labor line listed. Based on the rate, and quantity of hours.

# 6.8.4 MATERIAL Sub Tab

Breaks down the materials needed for the job plan.

| LABO    | R MATER   | RIAL | TOOL | SERV     | ICE    |              |         |        |
|---------|-----------|------|------|----------|--------|--------------|---------|--------|
| Materia | al Filter | > 🔍  |      |          |        | 1 - 1 of 1 📄 | G       |        |
| Item    |           |      |      | Item Qua | antity |              | Materia | l Cost |
| 134-6   | 307       |      |      |          | 2.00   |              |         | 196.00 |

# 6.8.4.1 Item Number

The number of the item from the storeroom.

6.8.4.2 Item Quantity How many of the item is needed.

## 6.8.4.3 Material Cost

Total of the material cost by line. Based on the calculation of the unit price and quantity of the item.

# 6.8.5 TOOL Sub Tab

Breaks down the tools needed for the job plan.

 LABOR
 MATERIAL
 TOOL
 SERVICE

 Tool
 Filter
 Image: Contract of the service of the service of th

# 6.8.5.1 Tool Code The code of the tool needed.

6.8.5.2 Tool Quantity How many of the tool is needed.

6.8.5.3 Tool Hours How many hours the tool is needed.

6.8.5.4 Rate The rental rate of the tool.

#### 6.8.5.5 Tool Cost

The total cost of the tool needed for the job. Based on the quantity, hours, and rate of the tool.

#### 6.8.6 SERVICE Sub Tab

Breaks down the services needed for a job plan on the PM.

| LABOR   | MATERIAL   | TOOL SE | RVICE        |          |      |
|---------|------------|---------|--------------|----------|------|
| Service | Filter > 🤇 |         | <b>1</b> - 1 | of 1 🔶 🕞 |      |
| Service | Item       |         | Quantity     | Service  | Cost |
| MECH    |            |         | 1.00         |          | 0.00 |

# 6.8.6.1 Service Name The name of the service needed.

6.8.6.2 Quantity How many of the service is needed.

6.8.6.3 Service Cost The total for the service line. Based on the quantity and rate.

# APPENDICES

Appendix 1.0: Request

Title: Request Code Chart File: Request Code Chart Revised: 9/10/2020 Source: https://udwinprod.sharepoint.com/sites/Team-MODocumentManagement/\_layouts/15/Doc.aspx?OR=teams&action=edit&sourcedoc={ABA4F73D-033C-46A9-87B6-30FB123518F3}

| Request |                |                                                                                                    |
|---------|----------------|----------------------------------------------------------------------------------------------------|
| Code    | Request Type   | Examples                                                                                                    |
| A       | Academic       | Locations that hold classrooms or hold faculty/staff that support the goal of education.                                           |
| В       | Laboratory     | Locations that are considered research and hands on learning space.                                                                |
| М       | Administration | Locations that support the administrative tasks of the University such as Hullihen Hall, Career Services or Student Services.      |
| Т       | Athletics      | Indoor and outdoor locations that provide a space for sports & athletics such as the Football Stadium, Fred Rust Ice Arena or BCC. |
| X       | Auxiliary      | Locations that provides a service such as Laurel Hall (student health)<br>and Transportation Services (vehicle repair).            |
| С       | Conference     | Locations such as Clayton that hold conferences.                                                                                   |
| D       | Dining         | Locations that prepare, cook & disperse food to the University community.                                                          |
| G       | Grounds        | Grounds locations – location often begins with "Newark Grounds".                                                                   |
| L       | Leased         | Leased buildings owned by the University.                                                                                          |
| Р       | Parking        | Parking lots & structures such as UD owned lots, Perkins Garage & CFA Garage.                                                      |
| E       | Rental         | University owned rental properties.                                                                                                |
| R       | Residential    | Locations that house University students such as Harrington, Lane and Thomas Mckean.                                               |
| U       | Utility        | Utility locations such as ECUP, Central Utility Plant & Laird Utility Plant.                                                       |

# Appendix 2.0: Location Owner

Title: Location Owner Chart File: Location Owner Chart Revised: 9/10/2020 Source: https://udwinprod.sharepoint.com/sites/Team-MODocumentManagement/\_layouts/15/Doc.aspx?OR=teams&action=edit&sourcedoc={F2C3740F-8886-4598-9105-B0880F3D2A46}

| Value                   | Description          | Examples                                                              |
|-------------------------|----------------------|-----------------------------------------------------------------------|
| **NO WO**               | **NO WO**            | No Work Orders should be created at this location                     |
| ALL                     | ALL                  | Any Owner Group can use this location for Work Orders.                |
| CUSTODIAL               | CUSTODIAL            | Only Custodial Owner Groups can use this location for Work Orders.    |
| GROUNDS                 | GROUNDS              | Only Grounds Owner Groups can use this location for Work Orders.      |
| HOUSING                 | HOUSING              | Only Housing Owner Groups can use this location for Work Orders.      |
| LEWES                   | LEWES                | Only Lewes Owner Groups can use this location for Work Orders.        |
| LOCK SHOP               | LOCK SHOP            | Only the Lock Owner Group can use this location for Work Orders.      |
| O&M SHOPS               | O&M SHOPS            | Only M&O Owner Groups can use this location for Work Orders.          |
| O&M SHOPS OR<br>HOUSING | O&M SHOPS OR HOUSING | M&O or Housing Owner Groups can use this<br>location for Work Orders  |
| PEST                    | PEST                 | Only the Pest Owner Group can use this location for Work Orders.      |
| PEST OR FPC             | PEST OR FPC          | Pest or FPC (PPD) Owner Groups can use this location for Work Orders. |

## Note: Location Owner is obsolete as of the upgrade to 7.6

# Appendix 3.0: Work Type

Title: Work Type Chart

File: Work Type Chart

Revised: 9/10/2020

Source: https://udwinprod.sharepoint.com/sites/Team-

MODocumentManagement/\_layouts/15/Doc.aspx?OR=teams&action=edit&sourcedoc={6E532DFF-13CF-4043-B1D9-52E159249B95}

| Status   | Value | Description                        | Examples                                                                                                  |
|----------|-------|------------------------------------|----------------------------------------------------------------------------------------------------|
| Active   | ADM   | Administration                     | No wrench time, i.e. "perform interviews, purchase uniforms," etc.                                        |
| Active   | САРР  | Capital Project >= \$100,000       | Large equipment replacement, site demolition.                                                             |
| Active   | СМ    | Corrective Maintenance             | Routine work attributed to daily wear-<br>and-tear (repair/replace minor items,<br>follow-up work).       |
| Active   | ENG   | Engineering                        | Evaluation of space in preparation for large-scale update or renovation.                                  |
| Active   | ES    | Event Support                      | Mechanical support of event<br>(generators, dumpster pick-up, turf<br>prep).                              |
| Active   | ESTM  | Estimate                           | Obtain quote prior to performing work ("ESTIMATE: Renovate space").                                       |
| Active   | NCAP  | Non-Capital Project <<br>\$100,000 | System upgrades, space improvements.                                                                      |
| Active   | OC    | Operational Check                  | Check equipment without anticipated<br>wrench time (boiler checks, chiller<br>checks, storm pump checks). |
| Active   | PM    | Preventive Maintenance             | Regularly-scheduled work done to<br>mitigate failure (clean fan coil units,<br>change filters).           |
| Active   | RFS   | Request for Service                | Non-routine work not attributed to daily wear-and-tear (install keyboard tray, hang items).               |
| Active   | SC    | Service Call                       | Emergent or immediate maintenance (alarms, leaks, clogs).                                                 |
| Active   | STO   | Stake-Out                          | Utility locate performed in advance of excavation.                                                        |
| Active   | SWO   | Standing Work Order                | Work orders intended for repeated<br>use over a period of time (supply re-<br>stocking, cut bike locks).  |
| Inactive | SWON  | Standing WO Non-Routine            | Work orders intended for use over a period of time for reimbursable, project, or other special purposes.  |
| Inactive | SWOR  | Standing WO Routine                | Work orders intended for repeated<br>use over a period of time (supply re-                                |

|        |       |          | stocking, cut bike locks) Inactivated as of FY19. |
|--------|-------|----------|---------------------------------------------------|
| Active | TRAIN | Training | Policy or procedural training (LOTO               |
|        |       |          | Training, Confined Space Training,                |
|        |       |          | etc).                                             |

# Appendix 4.0: Compliance

Title: Compliance Chart

File: Compliance Chart

Revised: 9/10/2020

Source: https://udwinprod.sharepoint.com/sites/Team-

MODocumentManagement/\_layouts/15/Doc.aspx?OR=teams&action=edit&sourcedoc={0E94E754-CA3D-44D2-BF6D-65E7F88C473E}

| Value | Description                                       | Guidelines for usage                                                                                                    |
|-------|---------------------------------------------------|----------------------------------------------------------------------------------------------------|
| AIRP  | Air Permitting                                    | All work/evaluations associated with air permits such as boilers and any related inspection activities.                                                                 |
| ANSI  | American National Standards<br>Institute          | Work activity or evaluations under ANSI standard or accreditation such as creating, updating and testing for one a technical equipment standard                         |
| ASME  | ASME Code Requirement                             | All work/evaluations associated with ASME code such as relief valves and new or repaired line testing.                                                                  |
| BFP   | Back Flow Prevention Program                      | All testing & repairs and documentation associated with the BFP Program performed by the PL and ER shops.                                                               |
| CFR   | Code of Federal Regulations                       | Government rules & regulations that oversee<br>administrative law. Any work or reporting for areas such<br>as energy, labor and communications can apply.               |
| EHS   | EHS Programs and Inspections                      | Any work requests from the EHS department that are not<br>part of regulatory compliance programs such as MER<br>cleanliness.                                            |
| ELEV  | Elevator Code                                     | Work activities for elevator compliance and administration.                                                                                                    |
| FMG   | FM Global                                         | Repairs, new construction or evaluation related to an FMG (Insurer) inspection finding or recommendations. Initial code input by the M&O coordinator.                   |
| NEC   | National Electric Code                            | Work activities that fall under the NEC adopted by the local authority and may require submittal of documentation (LOTO under OSHA code).                               |
| NFPA  | National Fire Protection<br>Association           | All fire protection work and reporting activities the fall<br>under the NFPA jurisdiction and as determined by the<br>state/local/EHS fire marshal.                     |
| NOVI  | City, County, State Requisite                     | Work/Action requested by the City/County/State that does not involve a violation or citation. Request for inspections or information.                                   |
| NPDE  | National Pollutant Discharge & Elimination System | All work activities and reporting associated with storm sewer inspections and cleanup to begin in 2018.                                                                 |
| OSHA  | Occupational Safety & Health<br>Administration    | Compliance activities for personnel/industrial safety<br>issues such as confined space, fall protection, Lock Out –<br>Tag Out, used by EHS to track hazard calls, etc. |
| REFC  | Refrigerant Compliance                            | Any work and reporting activities associated with refrigeration codes.                                                                                                  |

| SPCC | Spill Prevention Control &   | Any work and evaluations associated with spill                  |  |
|------|------------------------------|-----------------------------------------------------------------|--|
|      | Countermeasures              | prevention and containment facilities as directed by the        |  |
|      |                              | EHS department.                                                 |  |
| UTIL | Utility Provider/Supplier    | Work requested by a utility companies such as Delmarva          |  |
|      |                              | or the City that is specific to the service, and is not part of |  |
|      |                              | a code non-compliance issue.                                    |  |
| VIOL | City, County, State Citation | Any work associated with the evaluation and/or                  |  |
|      |                              | correction of an official citation sent to UD by the City of    |  |
|      |                              | Newark.                                                         |  |

# Appendix 5.0: Status

Title: Status Chart File: Status Chart

Revised: 9/10/2020

Source: https://udwinprod.sharepoint.com/sites/Team-

MODocumentManagement/\_layouts/15/Doc.aspx?OR=teams&action=edit&sourcedoc={F2FE773A-5D4D-4ACD-9F7E-83D9322E53F2}

| Active | Value    | Description                                              | Definition                                                                                                    | Maximo or UDel | Synonym | Can be Changed To**                            |
|--------|----------|----------------------------------------------------------|----------------------------------------------------------------------------------------------------|----------------|---------|------------------------------------------------|
| Y      | APPR     | Approved                                                 | The work order is approved and the work can begin.                                                                                          | Maximo         |         | INPRG     WMATL     COMP     WPCOND     CLOSED |
| Y      | WPCOND   | Waiting on Plan<br>Conditions                            | The work can be performed only when the condition of the plant is suitable.                                                                 | Maximo         | APPR    | INPRG     WMATL     COMP     WPCOND     CLOSED |
| Y      | CAN*     | Canceled                                                 | The work is canceled. You cannot cancel a work order if<br>the work has already been initiated or if actuals have<br>already been reported. | Maximo         |         | No status change allowed                       |
| Y      | CLOSE*   | Closed                                                   | The work order is closed the work order is made into a history record.                                                                      | Maximo         |         | HISTEDIT                                       |
| N      | DUP      | Duplicate Work<br>Order (No<br>Labor or Mat.<br>Charges) | Used for when a duplicate work order was in the system for the same issue.                                                                  | UDel           | CLOSE   | HISTEDIT                                       |
| Y      | REJECTED | Manager<br>Rejected (No<br>Labor or Mat.<br>Charges)     | Work is outside of the scope or resources of the shop or group.                                                                             | UDel           | CLOSE   | HISTEDIT                                       |

| Y | COMP      | Complete                   | The physical work is completed.                                                                                                    | Maximo |       | CLOSE                                                                                                    |
|---|-----------|----------------------------|----------------------------------------------------------------------------------------------------|--------|-------|----------------------------------------------------------------------------------------------------|
| N | STOPPED   | Work Stopped               | Work was started but project was terminated.                                                                                         | UDel   | COMP  | CLOSE                                                                                                    |
| Y | HISTEDIT* | Edited in<br>History       | The work order was edited in history.                                                                                                | Maximo |       |                                                                                                    |
| Y | CCOMP     | Craft Complete             | Mechanic is finished with their portion of the work.                                                                                 | UDel   | INPRG | <ul> <li>WMATL</li> <li>COMP</li> <li>WAPPR</li> <li>CLOSE</li> </ul>                                            |
| Y | INPRG     | In Progress                | The work is in progress.                                                                                                    | Maximo |       | <ul> <li>WMATL</li> <li>COMP</li> <li>WAPPR</li> <li>CLOSE</li> </ul>                                            |
| Y | WAPPR     | Waiting on<br>Approval     | The work order is waiting for approval. WAPPR is the<br>default status for records created in<br>the Work Order Tracking.            | Maximo |       | <ul> <li>INPRG</li> <li>CAN</li> <li>WMATL</li> <li>COMP</li> <li>WPCOND</li> <li>APPR</li> <li>CLOSE</li> </ul> |
| Y | WMATL     | Waiting on<br>Material     | Materials must arrive before the work can be performed                                                                               | Maximo | APPR  | <ul> <li>INPRG</li> <li>WMATL</li> <li>COMP</li> <li>WPCOND</li> <li>CLOSED</li> </ul>                           |
| Y | WSCH      | Waiting to be<br>Scheduled | The work order is waiting to be scheduled. WSCH is the default status for records created in the Preventive Maintenance application. | Maximo | APPR  | <ul> <li>INPRG</li> <li>WMATL</li> <li>COMP</li> <li>WPCOND</li> <li>CLOSED</li> </ul>                           |

Can accept Charges

Can't accept Charges \* In History Status

\*\* Depends of user's Maximo account privilege

# Appendix 6.0: Priority

Title: Priority Chart File: Priority Chart Revised: 9/10/2020 Source: https://udwinprod.sharepoint.com/sites/Team-MODocumentManagement/\_layouts/15/Doc.aspx?OR=teams&action=edit&sourcedoc={B4F4B124-9A48-4A3A-914A-A521F2878F06}

| Value | Description                                                                                                    | Examples                                                                                                    |
|-------|----------------------------------------------------------------------------------------------------|----------------------------------------------------------------------------------------------------|
| 5     | Immediate safety threat to people or assets. Must be completed<br>within an urgent time frame (usually same-day) to sustain<br>services to UD personnel and students.<br>Note: All emergency work orders/service requests are always<br>priority 5, including emergency STO. | Major leaks; identified<br>sewage backup; major<br>power outage; gas or<br>burning odor; fire sprinkler<br>or fire alarm activation;<br>active fire; elevator<br>entrapment; chiller or<br>cooling tower down; boiler<br>or utility plant down; key or<br>building set has been<br>lost/stolen. |
| 4     | Immediately limits ability to operate, or impairs efficiency and<br>effectiveness. Must be completed within an expedited time frame<br>(same-day or next-day) to sustain services and ensure continued<br>operations. Includes routine STO work orders.                      | Overflowing or backed up<br>toilet or drain; active leak;<br>eyewash stations or safety<br>showers inoperable; fire<br>alarm troubles; lights out<br>with no other lighting<br>available; door alarms;<br>exterior/private door not<br>securing; refrigerant/steam<br>leak.                     |
| 3     | Potential to become a safety threat. May potentially elevate to a<br>safety threat if not addressed. Priority 3 work orders can be<br>scheduled.                                                                                                    | Partial lights out in a room;<br>one clogged toilet in<br>community bathroom with<br>multiple stalls; routine too<br>hot/cold calls; lights out<br>with other lighting<br>minimally available;<br>insufficient domestic hot<br>water; process DI water<br>unavailable; non-active<br>leaks.     |
| 2     | Potential to significantly limit ability to operate or impair efficiency<br>and effectiveness. Routine work that does not require immediate<br>attention. Priority 2 work orders can be scheduled.                                                                           | Low water pressure; door<br>strike is sticking or not<br>latching; ballast or light<br>inoperable with other<br>lighting available;<br>mechanical noise but<br>otherwise operational; non-<br>offensive graffiti.                                                                               |
| 1     | Other work, such as aesthetic issues or unplanned project work.<br>Work that does not impact day to day operations of the university.<br>Can be planned or scheduled and does not have the need to be<br>completed within a predetermined time frame.                        | CM work orders left<br>WSCH. Most minor RFS<br>left WAPPR, such as signs,<br>hanging artwork,<br>patch/paint. Most major<br>RFS such as renovations.                                                                                                    |

# Appendix 7.0: Requestor

Title: Requestor Chart

File: Requestor Chart

Revised: 9/10/2020

Source: https://udwinprod.sharepoint.com/sites/Team-

MODocumentManagement/\_layouts/15/Doc.aspx?OR=teams&action=edit&sourcedoc={1441FE71-8264-4B3E-8436-5585DEEAF9E5}

| Value     | Description                | Examples                                                                                             |  |  |
|-----------|----------------------------|----------------------------------------------------------------------------------------------------|--|--|
| ARA       | Aramark                    | Dining Services manager and staff                                                                    |  |  |
| BR        | Boiler Room                | Boiler operators (Boiler Base)                                                                       |  |  |
| CONF      | Conferences                | Conference Services staff and guests                                                                 |  |  |
| CONTR     | Contractor                 | Outside contractors and sub-contractors                                                              |  |  |
| HCM       | Custodial Managers         |                                                                                                    |  |  |
| BS        | Custodial Service-BLDG SVS | OBSOLETE – no longer serves a purpose                                                                |  |  |
| CUST      | Custodian                  |                                                                                                    |  |  |
| ELECT     | Electric Shop              |                                                                                                    |  |  |
| ER        | Electronic Shop            |                                                                                                    |  |  |
| FACILMGMT | Facilities Management      |                                                                                                    |  |  |
| FIX       | Fixit                      | OBSOLETE – no longer serves a purpose                                                                |  |  |
| FPC       | FPC                        | OBSOLETE – no longer serves a purpose                                                                |  |  |
| GR        | Grounds                    |                                                                                                    |  |  |
| GUESTRES  | Guest Resident             | OBSOLETE – no longer serves a purpose                                                                |  |  |
| HCU       | Housing Custodian          | Residential Custodian                                                                                |  |  |
| HV-BAS    | HVAC Computer Room         |                                                                                                    |  |  |
| HV        | HVAC Shop                  |                                                                                                    |  |  |
| LS        | Lock Shop                  |                                                                                                    |  |  |
| MUTI      | Miss Utility               | Miss Utility Stakeout requestor, usually<br>contractor or sub-contractor performing an<br>excavation |  |  |
| MOV       | Movers                     |                                                                                                    |  |  |
| NSS       | Network Services           |                                                                                                    |  |  |
| OM        | Night Mechanic             |                                                                                                    |  |  |
| SAF       | OCC. Health and Safety     | Environmental Health & Safety                                                                        |  |  |
| PL        | Plumbing Shop              |                                                                                                    |  |  |
| RH        | Rental Housing             | Rental Housing tenants and Real Estate staff                                                         |  |  |
| RESIDLIFE | Residence Life             | Residence Life staff, including Hall<br>Coordinators and Resident Assistants (RAs)                   |  |  |
| SS        | Structural Shop            | Carpenters, Painters, Roofers                                                                        |  |  |
| STUDENTRE | Student Resident           |                                                                                                    |  |  |
| UDPD      | UDEL Police                |                                                                                                    |  |  |
| STAFF     | UD Staff Person            |                                                                                                    |  |  |
| UP        | UPS Shop                   | Utility Plant Services (boiler mechanics)                                                            |  |  |
## Appendix 8.0: Owner Group (Person Group)

Title: Owner Group Chart File: Owner Group Chart Revised: 9/10/2020 Source: https://udwinprod.sharepoint.com/sites/Team-MODocumentManagement/\_layouts/15/Doc.aspx?OR= teams&action=edit&sourcedoc={7C8E0F61-8328-4211-8C00-5F1000FB7B51}

| Value   | Description                              | Current/Obsolete | Examples                                                                                                    |
|---------|------------------------------------------|------------------|----------------------------------------------------------------------------------------------------|
| ACTG    | Facilities Accounting                    | Obsolete         | No longer serves a purpose                                                                                           |
| BUYERS  | M&O Buyers and Purchasing                | Current          |                                                                                                    |
| CITA    | CITA                                     | Obsolete         | No longer serves a purpose                                                                                           |
| CUST    | Custodial, Special Projects              | Obsolete         | No longer serves a purpose                                                                                           |
| CUSTA   | Custodial, Academic                      | Current          | Custodians assigned to academic buildings                                                                            |
| CUSTNC  | Custodial, Newark Conferences            | Obsolete         | No longer serves a purpose                                                                                           |
| CUSTRC  | Custodial, Residential & Conferences     | Current          | Custodians assigned to residential & Conference building.                                                            |
| CUSTWM  | Custodial, Wilmington                    | Obsolete         | No longer serves a purpose                                                                                           |
| DIN     | Dining                                   | Current          |                                                                                                    |
| EHS     | Environmental, Health and Safety         | Current          | Environmental Health & Safety department.                                                                            |
| EL      | Electrical                               | Current          |                                                                                                    |
| ER      | Electronics                              | Current          |                                                                                                    |
| FAC     | Facilities                               | Obsolete         | No longer serves a purpose                                                                                           |
| FPC     | FP&C (Do Not Use)                        | Obsolete         | No longer serves a purpose - Facilities Planning &<br>Construction, replaced by Planning & Project Delivery<br>(PPD) |
| GR      | Grounds                                  | Current          |                                                                                                    |
| HR      | Human Resources                          | Obsolete         | No longer serves a purpose                                                                                           |
| HSC     | Housing Carpenter                        | Current          |                                                                                                    |
| HSL     | Housing Lock (Do Not Use)                | Obsolete         |                                                                                                    |
| HSM     | Housing Mechanic                         | Current          |                                                                                                    |
| HSO     | Housing Office                           | Current          |                                                                                                    |
| HSP     | Housing Painters                         | Current          |                                                                                                    |
| HSU     | Housing Upholsterer                      | Current          |                                                                                                    |
| HV-BAS  | HVAC BAS                                 | Current          | Computer operated HVAC system                                                                                        |
| HV-BLUE | HVAC Blue Group (Do Not Use)             | Obsolete         |                                                                                                    |
| HV-CM   | HVAC Corrective Maintenance (Do Not Use) | Obsolete         |                                                                                                    |
| HV-EM   | HVAC Maintenance Mechanic                | Current          | Owner group for emergency mechanics.                                                                                 |
| HV-FC   | HVAC Filter Crew                         | Current          |                                                                                                    |
| HV-GOLD | HVAC Gold Group (Do Not Use)             | Obsolete         |                                                                                                    |
| HV-PM   | HVAC Preventive Maintenance (Do Not Use) | Obsolete         |                                                                                                    |
| HV-SRV  | HVAC Services                            | Current          | Light Refrigeration & Heavy Refrigeration.                                                                           |

|          |                                               | 1        |                                          |
|----------|-----------------------------------------------|----------|------------------------------------------|
| HVAC     | Heating, Ventilation & Air Conditioning       | Current  |                                          |
| IN       | Insulators                                    | Current  |                                          |
| ISEB     | ISEB Shop                                     | Current  |                                          |
| LK       | Lock Shop                                     | Current  |                                          |
| LWA      | Lewes Academic                                | Current  | UD Lewes Campus                          |
| LWC      | Lewes Custodial                               | Current  | UD Lewes Campus                          |
| LWR      | Lewes Residential                             | Current  | UD Lewes Campus                          |
| LWS      | Lewes Shops (Do Not Use)                      | Obsolete | No longer serves a purpose               |
| ME       | Maintenance Engineering                       | Current  | aka SEE Group                            |
| MOV      | Campus Movers                                 | Current  |                                          |
| MPL      | Maintenance Planning                          | Obsolete | No longer serves a purpose               |
| ОМ       | Operations and Maintenance                    | Current  | Owner group used for RFS's under review. |
| OPS-CC   | Operations Call Center                        | Current  |                                          |
| PEST     | Pest Control - Auxiliary                      | Current  |                                          |
| PL       | Plumbing                                      | Current  |                                          |
| PPD      | Planning & Project Delivery                   | Current  |                                          |
| RC       | Recycling                                     | Current  |                                          |
| REQUESTR | All Process Management Requestors             | Obsolete |                                          |
| STR      | ***Do Not Use** Old Structural **Do Not Use** | Obsolete |                                          |
| STR-C    | Carpenter Shop                                | Current  |                                          |
| STR-M    | Masonry and Caulk (Contractor Only)           | Current  |                                          |
| STR-P    | Paint Shop                                    | Current  |                                          |
| STR-R    | Roofing Shop                                  | Current  |                                          |
| SW       | Solid Waste                                   | Current  |                                          |
| UPS      | Utility Plant Services                        | Current  |                                          |

## Appendix 9.0: FAS Type Title: FAS Type Chart File: FAS Type Chart Revised: 9/10/2020 Source: https://udwinprod.sharepoint.com/sites/Team-MODocumentManagement/\_layouts/15/Doc.aspx?OR=teams&action=edit&sourcedoc={08BEC559-834C-4A3F-B4D4-7363623F1EEE}

| Value | Description                      | Examples                                 |
|-------|----------------------------------|------------------------------------------|
| СМ    | Capital Maintenance              | Not currently used                       |
| CMMR  | Capital Maintenance Minor Repair | Projects funded by the M&O CMMR budget   |
| CU    | Condensate Utility               | Obsolete; not used                       |
| CUMR  | Condensate Utility Minor Repair  | Obsolete; not used                       |
| CUST  | Customer Funded                  | Non-RFS projects funded by a customer GL |
| DM    | Deferred Maintenance             | Projects funded by the SEE DM budget     |
| EC    | Energy Conservation              | Not currently used                       |
| ECMR  | Energy Conservation Minor Repair | Not currently used                       |
| HS    | Facilities Housing               | Obsolete; not used                       |
| HSMR  | Facilities Housing Minor Repair  | Obsolete; not used                       |
| SB    | Shop Budget                      | Projects funded by an M&O shop's budget  |
| WC    | Wilmington Campus                | Obsolete; not used                       |
| WCMR  | Wilmington Campus Minor Repair   | Obsolete; not used                       |

I

I

## Appendix 10: Asset Statuses

Title: Asset Statues Chart File: Asset Staues Chart Revised: 9/10/2020 Source: https://udwinprod.sharepoint.com/sites/Team-MODocumentManagement/\_layouts/15/Doc.aspx?OR=teams&action=edit&sourcedoc={94A9048E-2D4E-4775-89E1-8D6AFC8513F4}

| Internal Value | Value                    | Description                   | Default |
|----------------|--------------------------|-------------------------------|---------|
| DECOMMISSIONED | BROKEN                   | Broken                        | N       |
| DECOMMISSIONED | DECOMMISSIONED           | Decommissioned                | Y       |
| DECOMMISSIONED | INACTIVE                 | Inactive                      | N       |
| DECOMMISSIONED | LEASED OUT               | Property Leased to Others     | N       |
| DECOMMISSIONED | MISSING                  | Missing                       | N       |
| DECOMMISSIONED | SEALED                   | Sealed                        | N       |
| IMPORTED       | IMPORTED                 | Imported from building model  | Y       |
| NOT READY      | NOT READY                | Not Ready                     | Y       |
| OPERATING      | ACTIVE                   | Active                        | N       |
| OPERATING      | IBM 1 ASSET <sup>1</sup> | SINGLE ASSET FIX - DO NOT USE | N       |
| OPERATING      | LIMITEDUSE               | Limited Use                   | N       |
| OPERATING      | OPERATING                | Operating                     | Y       |

## Appendix 11: Asset Type

Title: Asset Type Chart File: Asset Type Chart Revised: 9/10/2020 Source: https://udwinprod.sharepoint.com/sites/Team-MODocumentManagement/\_layouts/15/Doc.aspx?OR=teams&action=edit&sourcedoc={3C8634D2-872A-4D56-8B87-9B83F6112483}

| Asset Type ID | Asset Type Description                |  |  |
|---------------|---------------------------------------|--|--|
| AC            | AIR CONDITIONING                      |  |  |
| ACT           | ACTUATOR                              |  |  |
| AD            | AIR DRYER                             |  |  |
| AHU           | AIR HANDLING UNIT                     |  |  |
| AIRCIR        | AIR CURTAIN                           |  |  |
| BFP           | BACKFLOW PREVENTER                    |  |  |
| BLR           | BOILER                                |  |  |
| BRK           | BREAKER                               |  |  |
| BRNR          | BURNER                                |  |  |
| CHLR          | CHILLER                               |  |  |
| CND           | CONDENSER                             |  |  |
| CNTRL         | CONTROLLER                            |  |  |
| COIL          | COIL (HEATING, COOLING, REHEAT, ETC.) |  |  |
| COLDRM        | COLD ROOM                             |  |  |
| COMP          | AIR COMPRESSOR                        |  |  |
| CRAC          | COMPUTER ROOM AIR CONDITIONER         |  |  |
| СТ            | COOLING TOWER                         |  |  |
| DA            | DEAERATOR                             |  |  |
| DAMP          | DAMPER                                |  |  |
| DET           | DETECTORS                             |  |  |
| DHUM          | DEHUMIDIFIER                          |  |  |
| DR            | DOOR                                  |  |  |
| DW            | DISHWASHER                            |  |  |
| DWH           | DOMESTIC WATER HEATER                 |  |  |
| ECON          | ECONOMIZER                            |  |  |
| EH            | HEATER, ELECTRIC                      |  |  |
| ЕКА           | ELECTRIC KITCHEN APPLIANCE            |  |  |
| ELV           | ELEVATOR                              |  |  |
| ENVCH         | ENVIROMENTAL CHAMBER                  |  |  |
| EVAP          | EVAPORATOR                            |  |  |
| EWSS          | EYEWASH / SAFETY SHOWER STATION       |  |  |
| FACILITIES    | Facilities Assets                     |  |  |
| FAH           | FORCED AIR HEATER                     |  |  |
| FAN           | FAN                                   |  |  |
| FAP           | FIRE ALARM PANEL                      |  |  |
| FCE           | FURNACE                               |  |  |
| FCU           | FAN COIL UNIT                         |  |  |

| FLTR                                 | FILTER                      |  |  |
|--------------------------------------|-----------------------------|--|--|
| FOOD SERVICE                         | Food Service Assets         |  |  |
| FP                                   | FIRE PUMP                   |  |  |
| FR_DR                                | FIRE DOOR                   |  |  |
| FUMEHD                               | FUME HOOD                   |  |  |
| FZR                                  | FREEZER                     |  |  |
| GEN                                  | GENERATOR                   |  |  |
| GFKA                                 | GAS FIRED KITCHEN APPLIANCE |  |  |
| НР                                   | HEAT PUMP                   |  |  |
| НТХ                                  | HEAT EXCHANGER              |  |  |
| НИМ                                  | HUMIDIFIER                  |  |  |
| HVAC-PKG                             | PACKAGED HVAC UNIT          |  |  |
| HWHTR                                | HOT WATER HEATER            |  |  |
| ICE                                  | ICE MACHINE                 |  |  |
| INT                                  | INTECEPTOR                  |  |  |
| INX                                  | ION EXCHANGER               |  |  |
| ISOVLV                               | ISOLATION VALVE             |  |  |
| KEH                                  | KITCHEN EXHAUST HOOD        |  |  |
| KELT                                 | KELTRON SYSTEM              |  |  |
| LGT LIGHTING                         |                             |  |  |
| МСС                                  | MOTOR CONTROL CENTER        |  |  |
| MCS MOTOR CONTROL STARTER            |                             |  |  |
| MCU                                  | MOTOR CONTROL UNIT          |  |  |
| METER METER                          |                             |  |  |
| MH MANHOLE                           |                             |  |  |
| MSD MAIN SERVICE DISCONNECT          |                             |  |  |
| MTR                                  | MOTOR                       |  |  |
| PMP                                  | PUMP                        |  |  |
| PNL                                  | PANEL                       |  |  |
| POLISH                               | POLISHER SYSTEM             |  |  |
| POOL                                 | POOL                        |  |  |
| PPP                                  | POWER PRESSURE PUMP         |  |  |
| PRV                                  | PRESSURE REDUCING VALVE     |  |  |
| PSTIND                               | POST INDICATOR              |  |  |
| RADEQ                                | RADIO EQUIPMENT             |  |  |
| REC                                  | RECEPTACLE                  |  |  |
| REF                                  | REFRIGERATOR                |  |  |
| <b>REF_EQ</b> REFRIGERATED EQUIPMENT |                             |  |  |
| RFD                                  | REFRIGERATED DRYER          |  |  |

| RODI       | REVERSE OSMOSIS/DEIONIZED WATER SYSTEM |  |  |
|------------|----------------------------------------|--|--|
| STRMRET    | STORM RETENTION                        |  |  |
| SUBSTA     | SUBSTATION (MED VOLTAGE)               |  |  |
| SW         | SWITCH                                 |  |  |
| ТNК        | TANK/VESSEL                            |  |  |
| TRAPPR     | TRAP PRIMING SYSTEM                    |  |  |
| TRSHCOM    | TRASH COMPACTOR                        |  |  |
| TS         | TRANSFER SWITCH                        |  |  |
| UH         | UNIT HEATER                            |  |  |
| VACSYS     | VACUUM SYSTEM (FUME)                   |  |  |
| VAV        | VARIABLE AIR VOLUME                    |  |  |
| VEV        | VARIABLE EXHAUST VOLUME                |  |  |
| VFD        | VARIABLE FREQUENCY DRIVE               |  |  |
| VLV        | VALVE                                  |  |  |
| VPMP       | VACUUM PUMP                            |  |  |
| WAC        | WINDOW AIR CONDITIONER                 |  |  |
| WBFS       | WATER BOTTLE FILLING STATION           |  |  |
| WC         | WATER COOLER                           |  |  |
| WSOFT      | WATER SOFTENER                         |  |  |
| XFMR       | TRANSFORMER                            |  |  |
| FLEET      | Fleet Assets                           |  |  |
| IT         | IT Assets                              |  |  |
| PRODUCTION | Production Assets                      |  |  |

| Document Number:    |                        | Name of Procedure |            |                             |            |
|---------------------|------------------------|-------------------|------------|-----------------------------|------------|
| UD-FREAS-MO-MMS-003 |                        | Maximo Manual     |            |                             |            |
|                     |                        |                   | Effective  |                             | Next       |
| lssue               | Revisi                 | ion History       | Date       | Author/Techni<br>cal Writer | Review     |
| 2.0                 | Approved and Published |                   | 09/20/2020 | Schlag/Cobb                 | 09/20/2021 |
| 2.1                 | Edit to Appendix 1     |                   | 10/08/2020 | Schlag/Cobb                 | 9/20/2021  |